# OMRON

# Autofocus Multicode Reader VHV5-F Series

**User Manual for Communication Settings** 

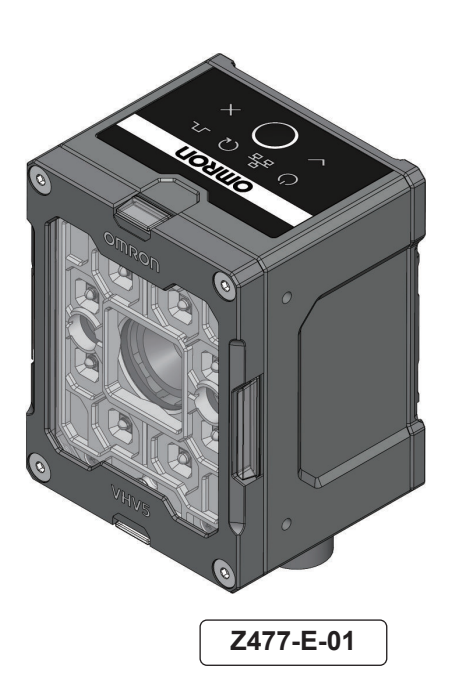

#### NOTE -

- All rights reserved.
- No part of this publication may be reproduced, stored in a retrieval system, or transmitted, in any form, or by any means, mechanical, electronic, photocopying, recording, or otherwise, without the prior written permission of OMRON.
- No patent liability is assumed with respect to the use of the information contained herein. Moreover, because OMRON is constantly striving to improve its high-quality products, the information contained in this manual is subject to change without notice. Every precaution has been taken in the preparation of this manual. Nevertheless, OMRON assumes no responsibility for errors or omissions.

Neither is any liability assumed for damages resulting from the use of the information contained in this publication.

#### Trademarks

- Sysmac and SYSMAC are trademarks or registered trademarks of OMRON Corporation in Japan and other countries for OMRON factory automation products.
- Microsoft, Windows, Windows Vista, Excel, and Visual Basic are either registered trademarks or trademarks of Microsoft Corporation in the United States and other countries.
- ODVA, CIP, CompoNet, DeviceNet, and EtherNet/IP are trademarks of ODVA.

• QR Code is a registered trademark of DENSO WAVE INCORPORATED.

Other company names and product names in this document are the trademarks or registered trademarks of their respective companies.

#### Copyrights

Microsoft product screen shots reprinted with permission from Microsoft Corporation.

# Introduction

Thank you for purchasing the VHV5-F Code Reader.

This manual contains information that is necessary for using VHV5-F Code Reader.

Please read this manual and make sure you understand the functions and capabilities before you attempt to use it in a control system.

Function Blocks Library and Sample Program for Omron Controllers are available for download.

Please, visit Omron website for Function Blocks Library and Sample Program for additional PLC / Controllers.

Keep this manual in a safe place where it will be available for reference during operation.

## **Intended Audience**

This manual is intended for the following personnel, who must also have knowledge of electrical systems (an electrical engineer or the equivalent).

- Personnel in charge of introducing barcoding systems.
- Personnel in charge of designing barcoding systems.
- Personnel in charge of installing and maintaining barcoding systems.
- · Personnel in charge of managing barcoding systems and facilities.

## **Applicable Products**

• VHV5-F Code Reader

Parts of the specifications and restrictions for each product may be listed in other manuals. Please refer to *Related Manuals* on page 16.

# **Manual Structure**

## **Page Structure**

The following page structure is used in this manual.

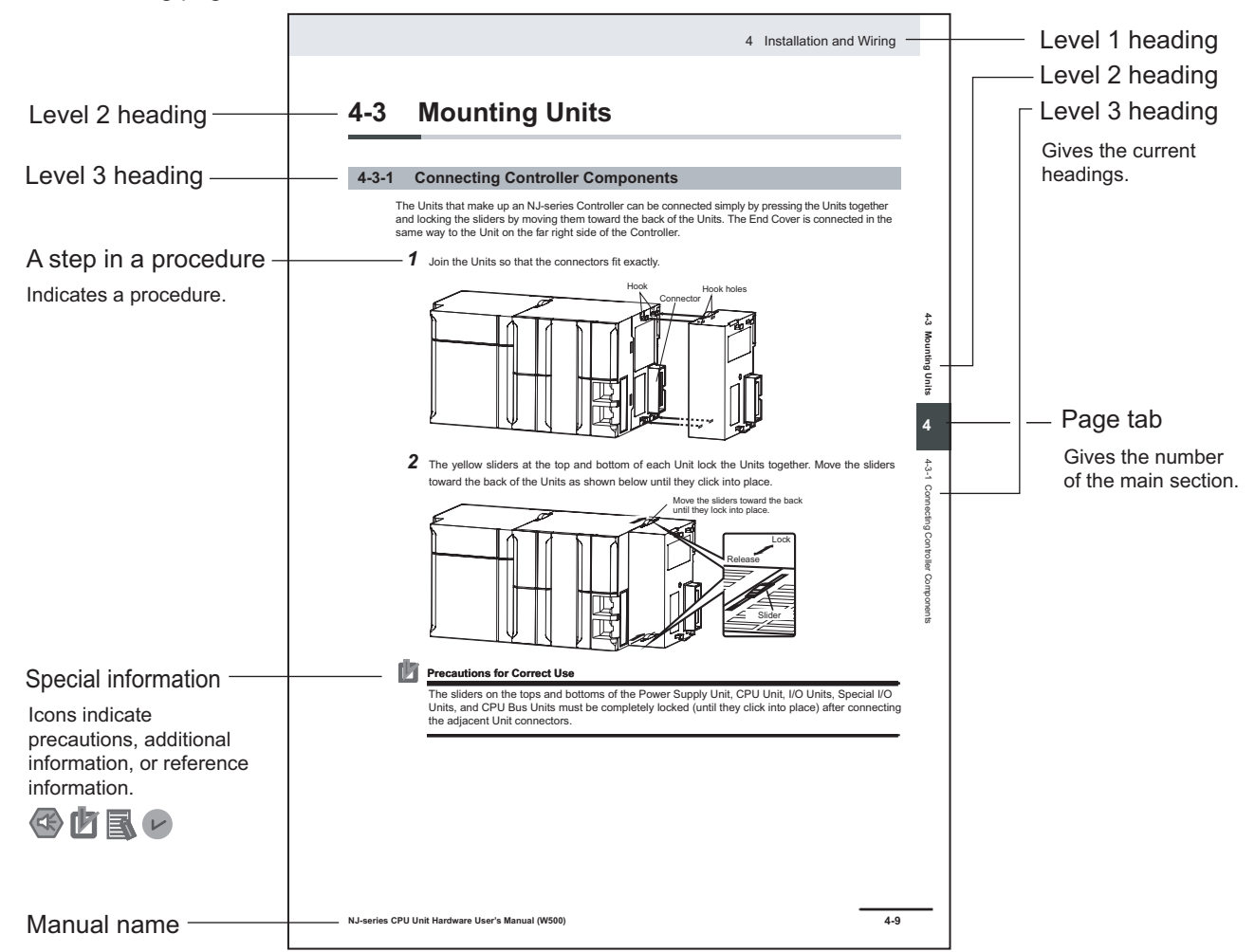

Note : This page is a sample for the purpose of describing the page structure. It differs in its actual content.

## lcons

The icons used in this manual have the following meanings.

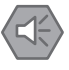

#### **Precautions for Safe Use**

Precautions on what to do and what to avoid doing to ensure the safe use of the product.

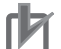

#### **Precautions for Correct Use**

Precautions on what to do and what to avoid doing to ensure proper operation and performance.

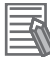

#### **Additional Information**

Additional information to read as required. This information is provided to increase understanding or make operation easier.

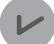

#### **Version Information**

Information on differences in specifications and functionality for Product with different product versions is given.

# **Sections in this Manual**

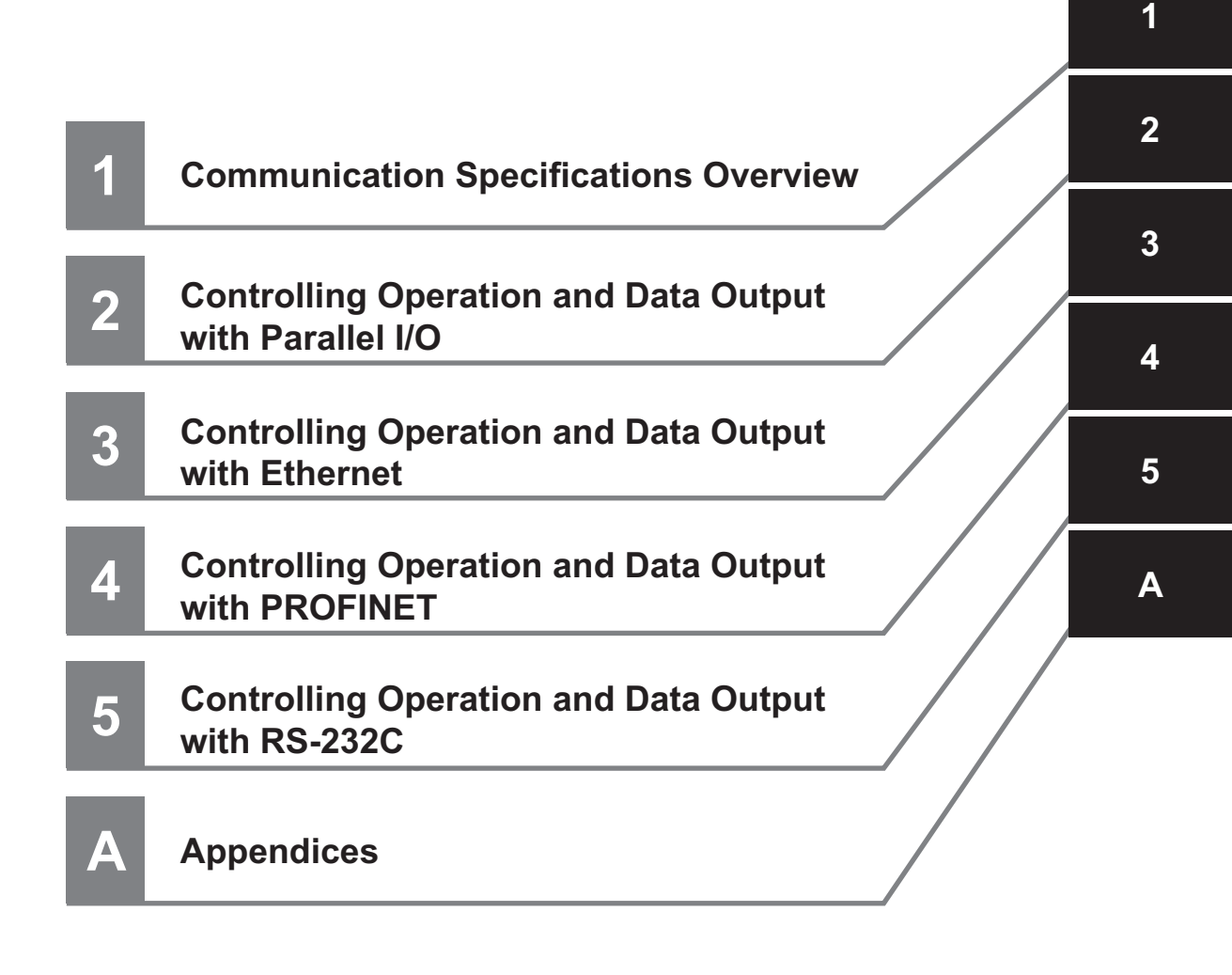

# CONTENTS

| Introduction                       |    |
|------------------------------------|----|
| Intended Audience                  | 1  |
| Applicable Products                | 1  |
| Manual Structure                   | 2  |
| Page Structure                     | 2  |
| Icons                              | 3  |
| Sections in this Manual            | 5  |
| Terms and Conditions Agreement     | 9  |
| Warranty, Limitations of Liability | 9  |
| Application Considerations         |    |
| Discialmers                        | 10 |
| Safety Precautions                 |    |
| Precautions for Safe Use           |    |
| Precautions for Correct Use        |    |
| Regulations and Standards          |    |
| Related Manuals                    |    |
| Revision History                   |    |

## Section 1 Communication Specifications Overview

| <b>1-1 Conf</b><br>1-1-1 | firming the System Configuration<br>VHV5-F System Configuration | <b>1-2</b> |
|--------------------------|-----------------------------------------------------------------|------------|
| 1-2 Com                  | municating with an External Device                              | 1-5        |
| 1-2-1                    | Basic Control Operations of the Code Reader                     | 1-5        |
| 1-2-2                    | Applicable Communications Protocols for the VHV5-F              | 1-5        |

# Section 2 Controlling Operation and Data Output with Parallel I/O

| 2-1 | Con   | trolling Operation and Data Output with Parallel I/O                      | 2-2  |
|-----|-------|---------------------------------------------------------------------------|------|
|     | 2-1-1 | Basic Operation with a Parallel I/O Connection                            | 2-2  |
|     | 2-1-2 | VHV5-F Wiring and Electrical Specifications for Parallel I/O              | 2-3  |
|     | 2-1-3 | Change the Behavior of Operation                                          | 2-7  |
|     | 2-1-4 | Change the Type of Trigger                                                | 2-8  |
|     | 2-1-5 | Timing Charts for Each Trigger Mode                                       | 2-21 |
|     | 2-1-6 | Sample Ladder Program                                                     | 2-23 |
|     | 2-1-7 | Change the Assignments for the Output Signal (Output 1 to 3) ON Condition | 2-24 |

# Section 3 Controlling Operation and Data Output with Ethernet

| 3-1 | Contro | olling Operation and Data Output with EtherNet/IP | 3-2 |
|-----|--------|---------------------------------------------------|-----|
|     | 3-1-1  | EtherNet/IP Overview                              | 3-2 |

| 3-1-2                                                                 | Communication with the Code Reader over EtherNet/IP Connection                                                                                                    | 3-3                                                 |
|-----------------------------------------------------------------------|----------------------------------------------------------------------------------------------------|-----------------------------------------------------|
| 3-1-3                                                                 | VHV5-F Communication Settings (EtherNet/IP)                                                                                                    |                                                     |
| 3-1-4                                                                 | Enabling PLC Communications (EtherNet/IP)                                                                                                    | 3-5                                                 |
| 3-1-5                                                                 | Tag Data Link Setting Methods                                                                                                    | 3-6                                                 |
| 3-1-6                                                                 | Timing Chart                                                                                                    |                                                     |
| 3-1-7                                                                 | Sample Ladder Program                                                                                                    |                                                     |
| 3-1-8                                                                 | Communicating with the Code Reader with Command Data                                                                                                    | 3-9                                                 |
|                                                                       |                                                                                                    |                                                     |
| 3-2 Cont                                                              | rolling Operation and Data Output with Serial (TCP or UDP)                                                                                                    |                                                     |
| 3-2 Cont<br>3-2-1                                                     | rolling Operation and Data Output with Serial (TCP or UDP)<br>Serial (TCP) Overview                                                                                                    | <b>3-11</b><br>3-11                                 |
| <b>3-2 Con</b> t<br>3-2-1<br>3-2-2                                    | rolling Operation and Data Output with Serial (TCP or UDP)<br>Serial (TCP) Overview<br>Communications Processing Flow                                                                                                    | <b>3-11</b><br>3-11<br>3-11                         |
| <b>3-2 Cont</b><br>3-2-1<br>3-2-2<br>3-2-3                            | rolling Operation and Data Output with Serial (TCP or UDP)<br>Serial (TCP) Overview<br>Communications Processing Flow<br>Communication Settings (Serial (TCP))                                                                      | <b>3-11</b><br>3-11<br>3-11<br>3-12                 |
| <b>3-2 Cont</b><br>3-2-1<br>3-2-2<br>3-2-3<br>3-2-3<br>3-2-4          | rolling Operation and Data Output with Serial (TCP or UDP)<br>Serial (TCP) Overview<br>Communications Processing Flow<br>Communication Settings (Serial (TCP))<br>Decode Tool Output Formatting                                     | <b>3-11</b><br>3-11<br>3-11<br>3-12<br>3-16         |
| <b>3-2 Cont</b><br>3-2-1<br>3-2-2<br>3-2-3<br>3-2-3<br>3-2-4<br>3-2-5 | rolling Operation and Data Output with Serial (TCP or UDP)<br>Serial (TCP) Overview<br>Communications Processing Flow<br>Communication Settings (Serial (TCP))<br>Decode Tool Output Formatting<br>Read Sequence Data Format Output | <b>3-11</b><br>3-11<br>3-11<br>3-12<br>3-16<br>3-19 |

# Section 4 Controlling Operation and Data Output with PROFINET

| 4-1 Ove                 | rview of PROFINET                                                                 |                   |
|-------------------------|-----------------------------------------------------------------------------------|-------------------|
| 4-1-1                   | Types of PROFINET                                                                 | 4-2               |
| <b>4-2 Cod</b><br>4-2-1 | e Reader Communications for PROFINET Connections<br>Types of Communications Areas | <b>4-5</b><br>4-5 |
| 4-3 Sett                | ing Up PROFINET Communications                                                    | 4-7               |
| 4-3-1                   | Enabling PLC Communications (PROFINET)                                            | 4-7               |
| 4-4 Com                 | nmunication Flow Between PLC and Code Reader                                      |                   |
| 4-5 Timi                | ing Chart                                                                         | 4-12              |
| 4-5-1                   | Timing Chart Description                                                          | 4-12              |
| 4-6 Sam                 | iple Ladder Program                                                               | 4-13              |
| 4-7 Com                 | nmunicating with the Code Reader with Command Data                                | 4-14              |

# Section 5 Controlling Operation and Data Output with RS-232C

| 5-1 | Contro | olling Operation and Data Output with RS-232C                         | .5-2 |
|-----|--------|-----------------------------------------------------------------------|------|
|     | 5-1-1  | Communications Processing Flow                                        | 5-2  |
|     | 5-1-2  | RS-232C Wiring                                                        | 5-2  |
|     | 5-1-3  | Communication Settings (Serial (RS-232C))                             | 5-4  |
|     | 5-1-4  | Setting Data to be Output after Reading a Code (Serial (RS-232C))     | 5-7  |
|     | 5-1-5  | Additional Symbol Information that can be Appended (Serial (RS-232C)) | 5-7  |
|     | 5-1-6  | Controlling Operation with Serial (RS-232C) from an External Device   | 5-7  |
|     | 5-1-7  | Serial Command List (RS-232C)                                         | 5-7  |
|     |        |                                                                       |      |

# Appendices

| A-1 Com   | nand List                                                      | A-2  |
|-----------|----------------------------------------------------------------|------|
| A-1-1     | Command List                                                   | A-2  |
| A-2 Ether | Net/IP Specifications                                          | A-3  |
| A-2-1     | EDS Files by Firmware Version                                  | A-3  |
| A-2-2     | Memory Allocation                                              | A-3  |
| A-3 PROI  | FINET - VHV5-F Input and Output Modules                        | A-13 |
| A-3-1     | Module Types                                                   | A-13 |
| A-3-2     | PROFINET Base Information                                      | A-13 |
| A-4 Acce  | ssing Controller (PLC/MAC) Communication Areas using Variables | A-15 |
| A-4-1     | Access Using Network Variables                                 | A-15 |
| A-4-2     | Triggered Read Example                                         | A-19 |
| A-5 Seria | I Commands                                                     | A-24 |
| A-5-1     | Serial Command and Control                                     | A-24 |

| A-5-2 | Serial Command Syntax   | A-24 |
|-------|-------------------------|------|
| A-5-3 | Serial Command Response | A-24 |
| A-5-4 | Serial Commands         | A-26 |

# **Terms and Conditions Agreement**

## Warranty, Limitations of Liability

## Warranties

## Exclusive Warranty

Omron's exclusive warranty is that the Products will be free from defects in materials and workmanship for a period of twelve months from the date of sale by Omron (or such other period expressed in writing by Omron). Omron disclaims all other warranties, express or implied.

## Limitations

OMRON MAKES NO WARRANTY OR REPRESENTATION, EXPRESS OR IMPLIED, ABOUT NON-INFRINGEMENT, MERCHANTABILITY OR FITNESS FOR A PARTICULAR PURPOSE OF THE PRODUCTS. BUYER ACKNOWLEDGES THAT IT ALONE HAS DETERMINED THAT THE PRODUCTS WILL SUITABLY MEET THE REQUIREMENTS OF THEIR INTENDED USE.

Omron further disclaims all warranties and responsibility of any type for claims or expenses based on infringement by the Products or otherwise of any intellectual property right.

### Buyer Remedy

Omron's sole obligation hereunder shall be, at Omron's election, to (i) replace (in the form originally shipped with Buyer responsible for labor charges for removal or replacement thereof) the noncomplying Product, (ii) repair the non-complying Product, or (iii) repay or credit Buyer an amount equal to the purchase price of the non-complying Product; provided that in no event shall Omron be responsible for warranty, repair, indemnity or any other claims or expenses regarding the Products unless Omron's analysis confirms that the Products were properly handled, stored, installed and maintained and not subject to contamination, abuse, misuse or inappropriate modification. Return of any Products by Buyer must be approved in writing by Omron before shipment. Omron Companies shall not be liable for the suitability or unsuitability or the results from the use of Products in combination with any electrical or electronic components, circuits, system assemblies or any other materials or substances or environments. Any advice, recommendations or information given orally or in writing, are not to be construed as an amendment or addition to the above warranty.

See http://www.omron.com/global/ or contact your Omron representative for published information.

## Limitation on Liability; Etc

OMRON COMPANIES SHALL NOT BE LIABLE FOR SPECIAL, INDIRECT, INCIDENTAL, OR CONSEQUENTIAL DAMAGES, LOSS OF PROFITS OR PRODUCTION OR COMMERCIAL LOSS IN ANY WAY CONNECTED WITH THE PRODUCTS, WHETHER SUCH CLAIM IS BASED IN CONTRACT, WARRANTY, NEGLIGENCE OR STRICT LIABILITY.

Further, in no event shall liability of Omron Companies exceed the individual price of the Product on which liability is asserted.

## **Application Considerations**

## Suitability of Use

Omron Companies shall not be responsible for conformity with any standards, codes or regulations which apply to the combination of the Product in the Buyer's application or use of the Product. At Buyer's request, Omron will provide applicable third party certification documents identifying ratings and limitations of use which apply to the Product. This information by itself is not sufficient for a complete determination of the suitability of the Product in combination with the end product, machine, system, or other application or use. Buyer shall be solely responsible for determining appropriateness of the particular Product with respect to Buyer's application, product or system. Buyer shall take application responsibility in all cases.

NEVER USE THE PRODUCT FOR AN APPLICATION INVOLVING SERIOUS RISK TO LIFE OR PROPERTY OR IN LARGE QUANTITIES WITHOUT ENSURING THAT THE SYSTEM AS A WHOLE HAS BEEN DESIGNED TO ADDRESS THE RISKS, AND THAT THE OMRON PRODUCT(S) IS PROPERLY RATED AND INSTALLED FOR THE INTENDED USE WITHIN THE OVERALL EQUIPMENT OR SYSTEM.

# **Programmable Products**

Omron Companies shall not be responsible for the user's programming of a programmable Product, or any consequence thereof.

## **Disclaimers**

## **Performance Data**

Data presented in Omron Company websites, catalogs and other materials is provided as a guide for the user in determining suitability and does not constitute a warranty. It may represent the result of Omron's test conditions, and the user must correlate it to actual application requirements. Actual performance is subject to the Omron's Warranty and Limitations of Liability.

## **Change in Specifications**

Product specifications and accessories may be changed at any time based on improvements and other reasons. It is our practice to change part numbers when published ratings or features are changed, or when significant construction changes are made. However, some specifications of the

Product may be changed without any notice. When in doubt, special part numbers may be assigned to fix or establish key specifications for your application. Please consult with your Omron's representative at any time to confirm actual specifications of purchased Product.

## **Errors and Omissions**

Information presented by Omron Companies has been checked and is believed to be accurate; however, no responsibility is assumed for clerical, typographical or proofreading errors or omissions.

# **Safety Precautions**

For details on Safety Precautions, please refer to *Safety Precautions* in *Autofocus Multicode Reader VHV5-F Series User Manual (Z476-E (84-9000xxx-xx))*.

# **Precautions for Safe Use**

For details on Precautions for Safe Use, please refer to *Precautions for Safe Use* in *Autofocus Multicode Reader VHV5-F Series User Manual (Z476-E (84-9000xxx-xx))*.

# **Precautions for Correct Use**

For detailed precautions on the correct use of the product, please refer to *Precautions for Correct Use* in *Autofocus Multicode Reader VHV5-F Series User Manual (Z476-E (84-9000xxx-xx))*.

# **Regulations and Standards**

For details on Regulations and Standards, please refer to *Regulations and Standards* in *Autofocus Multicode Reader VHV5-F Series User Manual (Z476-E (84-9000xxx-xx)).* 

# **Related Manuals**

The followings are the manuals related to this manual. Use these manuals for reference.

| Name of Manual                                                                            | Cat. No. | Model                                                                                   | Usage                                                                                                    | Description                                                                                                    |
|-------------------------------------------------------------------------------------------|----------|-----------------------------------------------------------------------------------------|----------------------------------------------------------------------------------------------------|----------------------------------------------------------------------------------------------------|
| VHV5-F Code Reader<br>User Manual                                                         | Z476     | VHV5-F Code<br>Reader                                                                   | When you want to<br>know the product<br>specifications and<br>basic settings for us-<br>ing the VHV5-F Code<br>Reader | VHV5-F Code Reader specifications, get-<br>ting started, explanation of settings, com-<br>mand parameters.                                                                                   |
| VHV5-F Code Reader<br>Communication Manual                                                | Z477     |                                                                                         | When you want to<br>operate the VHV5-F<br>Code Reader from<br>an external device                                      | It describes the system configuration, con-<br>trol methods, I/O specifications, supported<br>network types and communication setting<br>for using the VHV5-F Code Reader.                   |
| Sysmac Studio Version 1<br>Operation Manual                                               | W504     | SYSMAC<br>-SE2□□□                                                                       | Learning about the<br>operating procedures<br>and functions of the<br>Sysmac Studio.                                  | Describes the operating procedures of the Sysmac Studio.                                                                                                    |
| NJ/NX-series<br>CPU Unit<br>Built-in EtherNet/IP <sup>™</sup> Port<br>User's Manual       | W506     | NX701-000<br>NX502-000<br>NX102-000<br>NX1P2-000<br>NJ501-000<br>NJ301-000<br>NJ101-000 | Using the built-in<br>EtherNet/IP port on<br>an NJ/NX-series<br>CPU Unit.                                             | Information on the built-in EtherNet/IP port<br>is provided.<br>Information is provided on the basic setup,<br>tag data links, and other features.                                           |
| EtherNet/IP <sup>™</sup> Units<br>Operation Manual                                        | W465     | CJ1W-EIP21                                                                              | Learning how to use<br>CJ-series<br>EtherNet/IP Units.                                                                | Provides information on operating and in-<br>stalling EtherNet/IP Units, including details<br>on basic settings, tag data links, and FINS<br>communications.                                 |
| CJ-series<br>EtherNet/IP <sup>™</sup> Units<br>Operation Manual<br>for NJ-series CPU Unit | W495     | CJ1W-EIP21                                                                              | Learning how to use<br>CJ-series<br>EtherNet/IP Units<br>with an NJ-series<br>CPU Unit.                               | Information on using an EtherNet/IP Unit<br>that is connected to an NJ-series CPU Unit<br>is provided.<br>Information is provided on the basic setup,<br>tag data links, and other features. |

# **Revision History**

A manual revision code appears as a suffix to the catalog number on the front and back covers of the manual.

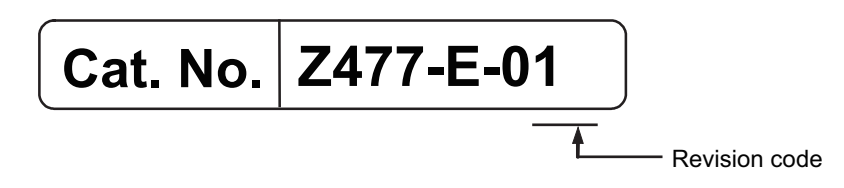

| Revision Code | Date     | Revised Content    |
|---------------|----------|--------------------|
| 01            | May 2024 | First Publication. |

# **Communication Specifications Overview**

This section provides a basic overview of the communications specifications and methods for controlling the code readers. This information is required before performing communications between the VHV5-F Code Reader and an external device.

| 1-1 | Confi | irming the System Configuration                    | 1-2 |
|-----|-------|----------------------------------------------------|-----|
|     | 1-1-1 | VHV5-F System Configuration                        | 1-2 |
| 1-2 | Com   | municating with an External Device                 | 1-5 |
|     | 1-2-1 | Basic Control Operations of the Code Reader        | 1-5 |
|     | 1-2-2 | Applicable Communications Protocols for the VHV5-F | 1-5 |

1

# **1-1** Confirming the System Configuration

This product is a multi-code reader that captures images of 1D symbols (barcodes) and 2D Symbols and reads and processes their embedded data.

In a system configuration in which it is connected to a PLC, PC, or other external device, serial commands can be received from, and code reading results can be output to the external device.

## 1-1-1 VHV5-F System Configuration

The VHV5-F can be used in the following types of system configurations.

# **Connection using Parallel I/O Interface**

Trigger inputs and OK/NG Judgement result outputs are received and sent over I/O cable.

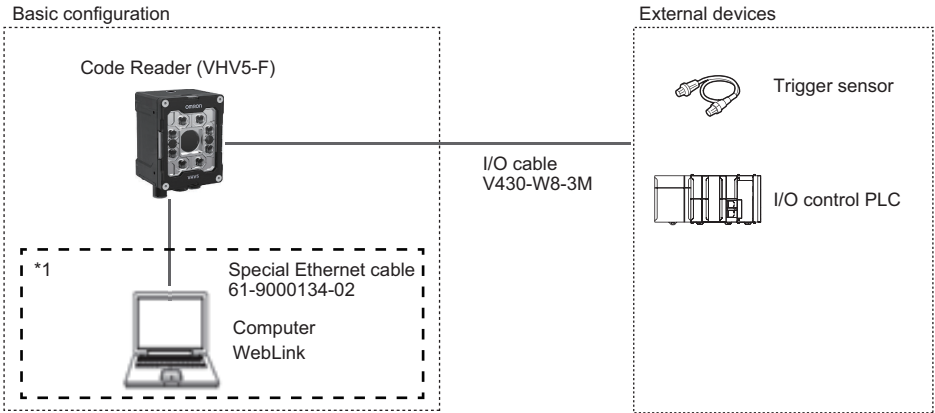

\*1 If monitor display is not required, it is not necessary to connect with a PC during operation.

# Connecting over Ethernet (EtherNet/IP, Serial (TCP), PROFINET)

Establish network connections via an Ethernet cable to input triggers and communication commands and to output reading results (Judgment results and decoded content). Using the data link function for each network (excluding Serial), data transfer can be done periodically between the code reader and the external device.

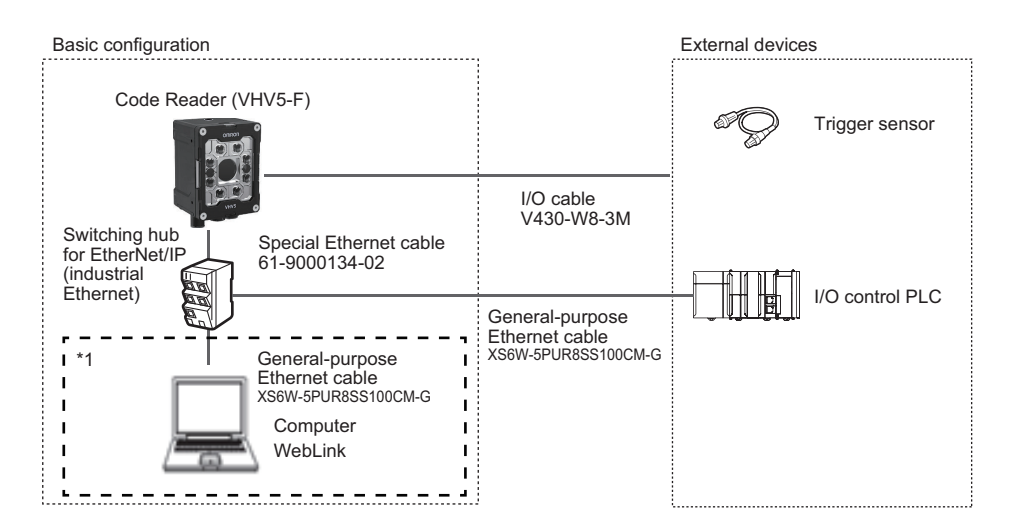

\*1 If monitor display is not required, it is not necessary to connect with a PC during operation.

# Connecting by PoE (Power over Ethernet)

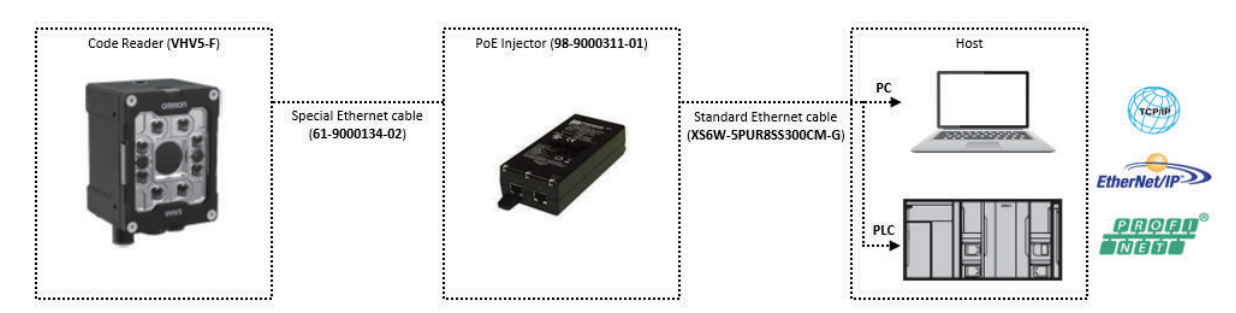

# Connecting by Serial (RS-232)

Triggers and Serial command input, as well as Read result judgement and Read string content data output is transmitted over RS-232C cable. Triggers can also be input over parallel I/O.

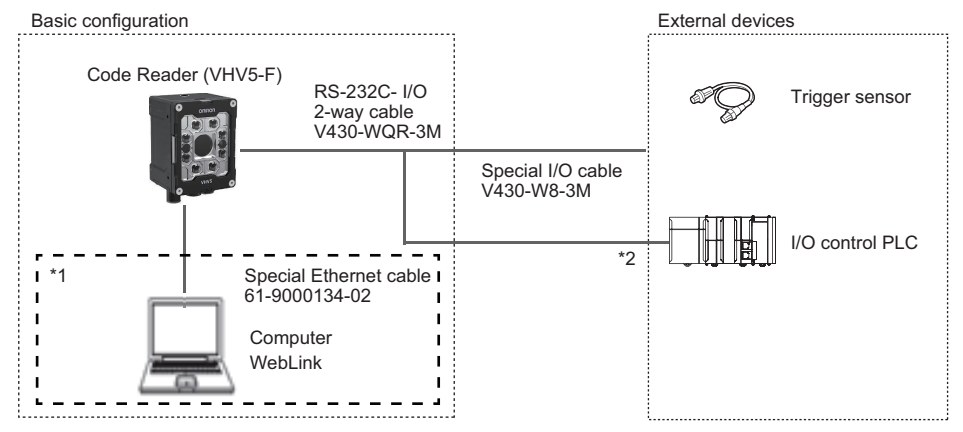

\*1 If monitor display is not required, it is not necessary to connect with a PC during operation.

1

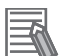

#### **Additional Information**

The cable to use for Serial (RS-232C) communication is RS-232C-I/O Y cable (V430-WQR-3M). Please use this cable when connecting to a PC by RS-232C. When connecting with OMRON CS/CJ/NJ series controller, connect OMRON Programmable Controller (CS/CJ/NJ) RS-232C cable (V430-WPLC-2M) between RS-232C-I/O Y cable (V430-WQR-3M) and I/O control PLC (\*2 in the figure).

For wiring different from the above, either make your own converter cable, or use the discrete wire cable type (V430-W8□ Series) with its RxD signal and TxD signal converted.

# 1-2 Communicating with an External Device

This section gives the communications specifications, describes the control methods that you can use for communications, and describes the settings that are required before starting communications with an external device.

## **1-2-1** Basic Control Operations of the Code Reader

The following figure shows basic communications between an external device and the code reader and the flow of signals and data.

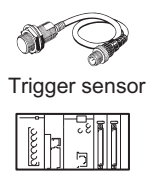

PLC

Triggers and other control commands are input.

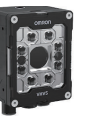

Code Reader

| The reading re   | sults are output.  |
|------------------|--------------------|
| - Status signal  | S                  |
| - Read charac    | ter string output  |
| - Additional inf | ormation           |
| (read time, qu   | ality grade and so |

PI C

on)

The following methods can be used to exchange data between an external device and the code reader.

## Commands that can be input to the code reader from an external device

| Туре                                  |                                | Description                                                                                                    |
|---------------------------------------|--------------------------------|----------------------------------------------------------------------------------------------------|
| Control Com-<br>mands (Input Signals) |                                | Reading is executed when a trigger (Trigger signal: ON) is input.                                                                                                    |
|                                       | Communication<br>Command Input | Various commands can be executed, such as a Read commands (trigger)<br>and commands to change settings.<br>The communication commands differ depending on the communications<br>protocol that you use. |

#### Data output from the code reader to an external device

| Туре                         | Description                                                                                                    |
|------------------------------|----------------------------------------------------------------------------------------------------|
| Status Signals               | When the code reader confirms the input of a control signal or communi-<br>cation command and starts the reading process, it notifies the external<br>device of its status (by signals such as Cycle Complete, etc.) and its<br>judgement with the OK/NG Judgment signal. |
| Read Character String Output | You can output the character string read from barcodes, or 2D Codes                                                                                                    |
| Additional Information       | Additional data such as print quality grade and code position coordinates<br>can be output.<br>For these items to be appended to the output, they must be setup in ad-<br>vance in WebLink's advanced settings menu.                                                      |

## 1-2-2 Applicable Communications Protocols for the VHV5-F

The VHV5-F can be controlled from a PLC, computer, or other external device using various communication protocols.

1

The following types of communication protocols can be used for controlling the VHV5-F from an external device.

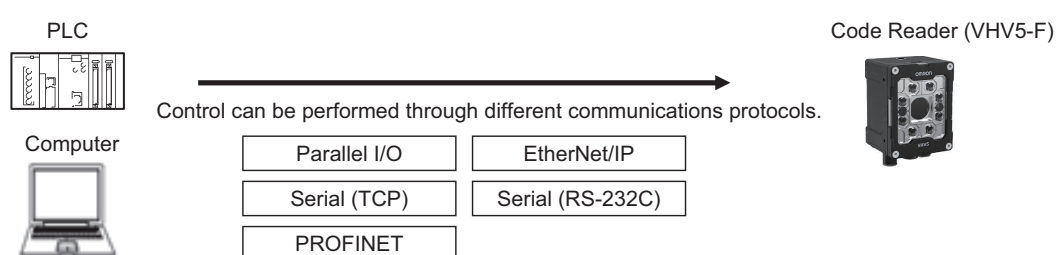

#### **Applicable Communications Protocols**

o: Supported -: Not supported

| Communication                       | Communication |                                                                                                    | Communication Cable Type |          |         |
|-------------------------------------|---------------|----------------------------------------------------------------------------------------------------|--------------------------|----------|---------|
| Method                              | Protocol      | Description                                                                                                    | Parallel<br>I/O          | Ethernet | RS-232C |
| Digital Input / Output<br>Interface | Parallel I/O  | Data is exchanged between an<br>external device and the reader<br>through physical trigger contact<br>(Digital Input) and three pro-<br>grammable physical signals<br>(Digital Outputs).                                                                                                    | 0                        | -        | -       |
| Data Sharing                        | EtherNet/IP   | This is an open communica-<br>tions protocol. Tag Data Links<br>are used for communication<br>with the reader. On the PLC,<br>structured variables are created<br>that correspond to the control<br>signals, Command/Response<br>data, and Read data. These<br>variables are then used as I/O<br>Tag Data Links to exchange da-<br>ta cyclically between the PLC<br>and the reader. | _                        | O        | -       |
|                                     | PROFINET      | This is an open communica-<br>tions protocol. Software-based<br>RT (Real-time) communica-<br>tions, (SRT) is used for commu-<br>nication with the reader. The<br>control signals, Command<br>Area/Response Area, and area<br>to store Read result data are<br>assigned in the I/O memory of<br>the PLC, and data is ex-<br>changed cyclically between the<br>PLC and the reader.    | _                        | O        | -       |

| Communication      | Communication    | Communication                     |                 | nication Ca | ble Type |
|--------------------|------------------|-----------------------------------|-----------------|-------------|----------|
| Method             | Protocol         | Description                       | Parallel<br>I/O | Ethernet    | RS-232C  |
| Frame Transmission | Serial (TCP)     | Command frames are sent to        |                 |             |          |
|                    |                  | the reader and Response           |                 |             |          |
|                    |                  | frames are received from the      |                 |             |          |
|                    |                  | reader without the use of any     |                 |             |          |
|                    |                  | specific protocol.                | -               | 0           | -        |
|                    |                  | Data can be exchanged be-         |                 |             |          |
|                    |                  | tween the PLC, computer, or       |                 |             |          |
|                    |                  | other external device and the     |                 |             |          |
|                    |                  | reader in ASCII format.           |                 |             |          |
|                    | Serial (RS-232C) | Data can be exchanged in AS-      |                 |             |          |
|                    |                  | CII format over the RS-232C       |                 |             |          |
|                    |                  | cable connection between the      |                 |             | _        |
|                    |                  | reader and its controlling device | -               | -           | 0        |
|                    |                  | (PLC, PC, or other external de-   |                 |             |          |
|                    |                  | vice).                            |                 |             |          |

# Simultaneous Use of Communication Methods and Connections

o: Supported -: Not supported

| Code reader Connection Method | Simultaneous Connection Method |          |  |
|-------------------------------|--------------------------------|----------|--|
| Code reader Connection Method | EtherNet/IP                    | PROFINET |  |
| EtherNet/IP                   | N/A                            | -        |  |
| PROFINET                      | -                              | N/A      |  |
| Serial (TCP)                  | 0                              | 0        |  |
| Serial (RS-232C)              | 0                              | 0        |  |
| Parallel I/O                  | 0                              | 0        |  |

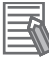

#### Additional Information

About connections over network routers

WebLink can connect to code readers on different networks across routers.

• To connect to the code reader, enter code reader's IP address from the browser.

Set a fixed IP address for the code reader you wish to connect to.

1

# 2

# Controlling Operation and Data Output with Parallel I/O

#### 2-1 Controlling Operation and Data Output with Parallel I/O ......2-2 2-1-1 Basic Operation with a Parallel I/O Connection ...... 2-2 2-1-2 VHV5-F Wiring and Electrical Specifications for Parallel I/O.....2-3 2-1-3 2-1-4 2-1-5 Timing Charts for Each Trigger Mode ...... 2-21 2-1-6 Change the Assignments for the Output Signal (Output 1 to 3) ON 2-1-7

2

## 2-1 **Controlling Operation and Data Out**put with Parallel I/O

This section explains how to connect the code reader to an external device by the I/O cable and the methods that you can use to control the code reader from the external device.

#### 2-1-1 **Basic Operation with a Parallel I/O Connection**

This section describes the basic connections and signal flow with external devices. Operation for one of the primary uses is described in the example below. Code Reader External devices

Trigger sensor

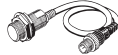

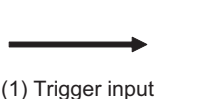

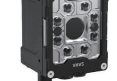

(2) Read is execute.

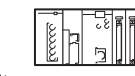

(3) Judgement results are output.

## Example of Trigger Input and Output Signal

Below is an output assignment example and timing chart for a triggered read cycle.

[Example assignment of OUTPUT signals]

· Output 1: Read Cycle Pass

This output is ON when all codes were found, all codes were the correct type, and all were read and matched (i.e. contained the correct string content).

· Output 2: Read Cycle Fail

This output will be ON at the end of read cycle when either not all codes were code present, were not of the correct type, or did not read or match (did not contain the correct string content).

Output 3: Read Cycle Complete

Output is ON when the read cycle completes.

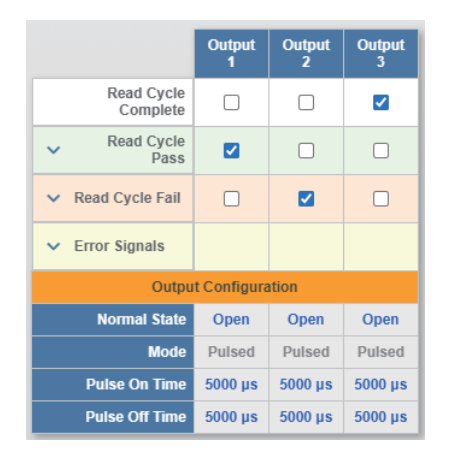

For how to set up the Output signal assignments, please refer to How to Assign the Output Signals on page 2-11.

<Timing Chart>

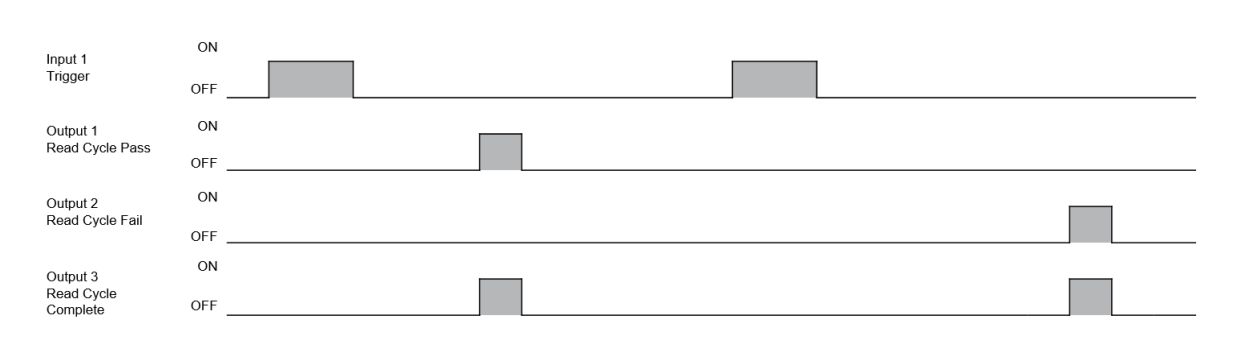

\*1 For how to change the length of time to hold the signal, please refer to 2-1-7 Change the Assignments for the Output Signal (Output 1 to 3) ON Condition on page 2-24.

## 2-1-2 VHV5-F Wiring and Electrical Specifications for Parallel I/O

The following is the wiring diagram of the power cable to connect to the VHV5-F (All V430-W8). The Parallel IO Port connector is used for Digital Inputs (Trigger), Digital Outputs, RS-232, and Power. The following sections describe how to wire the Inputs, Outputs, and Power.

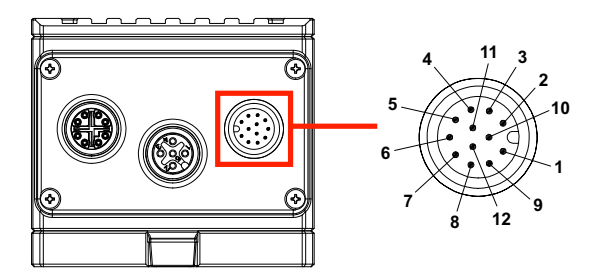

| Pin | Name              | Function                     | Flying Lead Color |
|-----|-------------------|------------------------------|-------------------|
| 1   | Trigger (Input 1) | Trigger                      | WHITE             |
| 2   | Power (+VIN)      | 24 Volts                     | BROWN             |
| 3   | Input 3           | General Purpose Input        | GREEN             |
| 4   | Input 2           | General Purpose Input        | YELLOW            |
| 5   | Output 1          | General Purpose Output       | GRAY              |
| 6   | Output 3          | General Purpose Output       | PINK              |
| 7   | Ground (-VIN)     | 24V Reference (GND)          | BLUE              |
| 8   | Input Common      | NPN or PNP Common for Input  | RED               |
| 9   | RS-232 (Host) RxD | Serial Command Input         | BLACK             |
| 10  | RS-232 (Host) TxD | Serial Data Output           | VIOLET            |
| 11  | Output 2          | General Purpose Output       | GRAY STRIPED      |
| 12  | Output Common     | NPN or PNP Common for Output | RED STRIPED       |

## **Digital Input Wiring**

There are three digital inputs: Trigger (Input1), Input 2, and Input 3, as well as Input Common. The Trigger input is a high-speed, very-low-latency input for the fastest response from trigger to image acquisition. All inputs are wired the same. See the figures below for NPN and PNP Input wiring.

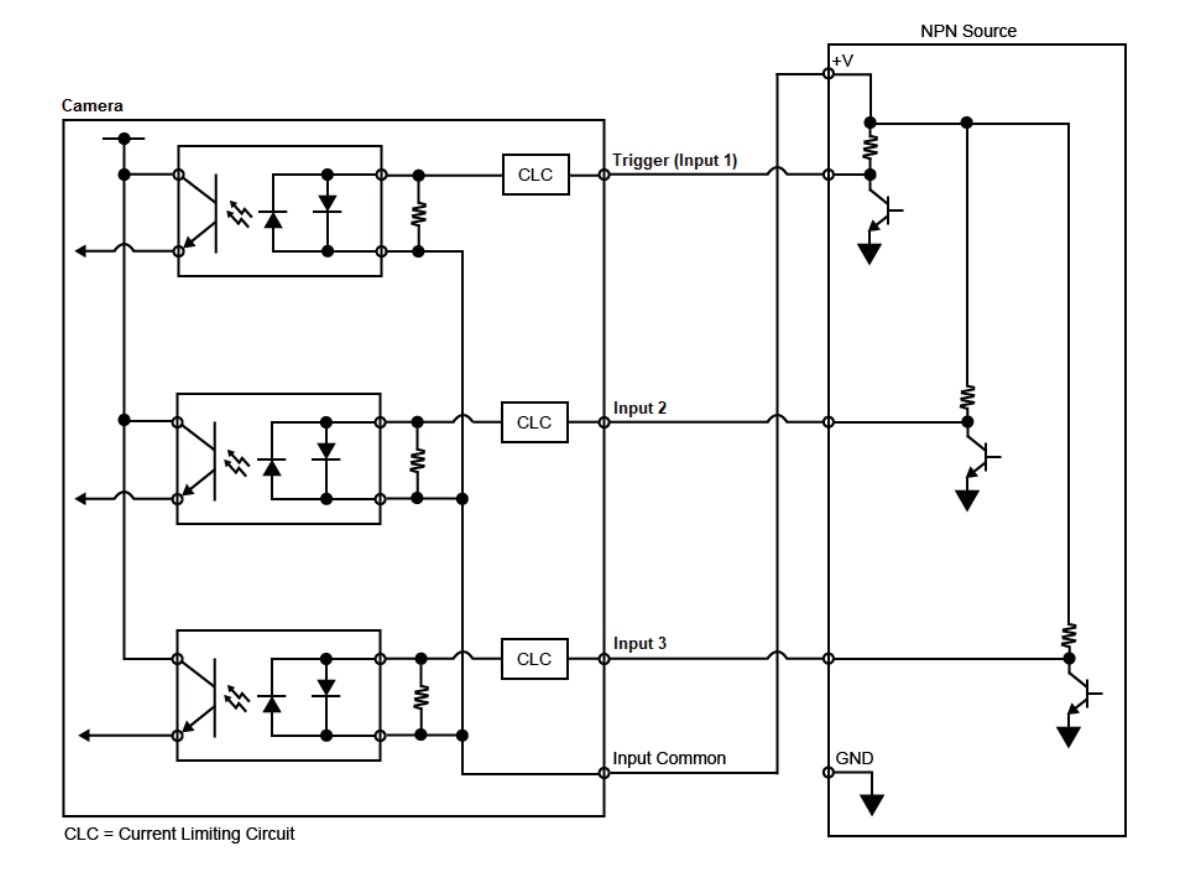

#### **NPN** Input

#### **PNP** Input

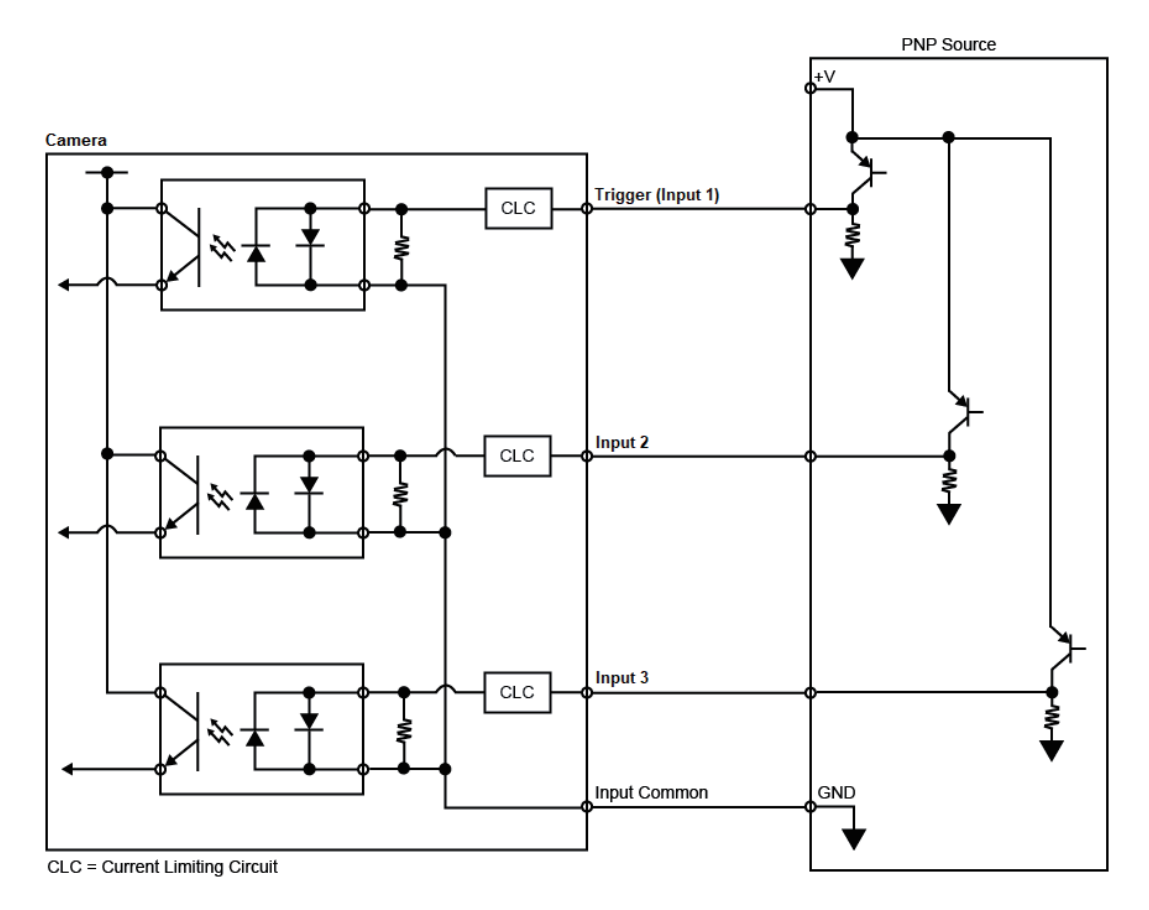

#### **Digital Output Wiring**

There are three digital outputs available for general use: Output 1, Output 2, and Output 3, as well as Output Common. Output 3 is a very-high-speed output that can be used for general purpose or as a strobe trigger to an external light other than the one connected to the reader's dedicated lighting port. See the figures below for NPN and PNP Output wiring.

**NPN Output for Host Input** 

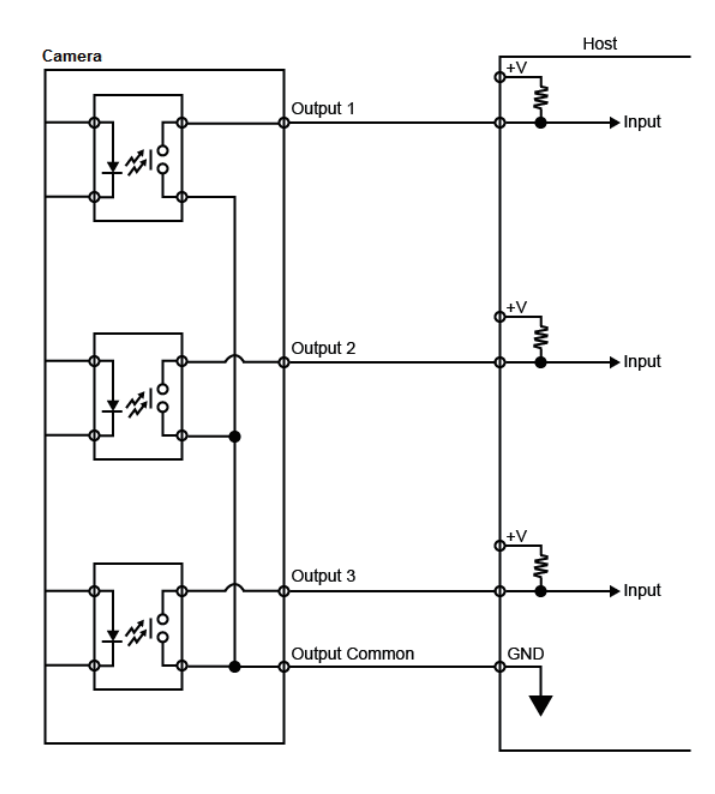

NPN Output for External Load

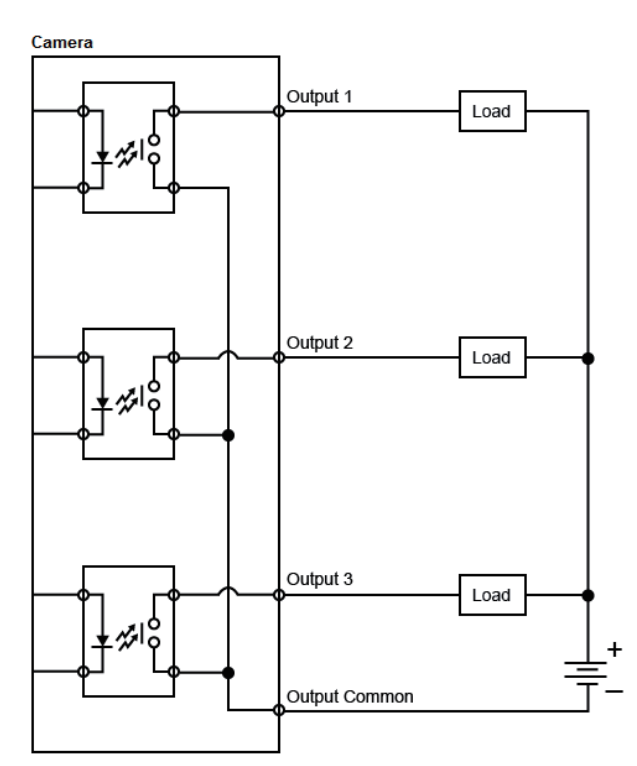

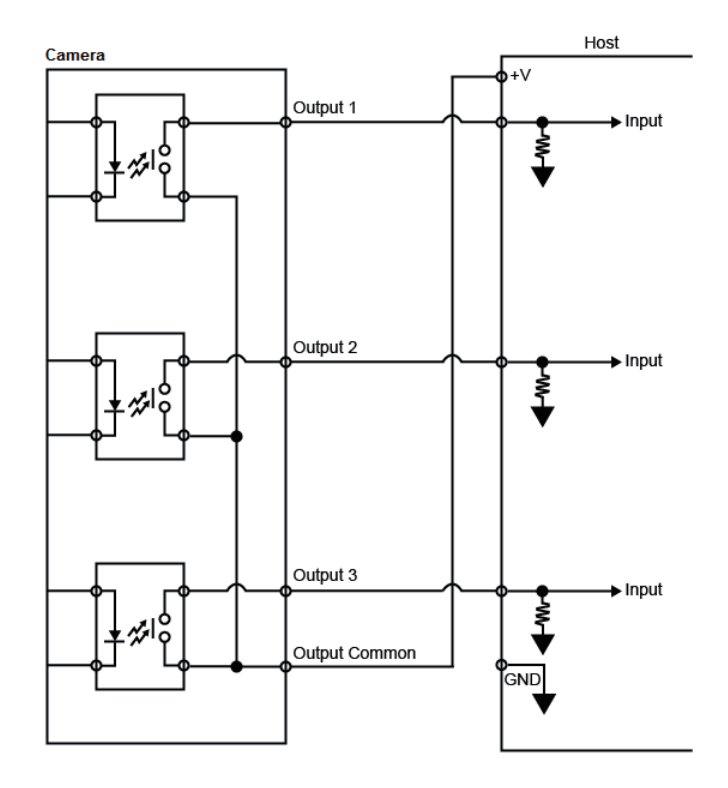

#### PNP Output for Host Input

## PNP Output for External Load

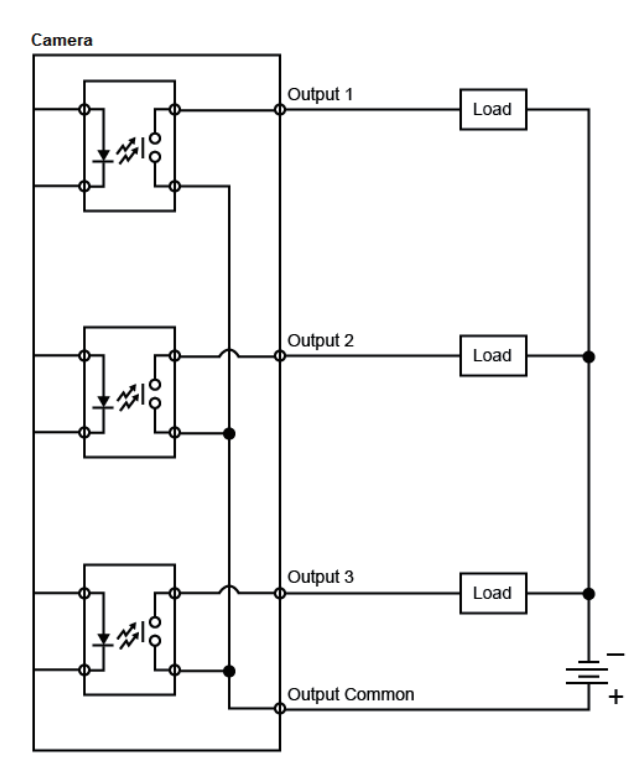

## 2-1-3 Change the Behavior of Operation

The following changes are possible depending on the system configuration and usage.

| Туре                                                              | Modification                                                                                             |
|-------------------------------------------------------------------|----------------------------------------------------------------------------------------------------|
| Change the Type of Trigger                                        | Change the method used to trigger a Read<br>(Triggered, Continuous, Presentation Mode, or Start<br>Stop) |
| Change the Mode Operation of the Output Signal (Output 1 to 3)    | Change the ON operation mode for Output 1 to 3 (Pulsed or Latched)                                       |
| Change the ON and OFF timing of the Output Signal (Output 1 to 3) | Change the ON and OFF timing of the Output 1 to 3 (Available for Pulsed Operation Mode only)             |

## 2-1-4 Change the Type of Trigger

It is possible to change the input method for the trigger used by the code reader to execute image capture.

Read Cycle is the first step in the Read Sequence. This step controls how the Read Cycle operates from Trigger to Answer.

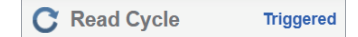

The Read Cycle step exposes one parameter, the Read Cycle Type. This can be changed by the user during setup for testing purposes, but it is recommended that the job be created with the desired Read Cycle type when user "Creates New Job".

Clicking on the Read Cycle will highlight the step in light blue and will open up the specific Read Cycle Settings dialog in the right hand pane for that read cycle mode. The settings dialog allows the user to change parameters within the five read cycle control sections.

When the user clicks on the Read Cycle step on the left side of the UI, the Read Cycle Settings Dialog appears on the right allowing the user to tailor how the read cycle will run.

Below are the four variations of the Read Cycle Settings dialog for the four different read cycle types. The default settings can be used as-is for most applications.

| Triggered                                                                                                    | Continuous                                                                  | Presentation                                                                    | Start / Stop                                                                                                    |
|----------------------------------------------------------------------------------------------------|-----------------------------------------------------------------------------|---------------------------------------------------------------------------------|----------------------------------------------------------------------------------------------------|
| Read Cycle Settings                                                                                           | Read Cycle Settings                                                         | Read Cycle Settings                                                             | Read Cycle Settings                                                                                                    |
| Start Read Cycle Input: Input 1 Trigger Command String: S Trigger Command String: S                           | <b>1</b> Start Read Cycle<br>Automatically at end of<br>Previous Read Cycle | <b>1</b> Start Read Cycle<br>Automatically at end of<br>Previous Read Cycle     | Start Read Cycle Input: Input 1 Start Command String: S                                                                |
| Capture Control                                                                                               | Capture Control<br>Delay Between Iterations (ms): 45                        | Capture Control<br>Delay Between Iterations (ms): 45                            | Capture Control                                                                                                    |
| Capture List:<br>Capture Mode: Timed<br>Delay Between Iterations (ms): 0                                      | Processing     Max Allotted Time Per Tool (ms): 500                         | Processing     Max Allotted Time Per Tool (ms): 500                             | Processing     May Allated Time Par Teal (ma): 500                                                                     |
| Processing Max Allotted Time Per Tool (ms): 500                                                               | ►I End Read Cycle<br>Good Read                                              | ▶I End Read Cycle<br>Good Read                                                  | I End Read Cycle      Stan Command String: E                                                                           |
| ►I End Read Cycle<br>End Cycle Event(s):                                                                      | Reporting Sends Data at End of Read Cycle                                   | Reporting Sends Data at End of Read Cycle Time Between Same Symbol Decodes (ms) | Reporting     NoRead String      NOREAD     Include Full Data String in Report      Send Data At: At End of Read Cycle |
| → Reporting No Read String ♥ NOREAD Include Full Data String in Report ♥ Send Data At: At End of Read Cycle ∨ |                                                                             |                                                                                 |                                                                                                    |
Individual parameter settings for each read cycle type vary, but the control sections are the same for all. **The control sections mimic the flow of operation of the read cycle.** They start at the top of the dialog with the event that Starts the Read Cycle, and conclude at the bottom with the event that Ends the Read Cycle and directions on how and when to report the read cycle data.

The control sections following the flow of Read Cycle operation are:

- 1. Start Read Cycle
- 2. Capture Control
- 3. Processing
- 4. End Read Cycle
- 5. Reporting

The Triggered read cycle is the most complex. It will be explained in detail here. The following sections for the Continuous, Presentation and Start/Stop read cycle types should be read after reading this section. The read cycle operational flow sections are **Start Read Cycle**, **Capture Control**, **Processing**, **End Read Cycle**, and **Reporting**.

| Read Cycle Settings                                                                                              |
|----------------------------------------------------------------------------------------------------|
| Start Read Cycle                                                                                                 |
| Trigger Command String: S<br>Trigger Delay (ms): 0                                                               |
| Capture Control                                                                                                  |
| Max Iterations through Capture List: 1<br>Capture Mode: <b>Timed</b><br>Delay Between Iterations (ms): <b>45</b> |
| Processing Max Allotted Time Per Tool (ms): 500                                                                  |
| ►I End Read Cycle                                                                                                |
| End Cycle Event(s):<br>Reading New After Fixed<br>Done Trigger Cycle Time<br>Fixed Cycle Time (ms): 2000         |
| → Reporting                                                                                                    |
| No Read String 🗹 NOREAD                                                                                          |
| Include Full Data String in Report                                                                               |
| Send Data At: At End of Read Cycle V                                                                             |

Triggered is the most common Read Cycle type. Here, the system receives a specific trigger indicating the part is in front of the reader. The trigger starts the Read Cycle. Within the read cycle, the reader acquires a fixed set of images, and attempts to read within those images. The read cycle ends either when it has read, or when it runs out of images and still fails to decode. The next read cycle starts when a new trigger is received.

This section allows user to set up how the read cycle will be started or triggered.

Physical Trigger – The cycle can be started with a physical trigger on Input 1.

<u>Start Command String</u> – The cycle can be started with a serial trigger through RS-232 or TCP/IP socket. This is either a character or a string defined by the user.

PLC Trigger – It can always be started via PLC command if the Protocol is active.

<u>Trigger Delay (msec)</u> is used to hold off acquisition for a fixed time after the trigger is received. This allows the user to programmatically align the part in the field of view without having to go onto the line and change the physical trigger location.

#### **Capture Control**

With the read cycle started, this section gives the user detailed control over the image Capture sequence within the Acquire step.

<u>Max Iterations through Capture List</u> – When Iterations is set to one, the system will acquire each image in the Capture List just one time in an attempt to decode. If the codes are not found within those images, then read cycle will fail. When Iterations is set above one, the system will acquire all images in the Capture List over and over until all codes are found, or until reaching the maximum iterations. A good application example for multiple iterations would be waiting for an unknown height part pass in front of a camera. Here, all captures can be set to different focus distances, and the system will cycle through these focus distances over and over while waiting for the part.

<u>Capture Mode (Timed) and Delay Between Iterations (Of the Capture List)</u> – The delay refers to a delay inserted between full iterations, or times to cycle through the Capture List. The main purpose of this is to allow system processing to keep pace with the flood of image that would come in if this value was set to 0.

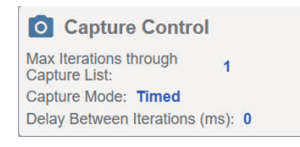

**Note:** There is no delay inserted between individual captures in the list. These images are taken back to back.

<u>Capture Mode (Triggered)</u> – When this mode is set to Triggered, the system will start the Read Cycle on the first trigger. Each subsequent Iteration through the capture list is started with a secondary trigger. It is a requirement in this mode that the number of triggers sent to the reader equals the number of Iterations, or the reader and controlling system will get out of sync.

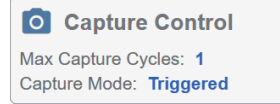

#### Processing

Once the flow of Captured images start, decoding starts. This section gives the user control over X-Mode decode tool processing. The single parameter is:

<u>Max Allotted Time Per Tool (msec)</u> – This parameter sets the maximum amount of time that any instance of the X-Mode decoder will be allowed to run. If X-Mode has not decoded within this amount of time, that X-Mode processing thread will be shut down. This parameter is useful for performance optimization. A good example would be the case of looking at Captures set to different focus heights. If it is known that the target code can be read easily within 20 msec in a focused image, but takes up to 50 msec to fail in an unfocused image, the max time could be set to 25 msec so the system does not waste processing time.

Processing
Max Allotted Time Per Tool (ms): 500

2-1-4 Change the Type of Trigger

# End Read Cycle

This section is used to determine when and for what reason the read cycle ends.

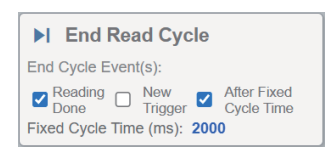

There are three main options. They can be chosen separately or in combination.

<u>Reading Done</u> – The read cycle will end when all X-Mode processing has completed. It is not required that all X-Modes have found a code, just that they have processed through the entire set of available Captures and conclude with either a Read or a No Read.

<u>New Trigger</u> – The read cycle will end if a new trigger comes in while the current read cycle is still active. The current read cycle will fail, passing on whatever partial result it has in the read cycle report. This mode is useful to prevent the line from falling behind the triggers that are coming in.

<u>After Fixed Cycle Time/Fixed Cycle Time (msec)</u> – These parameters set a fixed time after having received the trigger that the read cycle has to end. It can be used to stop the cycle early. If any processing is still running this will shut it down and the report will be sent. This parameter can also be used to extend the read cycle. If processing is done, but the PLC or other host expects the result at a fixed time after the trigger, this parameter will hold off sending the data until the exact Fixed Cycle Time. Reporting

This section is used to how the output string is composed, if it should be sent, and when to send it.

→ Reporting No Read String 🗹 NOREAD Include Full Data String in Report Send Data At: At End of Read Cycle ~

<u>No Read String</u> – If checked, the text from the No Read String text box will be used as the string content for any Decode Tools that have failed.

<u>Include Full Data String in Report</u> – By default, the final output string is transmitted out all TCP/IP and RS-232 ports that are enabled When this option is unchecked, the string is not sent.

**Note1**: This setting does not affect PLC based communication. The output string is always set into the PLC Input Assembly.

**Note2**: This setting also does not affect Digital Outputs. The outputs will always be set at the end of the Read Cycle reflecting read cycle status.

Send Data At – This controls when the read data is sent.

- At End of the Read Cycle This is the default behavior. The data string is sent at the end of the read cycle. The end of the read cycle is set as when Reading is Done, or when a New Trigger is issued, or After Fixed Cycle Time.
- As Data is Decoded This option is only relevant for the After Fixed Cycle Time option. If this is set, the reader will send the string data to the host immediately, but will not set Pass/Fail or End of

Cycle digital outputs until the Fixed Cycle Time is complete.**Note:** This does not affect PLC communication. The PLC data is always set at the end of the read cycle.

| Item                                                   | Setting value [Job Default] | Description                                                                                                    |  |
|--------------------------------------------------------|-----------------------------|----------------------------------------------------------------------------------------------------|--|
| Start Read Cycle                                       | ·                           |                                                                                                    |  |
| Input                                                  | [Input 1 - Trigger]         | Digital Input 1 is the dedicated Trigger Input. The Start/Stop cycles starts when the Input is Activated.                                                                                                    |  |
| Trigger Command<br>String                              | Any String, <b>[S]</b>      | Serial string used to Start the read cycle when<br>commanded by RS-232 or Socket.<br>Note: Non printable characters are not allowed,<br>with the exception of space. Here, the user must<br>type in an actual space with space bar. This will be<br>displayed as <sp>.</sp>                                                                                                    |  |
| Trigger Delay (msec)                                   | [0]-1000                    | Trigger Delay (msec) is used to hold off acquisition<br>for a fixed time after the trigger is received. This a<br>lows the user to programmatically align the part in<br>the field of view without having to go onto the line<br>and change the physical trigger location.                                                                                                    |  |
| Capture Control                                        |                             |                                                                                                    |  |
| Max Iterations Through<br>the Capture List             | [1]-N                       | When Iterations is set to one, the system will ac-<br>quire each image in the Capture List just one time<br>in an attempt to decode. If the codes are not found<br>within those images, then read cycle will fail.<br>When Iterations is set greater than one, the sys-<br>tem will acquire all images in the Capture List over<br>and over until all codes are found, or until reaching<br>the maximum number of iterations.                                                                                                    |  |
| Capture Mode                                           | <b>[Timed]</b> , Triggered  | Timed – Inserts "Delay Between Iterations" be-<br>tween each cycle through the Capture List. The<br>main purpose of this is to allow system processing<br>to keep pace with the flood of image that would<br>come in if this value was set to 0.<br>Triggered - When this mode is set to Triggered,<br>the system will start the Read Cycle on the first<br>trigger. Each subsequent Iteration through the cap-<br>ture list is started with a secondary trigger.<br>It is a requirement in this mode that the number of<br>triggers sent to the reader equals the number of<br>Iterations, or the reader and controlling system will<br>get out of sync. |  |
| Delay Between Itera-<br>tions (msec)                   | 0-10000<br><b>[45]</b>      | Delay inserted between running iterations of the<br>full image Capture List to allow processing to keep<br>up with image acquisition. No delay is inserted be-<br>tween individual Captures within the list. They run<br>back to back.                                                                                                    |  |
| Processing                                             |                             |                                                                                                    |  |
| Processing – Max Allot-<br>ted Time Per Tool<br>(msec) | 0-10,000<br><b>[500]</b>    | This parameter sets the maximum amount of time<br>that any instance of the X-Mode decoder will be al-<br>lowed to run. If X-Mode has not decoded within<br>this amount of time, that X-Mode processing<br>thread will be shut down.                                                                                                    |  |

# **Triggered Read Cycle Settings**

2-1 Controlling Operation and Data Output with Parallel I/O

2

2-1-4 Change the Type of Trigger

| Item                                  | Setting value [Job Default]                     | Description                                                                                                    |
|---------------------------------------|-------------------------------------------------|----------------------------------------------------------------------------------------------------|
| Reading Done                          | Unchecked, <b>[Checked]</b>                     | The read cycle will end when all X-Mode process-<br>ing has completed. It is not required that all X-<br>Modes have found a code, just that they have<br>processed through the entire set of available Cap-<br>tures and conclude with either a Read or a No<br>Read.                                                                                                    |
| New Trigger                           | [Unchecked], Checked                            | The read cycle will end if a new trigger comes in<br>while the current read cycle is still active. The cur-<br>rent read cycle will fail, passing on whatever partial<br>result it has in the read cycle report. This mode is<br>useful to prevent the line from falling behind the<br>triggers that are coming in.                                                                                                    |
| After Fixed Cycle Time                | Unchecked, <b>[Checked]</b>                     | This parameter sets a fixed time after having re-<br>ceived the trigger that the read cycle has to end.<br>It can be used to stop the cycle early. If any proc-<br>essing is still running this will shut it down and the<br>report will be sent.<br>This parameter can also be used to extend the<br>read cycle. If processing is done, but the PLC or<br>other host expects the result at a fixed time after<br>the trigger, this parameter will hold off sending the<br>data until the exact Fixed Cycle Time              |
| Fixed Cycle Time<br>(msec)            | 0-60,000<br><b>[2000]</b>                       | Fixed amount of time to end the Read Cycle and send the report data                                                                                                    |
| Reporting                             | · ·                                             |                                                                                                    |
| No Read String                        | Unchecked,[Checked] and string to send [NOREAD] | Controls what is output for Decode Tools that fail to Read. By default the string is set to NOREAD.                                                                                                    |
| Include Full Data String<br>In Report | Unchecked, <b>[Checked]</b>                     | By default, the final output string is transmitted out<br>all TCP/IP and RS-232 ports that are enabled<br>When this option is unchecked, the string is not<br>sent.<br>Note1: This setting does not affect PLC based<br>communication. The output string is always set in-<br>to the PLC Input Assembly at the end of each<br>Read Cycle.<br>Note2: This setting also does not affect Digital<br>Outputs. The digital outputs will always be set at<br>the end of the Read Cycle to reflect the current<br>read cycle status. |
| Send Data At                          | [At End of Read Cycle],<br>As Data is Decoded   | Determines timing for sending out Format Output<br>string from Read Cycle. Either it sends it out at the<br>end of the cycle, or it sends it out as soon as all<br>Decode Tools Qualify.                                                                                                    |

# **Continuous Mode Overview**

For Continuous mode, the reader starts acquiring images automatically upon entering Run Mode and attempts to read within those images. The reader will continue indefinitely to acquire and process until a part enters the field of view and the codes on that part are read. **Only a successful read will end the Continuous read cycle.** At the end of the Read Cycle, the read data is output, and then the next read cycle is started automatically, again waiting for a part to pass in front of the reader and be read.

2-1-4 Change the Type of Trigger

**Note:** Continuous will read the same codes over and over in this mode until the part is moved out of the field of view.

The Continuous and Presentation Mode read cycles are exactly the same except for one important difference: In Presentation mode, after Reporting, the cycle will pause for a set time before restarting the next read cycle. This is to keep the reader from outputting the string data for the same code multiple times.Presentation mode is sometimes called Supermarket mode. It works like retail scanners, where a delay is inserted after the decode to allow the part to move out of the field of view so the same product won't be scanned multiple times.

# Continuous Mode

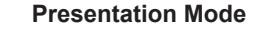

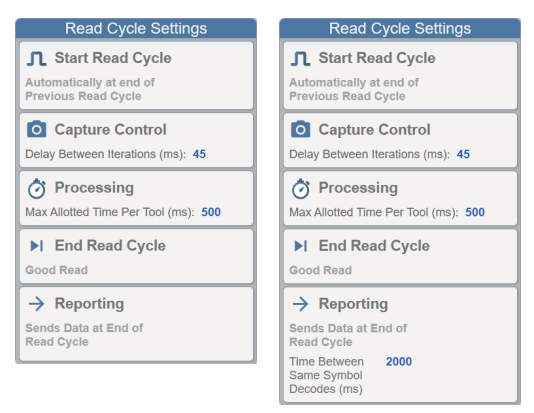

# Start Read Cycle

Both modes start the first read cycle automatically when the job is loaded, and the restart the next read cycle after all Decode Tools have completed successfully. The read cycle will not end until it has Good Reads for all Decode Tools.

# **Capture Control**

This mode can work with one or multiple Captures in the Acquire Step. The full set of Captures are set up to be able to find the code in all situations, such as at different focus distances the part might be at, at different brightness levels, or even with different lighting.

<u>Delay Between Iterations (of the Capture List)</u> – The reader will cycle through the full Capture List over and over indefinitely until all codes are found. The user normally inserts this delay to allow system processing to keep pace with the flood of image that would come in if this value was set to 0. Processing

Once the flow of Captured images start, decoding starts. This section gives the user control over X-Mode decode tool processing. The single parameter is:

<u>Max Allotted Time Per Tool (msec)</u> – This parameter sets the maximum amount of time that any instance of the X-Mode decoder will be allowed to run. If X-Mode has not decoded within this amount of time, that X-Mode processing thread will be shut down. This parameter is useful for performance optimization. A good example would be the case of looking at Captures set to different focus heights. If it is known that the target code can be read easily within 20 msec in a focused image, but takes up to 50 msec to fail in an unfocused image, the max time could be set by the user to 25 msec so the system does not waste processing time trying to decode within an image that does not have good focus. **End Read Cycle and Reporting**  Each read cycle ends on a Good Read meaning all Decode Tools have fully qualified. The Report is sent out immediately at the end of the Read Cycle. The next cycle will restart automatically. In Continuous Mode the next cycle starts instantly. In presentation mode, the restart is delayed a user programmable amount to prevent duplicate reading of the same code.

<u>Time Between Same Symbol Decodes (msec)</u> – Time delay before restarting next cycle to allow previous part to clear the field of view. This prevents duplicate reading of the same code. This value is set to 2 seconds by default.

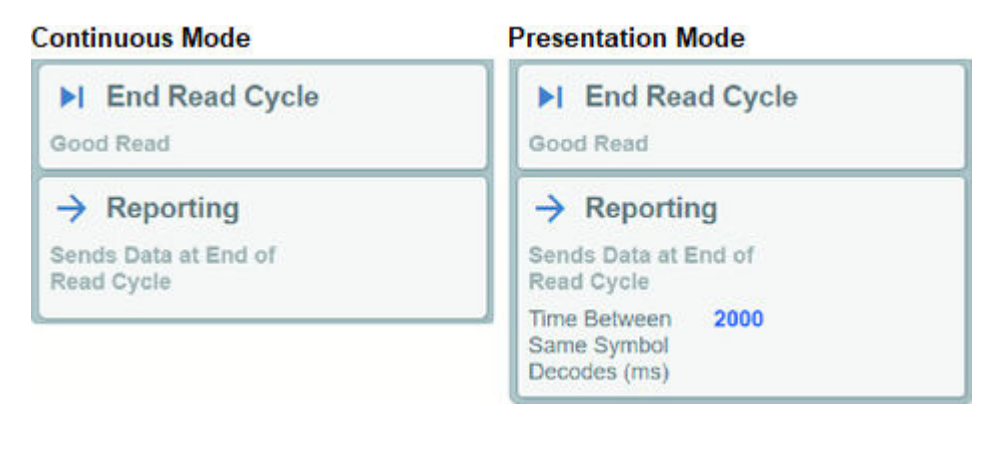

2-1-4 Change the Type of Trigger

| Item                                          | Setting value [Job Default] | Description                                                                                                    |
|-----------------------------------------------|-----------------------------|----------------------------------------------------------------------------------------------------|
| Start Read Cycle                              |                             |                                                                                                    |
| Automatically at end of previous Read Cycle   | Default. No other choice.   | Continuous and Presentation Read Cycles start<br>automatically when job is loaded, and restart auto-<br>matically at the end of the read cycle.                                                                                        |
| Capture Control                               |                             |                                                                                                    |
| Delay Between Itera-<br>tions (msec) [45]     |                             | Delay inserted between running iterations of the<br>full image Capture List to allow processing to keep<br>up with image acquisition. No delay is inserted be-<br>tween individual Captures within the list. They run<br>back to back. |
| Processing                                    |                             |                                                                                                    |
| Max Allotted Time Per<br>Tool (msec)          | 0-10,000<br><b>[500]</b>    | This parameter sets the maximum amount of time<br>that any instance of the X-Mode decoder will be al-<br>lowed to run. If X-Mode has not decoded within<br>this amount of time, that X-Mode processing<br>thread will be shut down.    |
| End Read Cycle                                |                             |                                                                                                    |
| Good Read                                     | Default. No other choice.   | Continuous and Presentation Read Cycles will run<br>indefinitely until they get a good read (all decode<br>tools qualify)                                                                                                    |
| Reporting                                     |                             |                                                                                                    |
| Send Data at End of<br>Read Cycle             | Default. No other choice.   | The report containing read string data, as well as setting of Digital Output and communication to PLC is done as last step at end of read cycle.                                                                                       |
| Time Between Same<br>Symbol Decodes<br>(msec) | 0-60,000<br><b>[2000]</b>   | <b>Presentation Mode Only</b> – Time delay before re-<br>starting next cycle to allow previous part to clear<br>the field of view. This prevents duplicate reading of<br>the same code. This value is set to 2 seconds by<br>default   |

# **Continuous and Presentation Read Cycle Settings**

# Start / Stop Mode Read Cycle Dialog

Start/Stop Mode is the final read cycle type. It is a combination of Triggered and Continuous mode. Please read these sections first for a more complete understanding.

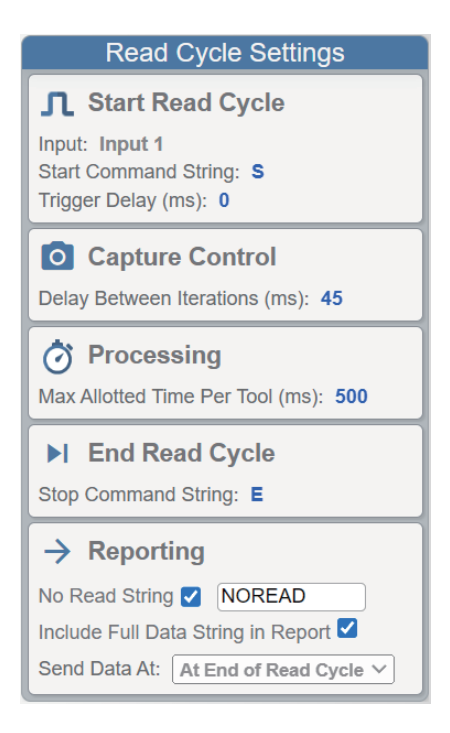

As in Triggered mode, the Read Cycle is started with a Trigger Signal. As in Continuous mode, within the read cycle, the reader acquires images continuously and attempts to decode while the trigger is held on. If it decodes successfully, it sends the data out immediately (or after the Stop signal, depending on user settings). The read cycle ends when the host sends the reader a Stop Trigger signal. It begins the next Read Cycle on the next Start Trigger.

# **Start Read Cycle**

The read cycle starts when the trigger is activated or a Start Command String is received.

### **Capture Control and Processing**

Once received, the read cycle behavior is exactly like continuous mode. It iterates through the Capture List over and over, running all Decode Tools in all Captures until it has a good read. Like for the Triggered Read Cycle described above, a delay can be set between iterations of the Capture list to alleviate processing. The maximum time allowed for each X-Mode instance can be limited as well.

# End Read Cycle

The cycle ends when the trigger is deactivated or when a Stop Command String is received. If any Decode Tools have not completed successfully (qualified) by this time, they are shut down and marked as no reads.

### Reporting

This section determines how the output string is composed, if it should be sent, and when to send it.

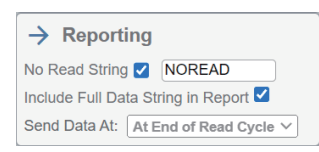

<u>No Read String</u> – If checked, the text from the No Read String text box will be used as the string for any Decode Tools that have failed.

<u>Include Full Data String in Report</u> – By default, the final output string is transmitted out all TCP/IP and RS-232 ports that are enabled. When this option is unchecked, the string is not sent.

**Note 1:** This setting does not affect PLC based communication. The output string is always set into the PLC Input Assembly at the end of each Read Cycle.

**Note 2:** This setting also does not affect Digital Outputs. The digital outputs will always be set at the end of the Read Cycle to reflect the current read cycle status.

Send Data At – This controls when the read data is sent.

- At End of the Read Cycle This is the default behavior. The data string is sent at the end of the read cycle.
- As Data is Decoded If this is set, the reader will send the string data to the host immediately, but will not set Pass/Fail or End of Cycle digital outputs until the Trigger is deactivated, or the Stop String is received. In Start/Stop mode the user may choose this option to tell the host that the cycle is complete, and they can issue the stop command sooner than expected.

| Item                                                    | Setting value [Job Default]                     | Description                                                                                                    |
|---------------------------------------------------------|-------------------------------------------------|----------------------------------------------------------------------------------------------------|
| Start Read Cycle                                        |                                                 |                                                                                                    |
| Input:                                                  | [Input1 - Trigger]                              | Digital Input 1 is the dedicated Trigger Input. The Start/Stop cycles starts when the Input is Activated.                                                                                                    |
| Start Command String                                    | Any String, <b>[S]</b>                          | Serial string used to Start the read cycle when<br>commanded by RS-232 or Socket.<br>Note: Non printable characters are not allowed,<br>with the exception of space. Here, the user must<br>type in an actual space with space bar. This will be<br>displayed as <sp>.</sp>                                                                                                    |
| Trigger Delay (msec)                                    | [0]-1,000                                       | Trigger Delay (msec) is used to hold off acquisition<br>for a fixed time after the trigger is received. This al-<br>lows the user to programmatically align the part in<br>the field of view without having to go onto the line<br>and change the physical trigger location.                                                                                                    |
| Capture Control                                         |                                                 |                                                                                                    |
| Delay Between Itera-<br>tions (msec)                    | 0-10,000<br><b>[45]</b>                         | Delay inserted between running iterations of the<br>full image Capture List to allow processing to keep<br>up with image acquisition. No delay is inserted be-<br>tween individual Captures within the list. They run<br>back to back.                                                                                                    |
| Processing                                              |                                                 |                                                                                                    |
| Processing – Max Allot-<br>ted Time Per Tools<br>(msec) | 0-10,000<br><b>[500]</b>                        | This parameter sets the maximum amount of time<br>that any instance of the X-Mode decoder will be al-<br>lowed to run. If X-Mode has not decoded within<br>this amount of time, that X-Mode processing<br>thread will be shut down.                                                                                                    |
| End Read Cycle                                          |                                                 |                                                                                                    |
| Stop Command String                                     | Any String, <b>[E]</b>                          | Serial string used to stop the cycle when com-<br>manded by RS-232 or Socket. Note that falling<br>edge of Input 1 Trigger will stop cycle if Trigger<br>was used to start the cycle.<br>Note 1: The end command must be different from<br>the start command.<br>Note 2: Non printable characters are not allowed,<br>with the exception of space. Here, the user must<br>type in an actual space with space bar. This will be<br>displayed as <sp>.</sp> |
| Reporting                                               |                                                 |                                                                                                    |
| No Read String                                          | Unchecked,[Checked] and string to send [NOREAD] | Controls what is output for Decode Tools that fail<br>to Read. By default the string is set to NOREAD.                                                                                                    |

# Start/Stop Read Cycle Settings

| Item                                  | Setting value [Job Default]                           | Description                                                                                                    |
|---------------------------------------|-------------------------------------------------------|----------------------------------------------------------------------------------------------------|
| Include Full Data String<br>In Report | Unchecked, <b>[Checked]</b>                           | By default, the final output string is transmitted out<br>all TCP/IP and RS-232 ports that are enabled<br>When this option is unchecked, the string is not<br>sent.<br>Note 1: This setting does not affect PLC based<br>communication. The output string is always set in-<br>to the PLC Input Assembly at the end of each<br>Read Cycle.<br>Note 2: This setting also does not affect Digital<br>Outputs. The digital outputs will always be set at<br>the end of the Read Cycle to reflect the current<br>read cycle status. |
| Send Data String                      | <b>[At End of Read Cycle]</b> , As<br>Data is Decoded | Determines timing for sending out Format Output<br>string from Read Cycle. Either it sends it when it<br>receives the stop signal, or it sends it out as soon<br>as all Decode Tools Qualify.                                                                                                    |

# 2-1-5 Timing Charts for Each Trigger Mode

There are two methods for Trigger input.

| Trigger Input Method | Overview                           | Trigger Mode |
|----------------------|------------------------------------|--------------|
| Triggered            | Execute Read when the input on     | Triggered    |
|                      | the Parallel TRIG signal is ON.    | Start / Stop |
| Continuous Read      | With no Parallel TRIG signal used, | Continuous   |
|                      | the code reader executes Continu-  | Presentation |
|                      | ous Read.                          |              |

Below is an output assignment example and timing chart for a triggered read cycle. [Example assignment of OUTPUT signals]

• Output 1: Read Cycle Pass

This output is ON when all codes were found, all codes were the correct type, and all were read and matched (i.e. contained the correct string content).

Output 2: Read Cycle Fail

This output will be ON at the end of read cycle when either not all codes were code present, were not of the correct type, or did not read or match (did not contain the correct string content).

• Output 3: Read Cycle Complete Output is ON when the read cycle completes.

|                                         | Output<br>1 | Output<br>2 | Output<br>3         |
|-----------------------------------------|-------------|-------------|---------------------|
| Read Cycle<br>Complete                  |             |             | <ul><li>✓</li></ul> |
| <ul> <li>Read Cycle<br/>Pass</li> </ul> |             |             |                     |
| ✓ Read Cycle Fail                       |             |             |                     |
| ✓ Error Signals                         |             |             |                     |
| Outpu                                   | t Configura | ition       |                     |
| Normal State                            | Open        | Open        | Open                |
| Mode                                    | Pulsed      | Pulsed      | Pulsed              |
| Pulse On Time                           | 5000 µs     | 5000 µs     | 5000 µs             |
| Pulse Off Time                          | 5000 µs     | 5000 µs     | 5000 µs             |

For how to set up the Output signal assignments, please refer to 2-1-7 Change the Assignments for the Output Signal (Output 1 to 3) ON Condition on page 2-24.

#### <Timing Chart (Start / Stop)>

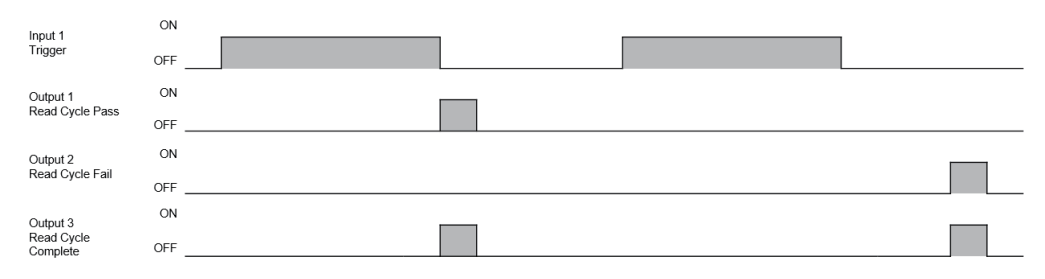

On a Read Cycle Fail there is an increased delay between Input 1 (trigger) changing to OFF and when Read Cycle Fail changes and Read Cycle Complete to ON. This delay is dependent on the decoding time to process the remaining image.

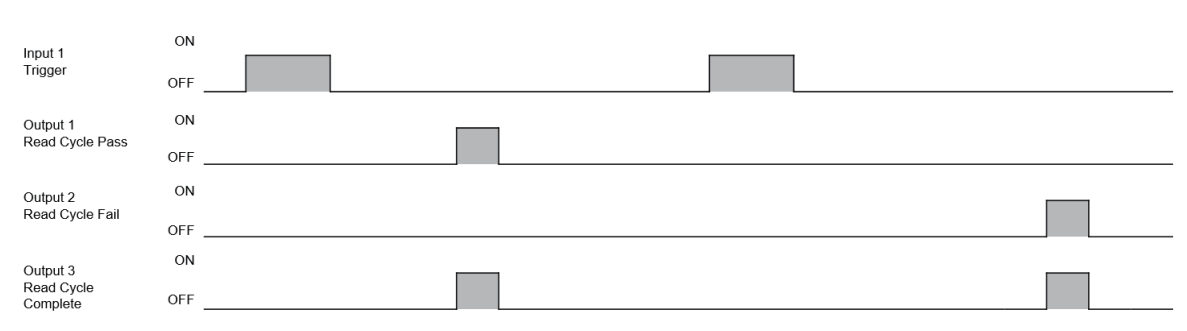

# <Timing Chart (Triggered)>

#### <Timing Chart (Continuous / Presentation)>

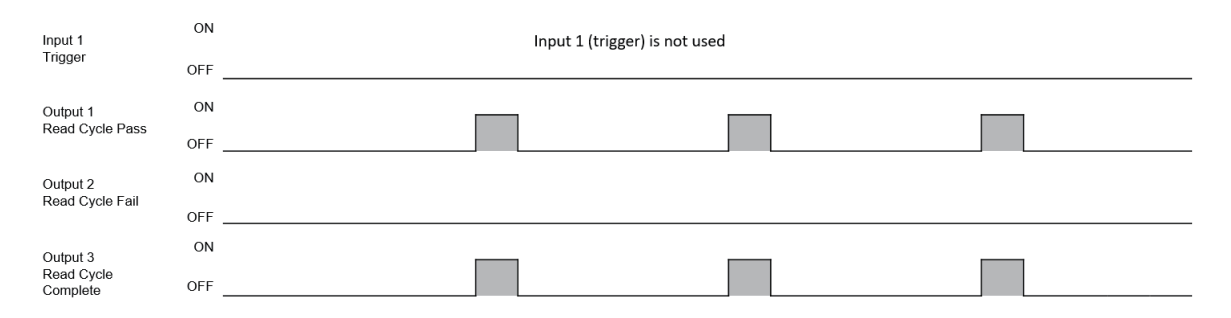

2-1-6 Sample Ladder Program

\*1 Output 1 turns OFF for about 300 µs at the end of each Read Cycle.

# 2-1-6 Sample Ladder Program

This is a sample ladder program where setting the variable user\_trigger = TRUE will execute a Triggered Read on the VHV5-F reader.

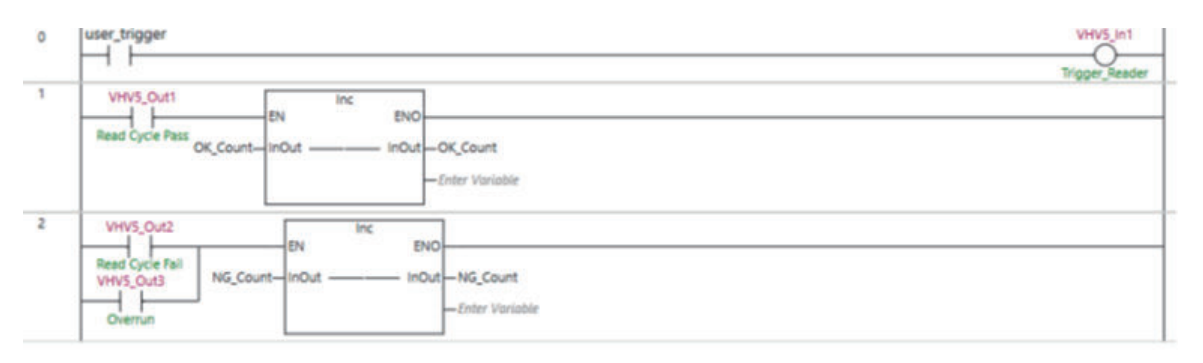

| Rung | Description                                                                                      |
|------|--------------------------------------------------------------------------------------------------|
| 0    | Trigger reader – Triggers on the rising edge of user_trigger.                                    |
| 1    | VHV5_Out1 is TRUE when read cycle is complete and passes, increment OK_Count                     |
| 2    | VHV5_Out2 is TRUE when read cycle is complete and fails OR                                       |
|      | VHV5_Out3 is TRUE in an overrun condition where the trigger cycle was too short and a read cycle |
|      | could not occur. If either condition is TRUE, increment NG_Count                                 |

# **PLC Inputs**

| Unit1 | ▼ NX-ID5142-1         |                     |   |      |           |                  |
|-------|-----------------------|---------------------|---|------|-----------|------------------|
|       | ▼ Input Bit 16 bits I | Input bit (16 bits) | R | WORD |           |                  |
|       | Input Bit 00          | Input Bit 00        | R | BOOL | VHV5_Out1 | Global Variables |
|       | Input Bit 01          | Input Bit 01        | R | BOOL | VHV5_Out2 | Global Variables |
|       | Input Bit 02          | Input Bit 02        | R | BOOL | VHV5_Out3 | Global Variables |

# **PLC Outputs**

| Unit2 | NX-OD4121         | 2                   |   |      |          |                  |
|-------|-------------------|---------------------|---|------|----------|------------------|
|       | Output Bit 8 bits | Output Bit (8 bits) | W | BYTE |          |                  |
|       | Output Bit 00     | Output Bit 00       | w | BOOL | VHV5_In1 | Global Variables |

# VHV5-F Digital Output Assignments

|                                   | Output 1    | Output 2 | Output 3 |
|-----------------------------------|-------------|----------|----------|
| Read Cycle Complete               |             |          |          |
| ✓ Read Cycle Pass                 |             |          |          |
| ✓ Read Cycle Fail                 |             |          |          |
| <ul> <li>Error Signals</li> </ul> |             |          |          |
| Overrun Error                     |             |          |          |
| General Error                     |             |          |          |
| Outpu                             | t Configura | tion     |          |
| Normal State                      | Open        | Open     | Open     |
| Mode                              | Pulsed      | Pulsed   | Pulsed   |
| Pulse On Time                     | 5000 µs     | 5000 µs  | 5000 µs  |
| Pulse Off Time                    | 5000 us     | 5000 us  | 5000 us  |

Output 1 = Read Cycle Pass Output 2 = Read Cycle Fail Output 3 = Overrun Error For how to set up the Output signal assignments, please refer to 2-1-7 Change the Assignments for the Output Signal (Output 1 to 3) ON Condition on page 2-24.

# 2-1-7 Change the Assignments for the Output Signal (Output 1 to 3) ON Condition

#### Setting up Digital Outputs

|                     | Output 1      | Output 2 | Output 3 |
|---------------------|---------------|----------|----------|
| Read Cycle Complete |               |          |          |
| ✓ Read Cycle Pass   |               |          |          |
| ✓ Read Cycle Fail   |               |          |          |
| ∧ Error Signals     |               |          |          |
| Overrun Error       | 0             |          |          |
| General Error       |               |          |          |
| Outpu               | ut Configurat | ion      |          |
| Normal State        | Open          | Open     | Open     |
| Mode                | Pulsed        | Pulsed   | Pulsed   |
| Pulse On Time       | 1000 µs       | 1000 µs  | 1000 µs  |
| Pulse Off Time      | 1000 µs       | 1000 µs  | 1000 µs  |

#### Using Digital Outputs to Signal Read Cycle Result Status

The reader has three digital outputs (Output 1 - 3) that can be used to provide detailed Read Cycle Pass/Fail information, as well as Reader Error information to an external host system.

#### **Digital Output Mode of Operation**

The three Digital Outputs operate in Pulsed Mode. They will activate (turn on) at end of each Read Cycle to reflect the Read Cycle status. The outputs will be held on for a user to set Pulse On Time, and then will be held off for a user to set Pulse Off Time.

**Key Point:** The total Pulse On Time and Pulse Off Time will extend the length of the Read Cycle by that combined amount. Setting these values longer than necessary for the host to see the pulse can result in higher Read Cycle times than may be necessary. The default on and off pulse times are 1000 usec. This will add 2 msec to the Read Cycle time.

#### **Digital Output Normal State**

The normal (not activated or off) state of each output can be set to Normally Open or Normally Closed. **Digital Output Setting Logic** 

There are multiple check boxes under each Output that give the user a wide range control over how and why that Output will be set. One or more signals can be assigned to the same Output line. If any of the selected states are true, the output line will be activated. **Example:** In the diagram above, both Overrun and General Error are selected under Output 3. If either of these errors occur, the Output will fire. The Output follows OR logic.

### **Default Digital Output Settings**

The default settings should be adequate for most applications. They provide a pulsed Pass, Fail, and Error signal at the end of each Read Cycle.

- Output 1 Read Cycle Pass
- Output 2 Read Cycle Fail
- Output 3 Error Signals Read Cycle Trigger and Processing Overrun Error, and General Reader Error.
- Operation
  - Normally Open
  - Pulsed Mode
  - Pulse On and Off Time 1000 usec (1 msec)

**Alternate Digital Output Signaling Strategies** 

2-1-7 Change the Assignments for the Output Signal (Output 1 to 3) ON Condition

The default output setting indicates Read Cycle pass/fail, as well as any error that has occurred for each Read Cycle. The outputs can be configured differently than the default to give finer detail for each step in the read cycle as well as the exact error type. Clicking on the down arrows next to Pass Signals, Failed Signal, and Error opens up the Output dialog menu to show the detailed settings.

**Positive Logic Example:** This example shows, using Positive Logic, a deeper look into what passed or failed in the Read Cycle.

Output1 is set to indicate that all the codes were found, meaning that a code of the correct type was found within the Decode Tool region of interest.

Output2 indicates that not only were the codes found, but they passed the Read Qualification stage, which confirms that the code contained required data content. For example, a code was found that started with ABC.

Output3 is set to indicate that not only were codes present, and passed Read Qualification, they passed the full String Matching test as well.

|                                   | Output 1 | Output 2 | Output 3 |
|-----------------------------------|----------|----------|----------|
| Read Cycle Complete               |          |          |          |
| Read Cycle Pass                   |          |          |          |
| All Codes Present                 |          |          |          |
| All Codes Read                    |          |          |          |
| All Codes Match                   |          |          |          |
| Good Quality Codes                |          |          |          |
| Read Cycle Fail                   |          |          |          |
| Not All Codes Present             |          |          |          |
| Not All Codes Read                |          |          |          |
| Not All Codes Match               |          |          |          |
| Poor Quality Codes                |          |          |          |
| <ul> <li>Error Signals</li> </ul> |          |          |          |
| Overrun Error                     |          |          |          |
| General Error                     |          |          |          |

**Negative Logic Example:** This example shows, using Negative Logic, a deeper look into what passed or failed in the Read Cycle.

Output1 is set to indicate that at least one of the target codes was not found.

Output2 is set to indicate that at least one of the found codes failed the Read Qualification. For example, none of the codes found started with ABC.

Output3 is set to indicate that at least one of the codes found and qualified ultimately failed String Matching.

|                                   | Output 1 | Output 2 | Output 3 |
|-----------------------------------|----------|----------|----------|
| Read Cycle Complete               |          |          |          |
| Read Cycle Pass                   |          |          |          |
| All Codes Present                 |          |          |          |
| All Codes Read                    |          |          |          |
| All Codes Match                   |          |          |          |
| Good Quality Codes                |          |          |          |
| Read Cycle Fail                   |          |          |          |
| Not All Codes Present             |          |          |          |
| Not All Codes Read                |          |          |          |
| Not All Codes Match               |          |          |          |
| Poor Quality Codes                |          |          |          |
| <ul> <li>Error Signals</li> </ul> |          |          |          |
| Overrun Error                     |          |          |          |
| General Error                     |          |          |          |

# Digital Output Mode of Operation

| Item                  | Setting value [Job Default]       | Description                                                                                  |
|-----------------------|-----------------------------------|----------------------------------------------------------------------------------------------|
| Normal State          | [Normally Open], Normally Close   | ed                                                                                           |
| Mode                  | [Pulsed]                          | Pulsed Mode. Output will be set on, and then set off according to the Pulse On and Off time. |
| Pulse On Time (usec)  | 0 – 10,000,000 (10 sec)<br>[1000] | Amount of time the Output Pulse is set to Active (On) state.                                 |
| Pulse Off Time (usec) | 0 – 10,000,000 (10 sec)<br>[1000] | Amount of time the Output Pulse is set to Off state.                                         |

# **High-Level Output States**

| Item                | Setting value [Job Default] | Description                                         |
|---------------------|-----------------------------|-----------------------------------------------------|
| Read Cycle Complete | [Unchecked], Checked        | Read Cycle complete is Pulsed or Latched after      |
|                     |                             | Read Cycle Data has been transmitted.               |
| Read Cycle Pass     | Unchecked, [Checked]        | Read Cycle Pass – This high level pass signal       |
|                     |                             | means the all codes were found, all codes were      |
|                     |                             | the correct type, and all were read and matched     |
|                     |                             | (i.e. contained the correct string content)         |
| Read Cycle Fail     | Unchecked, [Checked]        | Read Cycle Fail – This high level fail signal means |
|                     |                             | that either not all codes were code present, were   |
|                     |                             | not of the correct type, or did not read or match   |
|                     |                             | (did not contain the correct string content)        |

2-1-7 Change the Assignments for the Output Signal (Output 1 to 3) ON Condition

| Item               | Setting value [Job Default] | Description                                                                                                    |
|--------------------|-----------------------------|----------------------------------------------------------------------------------------------------|
| All Codes Present  | [Unchecked], Checked        | All Codes Present – Means that all Decode Tools<br>in the job have found a code of the correct type in<br>the designated search ROIs.                                                                                                    |
| All Codes Read     | [Unchecked], Checked        | All Codes Read – Means that all Decode Tools in<br>the job have found a code that contains the correct<br>identifying data content. (Example:Starts with<br>ABC)                                                                                                    |
| All Codes Match    | [Unchecked], Checked        | All Codes Match – Means that all Decode Tools in<br>the job have fully matched the required data con-<br>tent. (Example: Two codes are found that start with<br>ABC, but full match indicates the target code is the<br>one that ends with 123.)<br><i>Key Point:</i> The Match function will drive the read-<br>er to continue searching until it finds the full match-<br>ing code if it exists. It will not stop decoding on the<br>first code found that has been read. |
| Good Quality Codes | [Unchecked], Checked        | Good Quality Codes – Means that for all Decode<br>tools where Verification is enabled, the codes all<br>pass.<br>Note: If the Decode Tools does not find the "quali-<br>fied" code, it will not do Verification.                                                                                                    |

# Detailed (Positive Logic) Output States

# Detailed (Negative Logic) Output States

| ltem                  | Setting value [Job Default] | Description                                         |
|-----------------------|-----------------------------|-----------------------------------------------------|
| Not All Codes Present | [Unchecked], Checked        | Not All Codes Present – At least one Decode Tool    |
|                       |                             | has not found a code in its search area of the cor- |
|                       |                             | rect type.                                          |
| Not All Codes Read    | [Unchecked], Checked        | Not All Codes Read – At least one Decode Tool       |
|                       |                             | has not found a code that has the correct identify- |
|                       |                             | ing data content.                                   |
| Not All Codes Match   | [Unchecked], Checked        | Not All Codes Match - At least one Decode Tool      |
|                       |                             | has not Matched.                                    |
| Poor Quality Codes    | [Unchecked], Checked        | Poor Quality Codes – At least one Decode Tool is    |
|                       |                             | of poor quality and failed Verification.            |

# Error Signals

| Item          | Setting value [Job Default] | Description                                                                                                    |
|---------------|-----------------------------|----------------------------------------------------------------------------------------------------|
| Overrun Error | Unchecked, <b>[Checked]</b> | Overrun Errors can be either Trigger or Processing<br>Overrun Errors<br>A Trigger Overrun indicates that a new trigger has<br>been received before the last image was complet-<br>ed<br>A Processing Overrun indicates that triggers are<br>occurring a rate that is faster than the reader can<br>process images. Once the reader runs out of im-<br>age buffers, it issues the processing overrun sig-<br>nal. |
| General Error | Unchecked, [Checked]        | General Error – This indicates and subsystem fault<br>that has occurred with the camera such as a sen-<br>sor or communication fault.                                                                                                    |

# Use as Ext. Illumination Strobe (Output 3 Signal Only)

# **Connect External Light (Optional)**

Note: The external light can only be used when the reader is powered via Direct 24V, not PoE.

# **External Light Port**

The third connector on the VHV5-F is used to drive an external light. The 5-pin female M12 provides 24V power, a Strobe Trigger output signal, and an optional Analog Intensity Control output signal. This five-pin assignment is compatible with many common machine vision light vendor's input connector requirements.

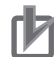

# **Precautions for Correct Use**

The user must check the power and wiring specifications for their choice of external light and only connect the relevant signals. For example, pins 4 and 3 would be used to provide just a 24V strobe trigger signal output to an external strobe controller.

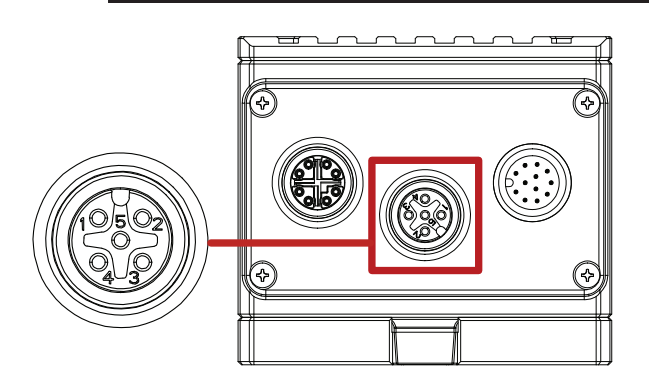

| Pin | Signal        | Description                                          |
|-----|---------------|------------------------------------------------------|
| 1   | +24 VDC       | Provides up to 1.5 amps of current to light at 24V   |
| 2   | Strobe Trig – | Strobe Trigger – (NPN referenced to DC Ground)       |
| 3   | DC Ground     | Ground                                               |
| 4   | Strobe Trig + | Strobe Trigger + (PNP referenced to 24VDC Ground)    |
| 5   | Analog Out    | Selectable 0-10V analog output for intensity control |

### Examples:

- · NERLITE Smart Series light with built-in strobe controller.
- Smart Vision lights with NanoDrive<sup>™</sup> or Multi-Drive<sup>™</sup> light control.

# **External Light Enable**

To use the External Light for a capture, it must be enabled in the Capture Settings dialog for that capture. A single capture cannot use both internal and external light at the same time. The Enable control acts like a radio button, turning off internal illumination. It is acceptable, however, to have captures that use internal light and others that use external light mixed in the same job.

| ΨI     | Ext  | ernal | Light | Control |
|--------|------|-------|-------|---------|
| 🔘 Ena  | able | d     |       |         |
| Intens | ity: | 100%  |       |         |

### **Intensity Control**

Intensity Control is accomplished through a variable analog voltage output set on Pin 5. Each light vendor may have different voltage limits for intensity, so the user must select the proper vendor from

the list in the Camera Settings dialog on the Device Page. This will limit the analog voltage output range that controls intensity to be compatible with that vendor's light. Pin 5 is set to 0V by default so this connector can be used to drive any external light that requires just power and strobe, or just strobe.

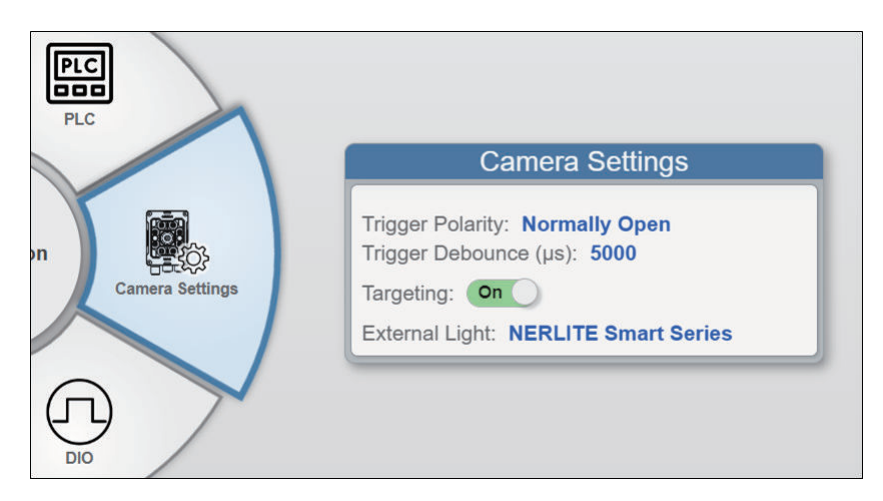

# **External Light Wiring Notes**

**Note 1:** Pin 2 is a sinking circuit (NPN). It provides a current-limited connection to ground when active and will float when not active. NPN requires an external 24VDC pullup for correct function.

**Note 2:** Pin 4 is a sourcing circuit (PNP). It provides a current-limited connection to 24VDC when active and will float when not active. PNP requires an external 24VDC pulldown for correct function.

**Note 3:** Both the PNP and NPN are non-isolated and reference to the same Power/GND as the M12 connector on the reader.

Note 4: NPN/PNP only function when the VHV5-F is connected to a 24VDC power supply (not PoE).

# Controlling Operation and Data Output with Ethernet

| 3-1 | Cont  | rolling Operation and Data Output with EtherNet/IP             | 3-2  |
|-----|-------|----------------------------------------------------------------|------|
|     | 3-1-1 | EtherNet/IP Overview                                           |      |
|     | 3-1-2 | Communication with the Code Reader over EtherNet/IP Connection |      |
|     | 3-1-3 | VHV5-F Communication Settings (EtherNet/IP)                    |      |
|     | 3-1-4 | Enabling PLC Communications (EtherNet/IP).                     |      |
|     | 3-1-5 | Tag Data Link Setting Methods                                  |      |
|     | 3-1-6 | Timing Chart                                                   |      |
|     | 3-1-7 | Sample Ladder Program                                          |      |
|     | 3-1-8 | Communicating with the Code Reader with Command Data           | 3-9  |
| 3-2 | Cont  | rolling Operation and Data Output with Serial (TCP or UDP)     | 3-11 |
|     | 3-2-1 | Serial (TCP) Overview                                          | 3-1′ |
|     | 3-2-2 | Communications Processing Flow                                 | 3-1′ |
|     | 3-2-3 | Communication Settings (Serial (TCP))                          | 3-12 |
|     | 3-2-4 | Decode Tool Output Formatting                                  | 3-16 |
|     | 3-2-5 | Read Sequence Data Format Output                               | 3_10 |

# 3-1 Controlling Operation and Data Output with EtherNet/IP

# 3-1-1 EtherNet/IP Overview

EtherNet/IP is an industrial multi-vendor network that uses Ethernet. The EtherNet/IP specifications are open standards managed by the ODVA (Open DeviceNet Vendor Association). EtherNet/IP is used by a wide range of industrial devices.

Because EtherNet/IP uses standard Ethernet technology, various general-purpose Ethernet devices can be used in the network.

EtherNet/IP has mainly the following features.

- High-speed, High-capacity Data Exchange through Tag Data Links (Cyclic Communications) The EtherNet/IP protocol supports implicit communications, which allows cyclic communications (called Tag Data Links) with EtherNet/IP devices.
- Tag Data Links are set at the specified communication cycle for each application regardless of the number of nodes

Because the data is exchanged over the network at the refresh cycle that is set for each connection regardless of the number of nodes, that refresh cycle will not increase even if the number of nodes increases. (Data exchange in the connection is kept in synch)

Because the refresh cycle can be set for each connection, each application can communicate at its ideal refresh cycle. (For example, interprocess interlocks can be transferred at high speed, while the production commands and the status monitor information are transferred at low speed.)

# Precautions for Correct Use

On a network to which many devices are connected, performance may drop (e.g., responses may be delayed or packets lost) or communications errors may occur when there is temporarily high traffic on the network.

Test the operation under actual conditions before you start actual operation of the system.

# Data Exchange with EtherNet/IP (Implicit Communications)

Data is exchanged cyclically between Ethernet devices on the EtherNet/IP network using Tag Data Links as shown below.

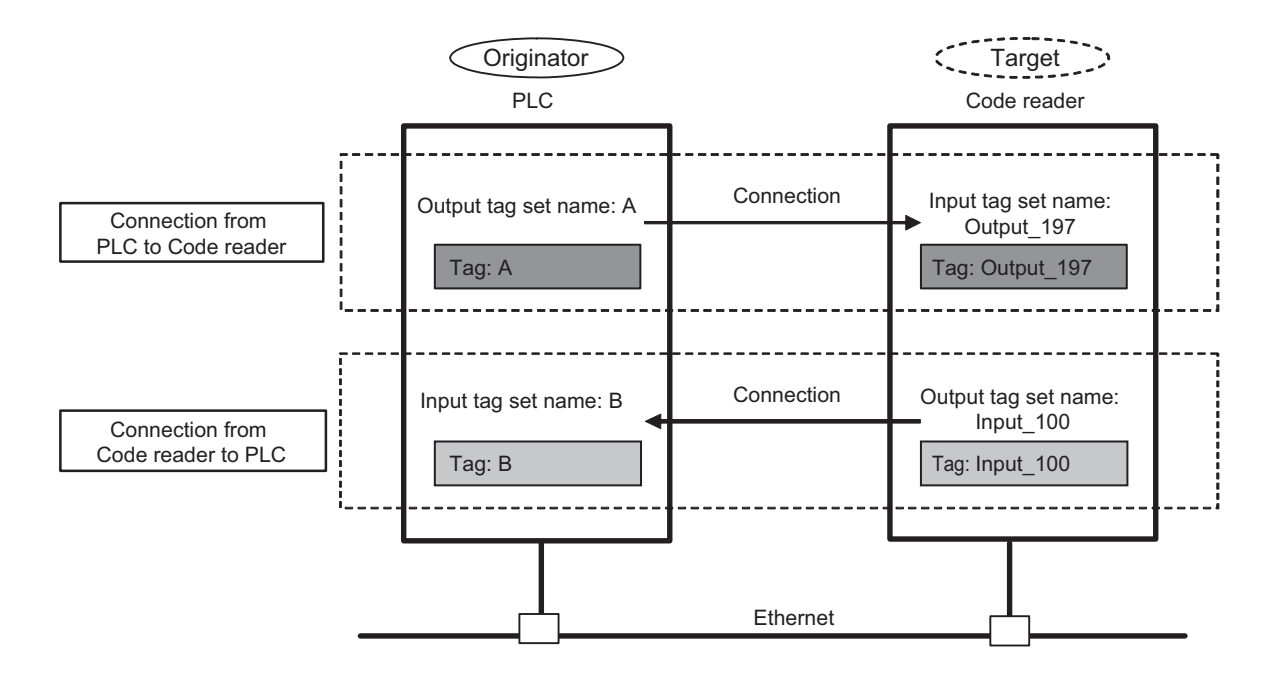

# Data Exchange Method

To exchange data, a connection is opened between two EtherNet/IP devices. One of the nodes requests the connection to open a connection with a remote node. The node that requests the connection is called the *Originator* and the node that receives the request is called the *Target*.

# Data Exchange Memory Locations

The memory locations that are used to exchange data across a connection are specified as tags. You can specify memory addresses or variables for tags.

A group of tags consists of an output tag set and an input tag set.

# 3-1-2 Communication with the Code Reader over EtherNet/IP Connection

You can use an EtherNet/IP Tag Data Link to communicate between the PLC and the code reader. The PLC can control the code reader with Command/Response communications and the code reader can output data after executing a Read.

To connect to OMRON Controllers and communicate through EtherNet/IP, you can use Sysmac Studio, or Network Configurator to set up the Tag Data Links (tags, tag sets, and connection settings). For more detailed information on Tag Data Link settings, please refer to the following manuals.

- NJ/NX-series CPU Unit Built-in EtherNet/IP Port User's Manual (Cat. No. W506)
- CS/CJ-series EtherNet/IP Units Operation Manual (Cat. No. W465)

• *CJ-series EtherNet/IP Units Operation Manual for NJ-series CPU Unit (Cat. No. W495)* Function Blocks Library and Sample Program for Omron Controllers are available for download. Please, visit Omron website for Function Blocks Library and Sample Program for additional PLC / Controllers.

# **Types of Communication Areas**

For EtherNet/IP, communication with a PLC, the communication is performed using two communication areas on the PLC, the Input Field and the Output Field. This code reader has one type of Input Field Assembly and one type of Output Field Assembly.

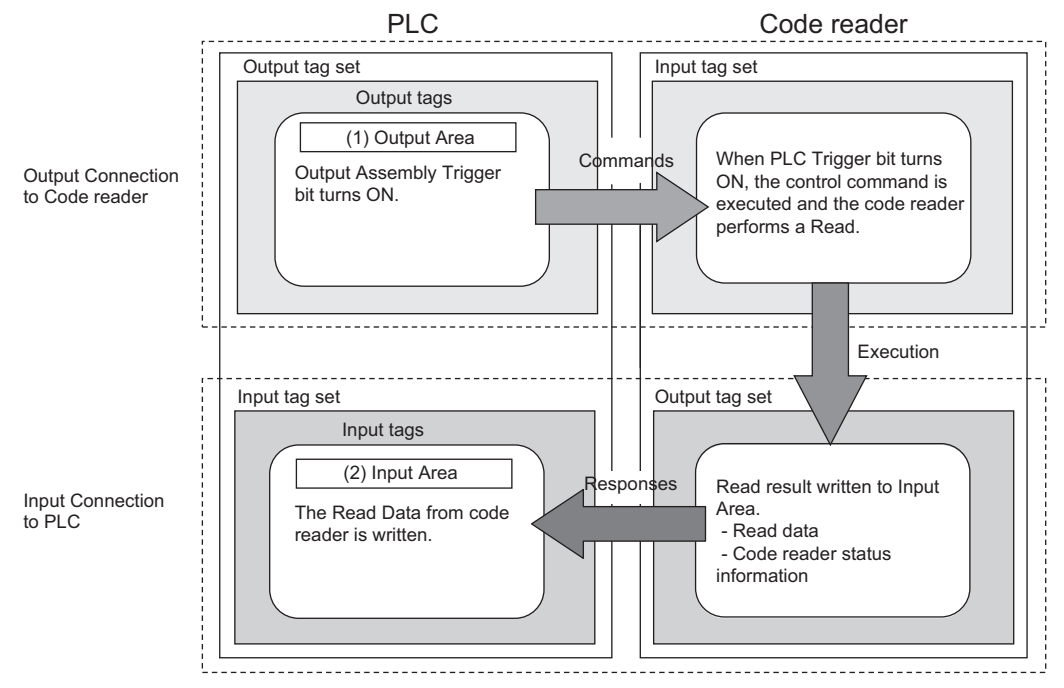

# 3-1-3 VHV5-F Communication Settings (EtherNet/IP)

The round button (7) between the green checkmark and the red x will reset the IP address to 192.168.188.2 subnet 255.255.0.0. You can skip this step if you know the VHV5-F IP address or plan on using the DDU (Device Discovery Utility) software to set the IP address.

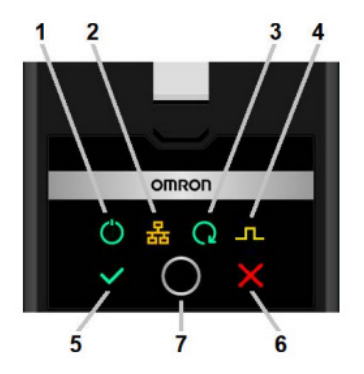

# DDU (Device Discovery Utility)

Used to set a preferred IP address.

# WebLink

Device 🌮 Setup Run Dashboard Devi v5 Model VHV5-F F ····· 2.3 MP Sensor 6.42mm Lens RS-232 Setti **Red Light** 192.168.188.2 00:0b:43:ff.ff.dc 255.255.0.0 IP Address MAC Address Subnet Mask PLC Setting 9 Device Configuration PLC EtherNet/IP: On DHCP Disabled Menu TCP Server TCP Client RS-232 Port 2011 Disabled Disabled EtherNet/I PROFINET: Off TCP/IP Settin PLC

# 3-1-4 Enabling PLC Communications (EtherNet/IP)

Used to enable the EtherNet/IP option under the PLC menu.

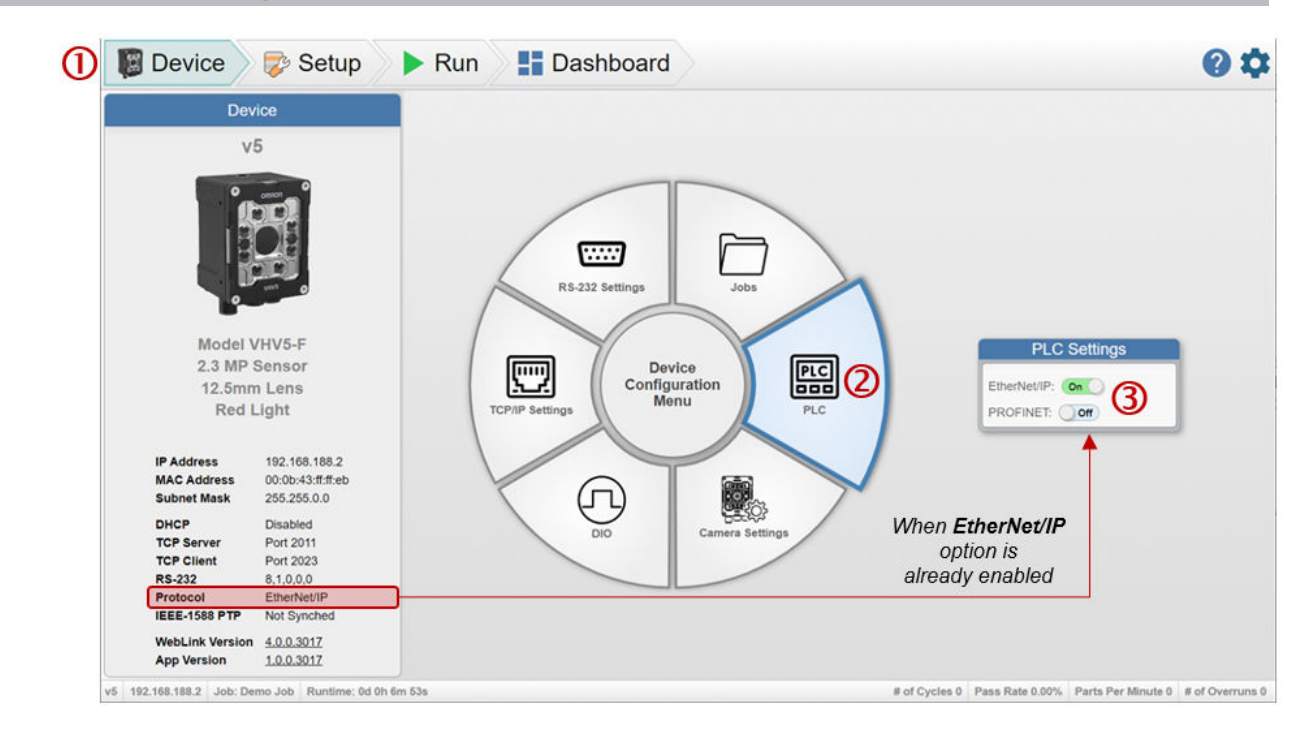

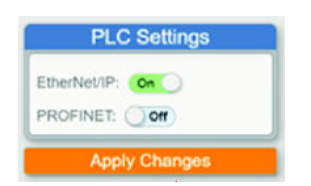

The **Device** view shows the current status and settings of the reader in the left-hand pane. The Rotary Device Configuration Menu in the middle is used to set up communication, industrial protocols, and

3

other unique camera settings. When menu items are selected, settings dialogs appear to the right of the menu wheel. If a parameter is changed, the user will be prompted to Apply the settings.

- 1. Select the **Device** view in WebLink.
- 2. Select **PLC** option on Rotary Device Configuration Menu.
- 3. Enable EtherNet/IP option on PLC settings dialog (if not enabled yet).
- 4. Click on **Apply Changes** button to confirm the selection (only available if **EtherNet/IP** option has just been enabled).

Please refer to "Enabling PLC Communications" in the *Autofocus Multicode Reader VHV5-F Series* User Manual (Z476-E (84-9000xxx-xx)).

# **3-1-5** Tag Data Link Setting Methods

This section describes how to set data links for EtherNet/IP.

The communications areas in the PLC for which data links to the code reader are created and specified as tags and tag sets, and the connections are set for tag data link communications.

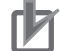

#### Precautions for Correct Use

When connecting to an NJ/NX-series or CJ-series CPU Unit, install the EDS file that defines the connection information for the code reader in to Sysmac Studio. Download the EDS file from OMRON's website.

# Tags, Tag Sets, and Connection Settings

The code reader has one type of Input Assembly and one type of Output Assembly For more detailed information about Memory Allocation and the Data Structure of each Assembly, please refer to *A-2 EtherNet/IP Specifications* on page A-3.

| Assembly<br>Name     | Connection<br>I/O Type | Input/<br>Output | Assem-<br>bly ID | Size<br>(bytes) | Assembly Description                                                                                                    | Data<br>Struc-<br>ture |
|----------------------|------------------------|------------------|------------------|-----------------|----------------------------------------------------------------------------------------------------|------------------------|
| Input Assem-<br>bly  | Input_Output           | Input            | 100              | 492             | Holds symbol information and read<br>result information for all of the barc-<br>odes that were read. Holds 440<br>bytes of read data. | *1                     |
| Output As-<br>sembly | Input_Output           | Output           | 197              | 284             | Commands for read cycle, job, and<br>reader controls can be sent to the<br>code reader.                                               |                        |

Assemblies

\*1. Refer to A-2 EtherNet/IP Specifications on page A-3.

#### **Tag Set Settings**

| Setting Item | Setting             |  |
|--------------|---------------------|--|
| Input        |                     |  |
| Tag Set Name | Tag Set Name on PLC |  |
| Size         | 492 Bytes           |  |

| Setting Item | Setting             |
|--------------|---------------------|
| Output       |                     |
| Tag Set Name | Tag Set Name on PLC |
| Size         | 284 bytes           |

#### **Connection Settings**

| Setting Item        | Setting                                                                |  |
|---------------------|------------------------------------------------------------------------|--|
| Input               |                                                                        |  |
| Assembly ID         | 100                                                                    |  |
| Size                | 492 bytes                                                              |  |
| Originator Variable | Variable defined on the PLC                                            |  |
| Size                | 492 bytes                                                              |  |
| Connection Type     | Point to Point connection                                              |  |
| RPI                 | 8.0 to 65.0 ms (Default: 20.0 ms)                                      |  |
| Timeout             | RPI × (4 to 512) (Default: RPI × 4; Timeout must be greater than 10ms) |  |
| Output              |                                                                        |  |
| Assembly ID         | 197                                                                    |  |
| Size                | 284 bytes                                                              |  |
| Originator Variable | Variable defined on the PLC                                            |  |
| Size                | 284 bytes                                                              |  |
| Connection Type     | Point to Point connection                                              |  |

# 3-1 Controlling Operation and Data Output with Ether-Net/IP 3-1

# Precautions for Correct Use

- If I/O memory addresses are specified for the communications areas, the information in the communications areas will be cleared when the operating mode of the PLC changes unless addresses in the CIO Area, which hold memory, are specified.
- The following Assembly objects are required to specify instances when the EDS file is not used.

| Setting Item | Setting Value | Note            |
|--------------|---------------|-----------------|
| InstanceID   | 100           | Input Assembly  |
|              | 197           | Output Assembly |

#### Setting the Assembly Object

For information on the PLC data types and variables used to communicate via EtherNet/IP with the VHV5-F Code Reader, see *A-4 Accessing Controller (PLC/MAC) Communication Areas using Variables* on page A-15.

# 3-1-6 Timing Chart

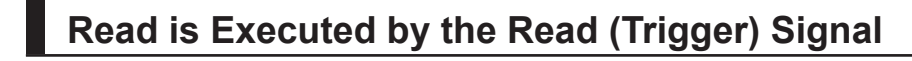

- Timing Chart
  - Timing Chart Description VHV5-F Input (100)

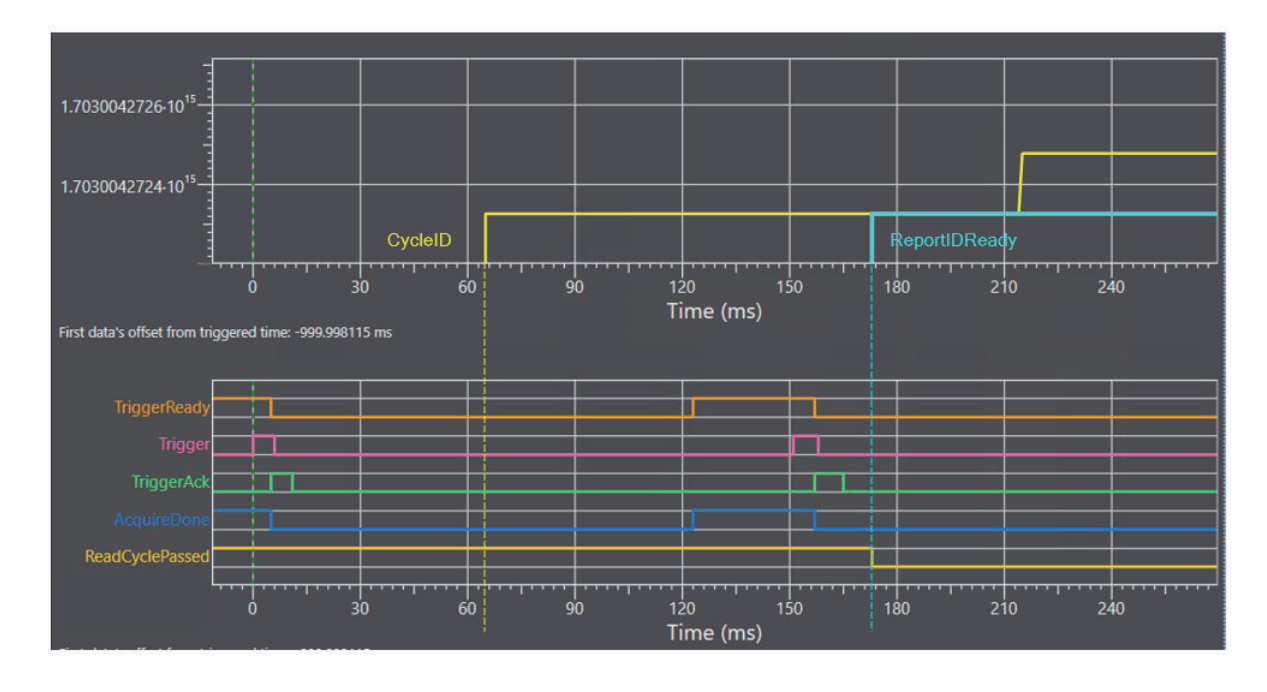

- 1. Rising edge of Trigger starts first read cycle. (0 ms)
- 2. **Trigger Acknowledged** turns ON when Trigger ON is detected and turns OFF when Trigger OFF is detected. (5 ms)
- 3. Acquisition Done and Trigger Ready turn OFF during the image capture(s). (5 ms) If the reader is configured for multiple image captures, these signals could turn ON depending on the delay between captures and will turn OFF at the start of the subsequent capture. Two Captures are shown in the example above.
- The Cycle ID value changes indicating that Decoding has started on the first image capture. (66 ms)
- The Acquisition Done and Trigger Ready turn ON because image captures are completed. (124 ms)
- 6. Rising edge of Trigger starts second read cycle. (152 ms)
- 7. The **Report ID Ready** value changes to match first Cycle ID indicating that the first read cycle is complete and the read cycle report data is available. (173 ms)
- 8. Read Cycle Passed changed to OFF to indicate that this read cycle failed. (173ms)

# 3-1-7 Sample Ladder Program

A sample ladder program is shown below.

- Input the Trigger Signal to execute Triggered Read.
- The reader provides a new CycleID at the start of the read cycle.
- The reader provides changes the ReportIDReady to match the CycleID to indicate that the read cycle is complete and results are available.
- · Process the Read Cycle Report from the reader.
- On a passed read cycle increment the OK Count, on a failed read cycle increment the NG Count. In this example, the VHV5-F Input (100) and Output (197) modules are used.

| 0 | Trigger when ready - user_trigger<br>user_trigger Trigger_Bunk Reader_LIP_INAcquireStatus.TriggerAck. Reader_LIP_INAcquireStatus.TriggerReady<br>T Unit T T T T T T T T T T T T T T T T T T T                                                                                                    |
|---|----------------------------------------------------------------------------------------------------|
|   | Reader_EIP_IN_ReaderModeIn1 Trigger_Bury<br>W0RD#0In2 3                                                                                                    |
| 1 | Reset Tigger when acknowledged Reseter_EIP_DULResetCycetControl.Tigger                                                                                                    |
| 2 | Recommended to keep the bury until the CycletD for the trigger is produced Trigger Bury  Trigger Bury Trigger Bury  Trigger Bury  Trigger Bury |
| 1 | When the ReportID changes the barcode data is ready - capture the data and fuum on done bit for one scan                                                                                                    |
|   | Process Report_Dane = TRUE Report_Dane = TRUE Report_Dane = TRUE Report_Dane = DINT_TO_UINT Report_Data Report_Length Reader_DP_INLReportData(0) = in Report_Data Report_Length Size                                                                                                    |
|   | Increment OK_Count when Read Cycle Passed Report Dane Reader_EP_INCycleStatus.ProcessOverum Resder_EP_INCycleStatus.ReadCyclePassed Inc Inc Inc Inc Inc Inc Inc Inc Inc Inc                                                                                                    |
| K | Recent NG_Count when Read Cycle Failed  Report Done Reader_EPI_NCycleStatus.ProcessOverun  NG_Count NG_Count NG_COUNT NG_COUNT NG |

### **Detailed Review of Ladder Program**

| Rung | Description                                                                                   |  |
|------|-----------------------------------------------------------------------------------------------|--|
| 0    | Trigger reader – Triggers on the rising edge of user_trigger, if the following conditions are |  |
|      | correct.                                                                                      |  |
|      | Trigger_Busy = FALSE                                                                          |  |
|      | TriggerAck = FALSE                                                                            |  |
|      | TriggerReady = TRUE                                                                           |  |
|      | <ul> <li>ReaderMode &gt; 0 (reader is in run or setup mode)</li> </ul>                        |  |
| 1    | Reset EIP Trigger when TriggerAck = TRUE                                                      |  |
| 2    | Wait for new Cycle ID to indicate start of read cycle                                         |  |
|      | Copy CycleID to CycleID_Old in preparation for next trigger                                   |  |
| 3    | Wait for Report ID to change indicating that a read cycle is completed and read cycle report  |  |
|      | is available                                                                                  |  |
|      | Copy ReportIDReady to ReportID_Old in preparation for next read cycle report                  |  |
| 4    | If read cycle report is available (Report_Done = TRUE), copy decoded barcode string to lo-    |  |
|      | cal variable                                                                                  |  |
| 5    | If read cycle report is available (Report_Done = TRUE) and read cycle passed, increment       |  |
|      | OK_Count                                                                                      |  |
| 6    | If read cycle report is available (Report_Done = TRUE) and read cycle failed, increment       |  |
|      | NG_Count                                                                                      |  |

#### 3-1-8 **Communicating with the Code Reader with Command Data**

See A-5 Serial Commands on page A-24 for more information. The example below uses a **!TRIGGER** command.

| 0 | User_send_command  DataASCII:='!TRIGGER'; //Command starts with ! and must be in capital letters.                                                                                                    |
|---|----------------------------------------------------------------------------------------------------|
| 1 | This shows you how to convert from ASCII message to byte string and how to add the CR '\$R' to the end of the message.                                                                                                    |
|   | user_send_command       1       CmdDataASCII:=CONCAT(DataASCII.'\$R'); //add the CR         2       Reader_EIP_Out.CmdLength:=StringToAry(CmdDataASCII.Reader_EIP_Out.CmdData[0]);         3       user_send_command:=FALSE;         4       Reader_EIP_Out.CommandControl.CmdExe:=TRUE; |
| 2 | Reader_EIP_IN.CommandStatus.CommandAck Reader_EIP_Out.CommandControl.CmdExe                                                                                                    |
|   | (R)                                                                                                    |
| 3 | Done means the command was completed successfuly.                                                                                                    |
|   | Reader_EIP_IN.CommandStatus.CommandAck = Done                                                                                                    |
|   |                                                                                                    |
|   | Reader_EIP_IN.ResponseCode In1                                                                                                    |
|   | WORD#0006-In2                                                                                                    |

Note: There are no string responses to the commands when commands are sent via EtherNet/IP.

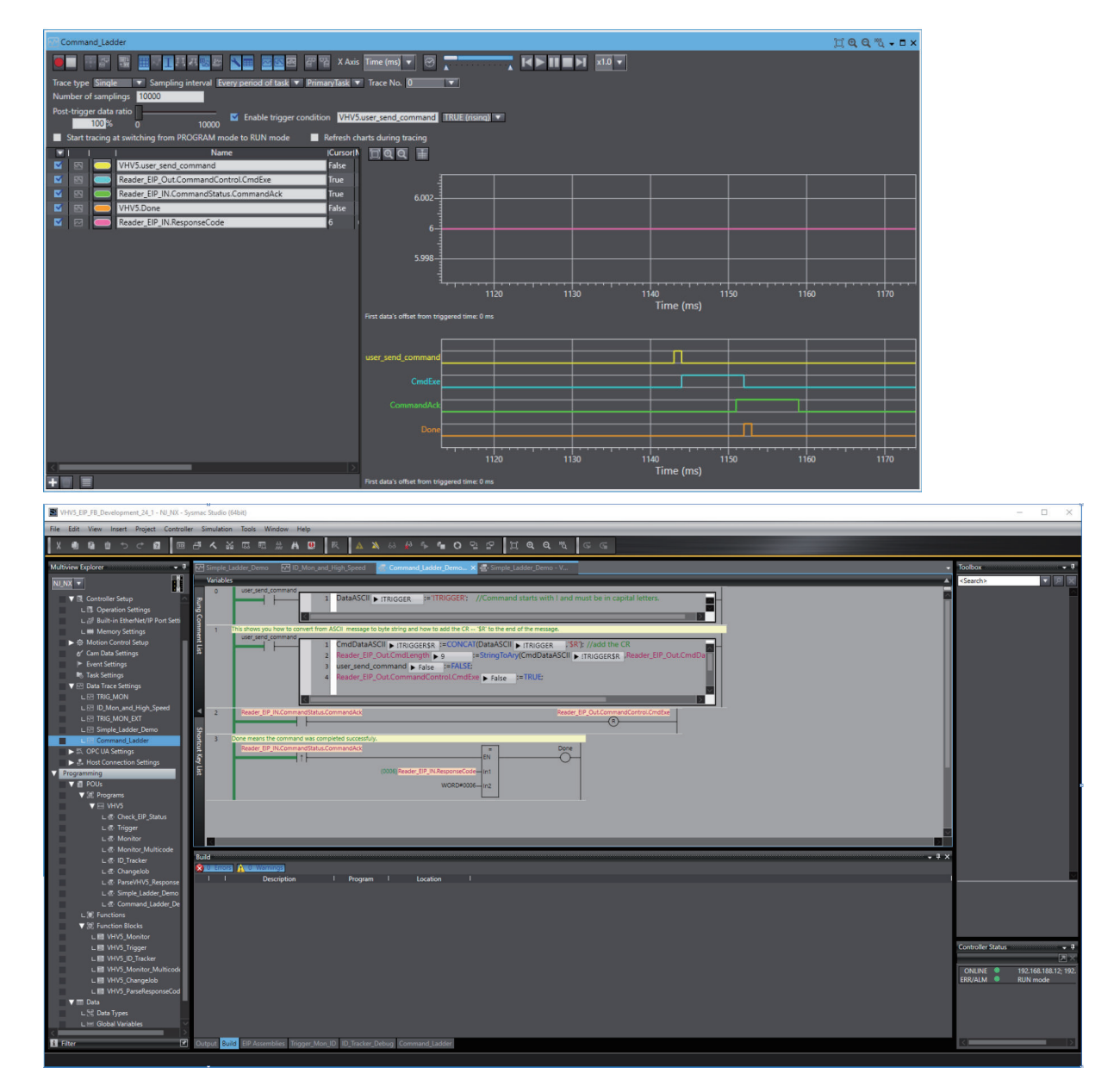

# 3-2 Controlling Operation and Data Output with Serial (TCP or UDP)

This section explains the communications settings required for using Serial (TCP or UDP) communications between the code reader and an external device.

# 3-2-1 Serial (TCP) Overview

Serial (TCP or UPD) conforms to the TCP/IP communication protocols. It can be used with any Ethernet communication equipment compatible with TCP/IP communication protocols. The reader can be set up as a TCP Server, TCP Client, UDP Server and UDP Client for maximum flexibility. The channels are not exclusive. Any combination of channels can be set up and will function simultaneously. Each channel operates in parallel with the others. Settings for one do not affect the others. If you intend to use with an Omron PLC, please verify that it supports any of these Socket Services.

# **3-2-2** Communications Processing Flow

In a system configuration that is connected by Serial communications to an external device (such as PLC), serial commands can be received and code reading results can be output to the external device.

Shown below is the basic flow for establishing the Serial (TCP or UDP) communications, executing a Trigger command and outputting the Read result.

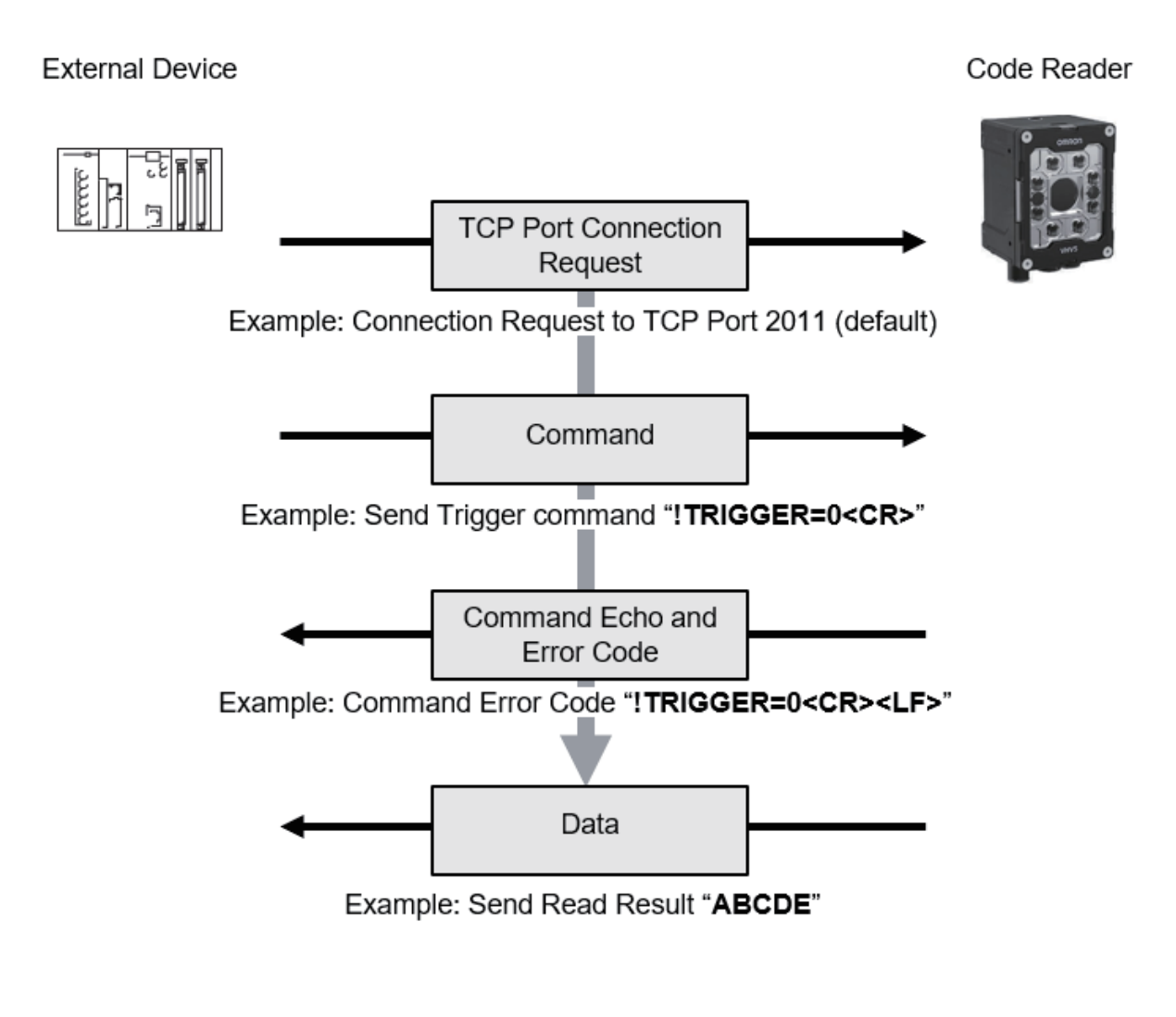

Note: For more information on user commands please reference Appendix A-5 Serial Commands

# 3-2-3 Communication Settings (Serial (TCP))

# **TCP/IP Settings Dialog**

TCP and UDP communication channels permit the establishment of connections with the reader on any port. The channels can be used for both command input to the reader as well as data output from the reader. The default reader output is the string constructed by the Format Output step in the Read Cycle. This is the same string that is displayed in the UI, as well as the string that is sent over RS-232, and that is sent to the PLC.

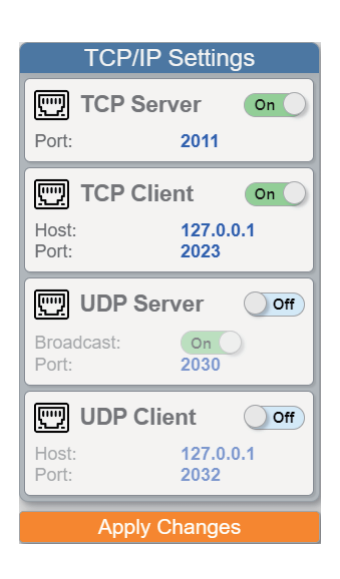

The reader can be set up as a TCP Server, TCP Client, UDP Server and UDP Client for maximum flexibility. The channels are not exclusive. Any combination of channels can be set up and will function simultaneously. Each channel operates in parallel with the others. Settings for one do not affect the others.

# Default Settings

By default, the reader operates as a TCP server, and communicates with the host (set up as a TCP client) over TCP/IP for both commands and data. If any setting is changed, the Apply Changes button appears. Settings are effective immediately after Apply.

# • TCP Server Implementation

When the reader endpoint is configured as a TCP server, it is able to handle up to 10 simultaneous client connections. For TCP, the reader will refuse the connection when the limit has been reached.

# TCP Client Implementation

This allows the reader endpoint to be configured as a client that can then connect to a host server.

**Note:** The user must first set up and start an external TCP Server for the reader to be able to connect. The Host IP and Port are the IP and Port of the Server. The reader can only connect to one server at a time.

# UDP Server Implementation

When the reader endpoint is configured as a UDP Server, it is able to handle up to 10 simultaneous connections. For UDP, the reader will simply ignore the connection request due to the connection-less nature of the transport layer. By default, the UDP server will be in "Broadcast" mode, meaning it will send the VHV5-F output data to all devices on its network or subnet. Any devices listening for UDP broadcast data on the same network as the VHV5-F can receive that data. Client UDP devices may send commands to the VHV5-F by specifying its IP and the UDP Server port number (2030 by default). If the Broadcast mode is turned off, then the UDP Server will only communicate with devices that communicate with it first. For example, if a UDP client device were to send the "! TRIGGER" serial command, the VHV5-F would respond to that command by triggering an inspection and it would add the IP of that client to an internal list. All subsequent output data would then be sent to all clients in its list directly via UDP.

# • UDP Client Implementation

This allows the reader endpoint to be configured as a UDP Client that can connect to a UDP Server running on the host. The reader can only send data out one UDP port. UDP is limited to UDP/IP in order to avoid broadcasting data on the network.

**Note:** The user must first set up and start an external UDP Server for the reader to be able to connect. The Host IP and Port are the IP and Port of the Server. The reader can only connect to one server at a time.

When in UDP Client mode, you must specify the IP address and port of the external UDP Server you wish to communicate with. All output will be sent directly to that IP and Port via UDP in a connectionless fashion. The VHV5-F will also listen for incoming commands from the specified IP and Port.

# TCP/IP Settings

# • TCP Server Settings

| Item | Setting value [Job Default] | Description                                       |
|------|-----------------------------|---------------------------------------------------|
| Port | Any                         | Client devices connect to the reader using the    |
|      | [2011]                      | reader's IP and the Port number set in the dia-   |
|      |                             | log.                                              |
|      |                             | There is no limitation on the port number for the |
|      |                             | reader, so can be set what is best for client.    |

# • TCP Client Settings

| Item    | Setting value [Job Default] | Description                                      |
|---------|-----------------------------|--------------------------------------------------|
| Host IP | Any                         | IP address of host running as TCP Server         |
| Port    | Any                         | The reader will connect to the host server using |
|         | [2023]                      | the IP of the host and Port defined by the host  |
|         |                             | server.                                          |

# • UDP Server Settings

| Item      | Setting value [Job Default] | Description                                                                                                    |
|-----------|-----------------------------|----------------------------------------------------------------------------------------------------|
| Broadcast | Off, <b>[On]</b>            | If the Broadcast mode is turned on, the reader<br>data will be sent to all devices on its network or<br>subnet.<br>If the Broadcast mode is turned off, then the<br>UDP Server will only communicate with devices<br>that communicate with it first. |
| Port      | Any<br><b>[2030]</b>        | Client UDP devices may send commands to the<br>reader by specifying its IP and the UDP Server<br>port number (2030 by default).<br>There is no limitation on the port number for the<br>reader.                                                      |

# UDP Client Settings

| Item    | Setting value [Job Default] | Description                                                                                                    |
|---------|-----------------------------|----------------------------------------------------------------------------------------------------|
| Host IP | Any                         | IP address of host running as UDP Server                                                                       |
| Port    | Any<br>[2032]               | The reader will connect to the host server using<br>the IP of the host and Port defined by the host<br>server. |
### Change the Command that Executes Read

VHV5-F jobs with the Read Cycle set to Triggered or Start/Stop can be triggered serially. It is possible to change the command used in Serial communications to execute Read. In WebLink – **Setup** view, select **Read Cycle** (left side) and select **Settings** tab (right side). For more information on adjusting Read Cycle Settings, refer to "Read Cycle Settings Dialogs" in the *Autofocus Multicode Reader VHV5-F Series User Manual (Z476-E (84-9000xxx-xx))*.

| Setting Item    | Setting Value                                                                                   | Description                                                                                                    |
|-----------------|-------------------------------------------------------------------------------------------------|----------------------------------------------------------------------------------------------------|
| Start Character | Limited to 1 ASCII printable<br>character or a space (Hex:<br>20).<br>(Default: S<br>(Hex: 53)) | Specifies the command character used to start a Read Cy-<br>cle.<br>Read Cycle Settings<br>Start Read Cycle<br>Input: Input 1<br>Start Command String: S<br>Trigger Delay (ms): 0 |
| Stop Character  | Limited to 1 ASCII printable<br>character or a space (Hex:<br>20).<br>(Default: E (Hex: 45))    | Only Applies to Jobs configured as Start/Stop<br>Specifies the command character used to end a Read Cy-<br>cle. This character must be different from the Start Charac-<br>ter.   |

### • Example: Serial Trigger Command

 Read string: 12345, Format Output: Space, Preamble: None, Postamble: \r\n Transmit: S

Response: 12345<CR><LF>

External device

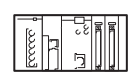

|                     | Serial Trigger |
|---------------------|----------------|
| Character notatiion | S              |
| Hex notatiion       | 53             |
|                     |                |

Code Reader

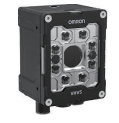

|   |                     |    |    |    |       |      |    |    | / |
|---|---------------------|----|----|----|-------|------|----|----|---|
| - | In Read Cycle       |    |    | Re | ad re | sult |    |    |   |
|   | Character notatiion | 1  | 2  | 3  | 4     | 5    | CR | LF |   |
|   | Hex notatiion       | 31 | 32 | 33 | 34    | 35   | 0D | 0A |   |

### 3-2-4 Decode Tool Output Formatting

### **Constructing the Decode Tool Output String**

ABCC ABKXYZ WXYZ Output: <Decode Data>

The last function in the Decode Tool is Output. Output is used to compose the data string that is sent out from the Decode Tool to the Read Sequence. Data strings from all Decode Tools are appended into the overall output string result that will be sent at the end of the Read Cycle to the host.

By default, the Output for each Decode Tool contains the <Decode Data> field. <Decode Data> is the string contents of the code that has just been read.

The Formatting Tool described below allows the user to further customize the decode tool output string by adding user text, additional attributes of the code itself such as its X,Y, and Angle, and performance metrics for the Decode Tool such as decode time.

1. Click on <Decode Data> to open up the output string editor. The current content fields of the string are listed in the Output area.

| Format SymbologyQualifier1 Output | × |
|-----------------------------------|---|
| Overall                           |   |
| Separator: ,                      |   |
| Attributes                        |   |
| > Other                           |   |
| ➤ Tool Status                     |   |
| <passed status=""></passed>       |   |
| <found status=""></found>         |   |
| <read status=""></read>           |   |
| <match status=""></match>         |   |
| <good quality=""></good>          |   |
| > Decode                          |   |
| > Tool Timing                     |   |
|                                   |   |
|                                   |   |
|                                   |   |
| Output                            |   |
| <decode data=""></decode>         |   |
|                                   |   |
| 0                                 | K |

2. Append additional data to the string by clicking the desired attribute in the Other, Tool Status, Decode, or Tool Timing categories. That field will automatically appear at the end of the string in the Output area.

3

- 3. A user-defined separator is automatically inserted between each field as it is added. Note: There are three exceptions to this. No separator is inserted before or after <User Defined Text>, <SP>, or <TAB>. This allows the user the most control over creating a custom string.
- 4. The order of the fields in the string can be changed by dragging them to new locations in the field list.
- 5. Finally,any data field, including <Decode Data>, can be deleted from the Decode Tool Output string by clicking on the X for that field.

**Example 1:** This example shows what Output would contain if the user chose **Decode Data**, **X**, **Y**, **Angle**, **and Verification Grade** from the attributes lists.

Output

| <decode data=""> <x center=""> <y center=""> <angle (degrees<="" td=""><td>5)&gt;</td></angle></y></x></decode> | 5)> |
|----------------------------------------------------------------------------------------------------|-----|
| <verification grade=""></verification>                                                                          |     |

**Example 2:** If the user wanted the Verification Grade second in the list instead, they would just click, drag, and drop it between <Decode Data> and <X Center>, producing the following:

### Output

| <decode data=""></decode>                             | <verification grade=""> <x center=""> <y center=""></y></x></verification> |  |
|-------------------------------------------------------|----------------------------------------------------------------------------|--|
| <angle (degrees)<="" td=""><th></th><td></td></angle> |                                                                            |  |

**Example 3:** This example shows how the <User Defined Text> field is used. Clicking on that field allows the user to change the text. It was changed to "Readability Score" as shown below.

Output

| <decode data=""></decode>                            | , <sp>Readability<sp>Score<sp>=<sp></sp></sp></sp></sp> |
|------------------------------------------------------|---------------------------------------------------------|
| <readability score<="" th=""><th></th></readability> |                                                         |

The output from the Decode Tool is now:

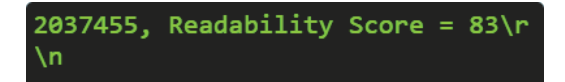

**Key Point:** All Decode Tool Data Strings are sent up to the Read Sequence where they are automatically appended into the final Read Cycle Output String. The custom string from each Decode Tool can be seen both in the Decode Tool in the Tools Step section, and as part of the final string in the Format Output section.

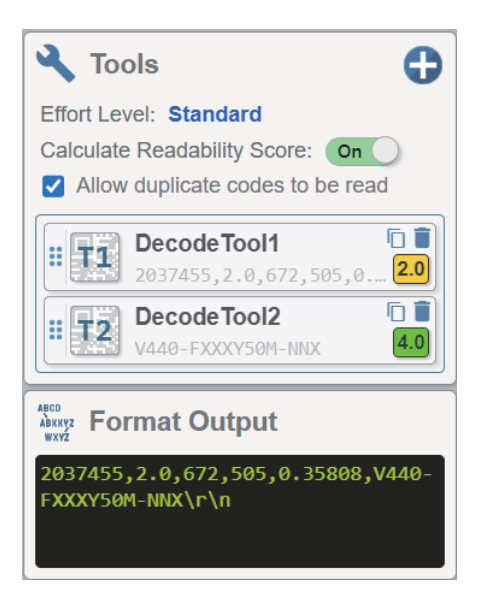

See the table below for all the data/attributes that can be added into the Decode Tool output string, including User-Defined Text.

### Decode Tool Format Output Result Options

| Item                                          | Description/Content                                                                                                    |  |
|-----------------------------------------------|----------------------------------------------------------------------------------------------------|--|
| Other (User Text and General Text Formatting) |                                                                                                    |  |
| User Defined Text                             | String to be inserted by the user                                                                                                    |  |
| <sp></sp>                                     | Space is inserted                                                                                                    |  |
| <tab></tab>                                   | Tab is inserted                                                                                                    |  |
| Tool Status – Pass fail sta                   | itus of the Decode Tool                                                                                                    |  |
| Passed Status                                 | Decode Tool Status. Code was found, read, and matched (if enabled).                                                                                                    |  |
| Found Status                                  | Found means that a code was found that was one of the target symbology types selected by the user, and it was in one of the ROIs set up by the user.<br>Passed = <b>TRUE</b> . Failed = <b>FALSE</b> |  |
| Read Status                                   | Read means that a code was found, and then it passed the Read Qualification step.<br>Passed = <b>TRUE</b> . Failed = <b>FALSE</b>                                                                    |  |
| Match Status                                  | Matched means that a code was found, passed the Read Qualification step, and finally that the full string content matched user set match string.<br>Passed = <b>TRUE</b> . Failed = <b>FALSE</b>     |  |
| Good Quality                                  | Good Quality means that code qualified completely and passed verification.                                                                                                    |  |
| Decode Data – Data gener                      | rated by X-Mode specific to the code that was read.                                                                                                    |  |
| Symbology Type                                | Symbology Type. Data Matrix, Code 93, etc.                                                                                                    |  |
| Decoded Data String                           | Actual string date contained in the code                                                                                                    |  |
| Polarity                                      | Dark on Light = <b>TRUE</b> .<br>Light on Dark = <b>FALSE</b>                                                                                                    |  |

| Item                    | Description/Content                                                                                      |
|-------------------------|----------------------------------------------------------------------------------------------------|
| X1, Y1, X2, Y2, X3, Y3, | XY pixel coordinates of the four corners of the code corresponding the green rec-                        |
| X4, Y4 (pixels)         | tangle drawn on the code.                                                                                |
|                         | 1= Bottom Right, 2 = Bottom Left, 3 = Top Left, 4 = Top Right.                                           |
|                         | Note that relationship stays relative to the angle of the code, not the code on the                      |
|                         | screen.                                                                                                  |
|                         | Coordinate system reference: The upper left corner of the screen is considered 0,0 in pixel coordinates. |
| Readability Score       | Outputs readability score 1-99 using quick test for code quality.                                        |
| X Center                | X, Y coordinates of center of code. Corresponds to green rectangle drawn on the                          |
| Y Center                | code.                                                                                                    |
| (pixels)                | Coordinate system reference: The upper left corner of the screen is considered 0,0                       |
|                         | in pixel coordinates.                                                                                    |
| Width, Height (pixels)  | Width and Height of Code                                                                                 |
| Angle (Radians)         | Angle of Code in Radians                                                                                 |
| Angle (Degrees)         | Angle of Code in Degrees                                                                                 |
| Verification Grade      | Letter or Number Grade depending on Format Setting                                                       |
|                         | A-F or 4.0 – 0.0                                                                                         |
| Verification Report     | Output String with Letter or Number Grades for all verification tests. Overall Grade                     |
|                         | comes first, Reference Decode Second, and then all other tests as shown in the                           |
|                         | Verification Grade Display.                                                                              |
| Tool Timing             |                                                                                                    |
| Time Localize (msec)    | Time spent searching for possible locations of the target code in the ROI or Field of                    |
|                         | View                                                                                                    |
| X-Mode Decode Time      | Time spent evaluating all possible locations to determine if they are in fact a code,                    |
| (msec)                  | and then additional time spent to do the decode.                                                         |

### 3-2-5 Read Sequence Data Format Output

### Overview

In the next to last step in the Read Cycle, the formatted output string from each Decode Tool is passed to the Read Cycle Format Output step. Here, the final output string is constructed prior to being transmitted out as the final Read Cycle result.

By default, each Decode Tool's string, <Tool Output> is appended into the final result string. The user also has the capability to add user defined text as well as Read Cycle specific data such as Read Time into the final string.

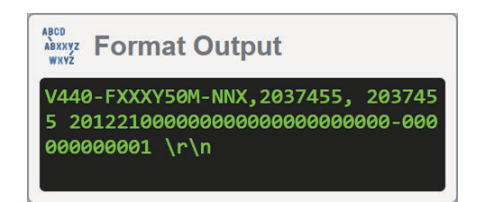

The Format Output Dialog described below allows the user to further customize the final result output string by adding User Text, detailed Pass/Fail data, Counts, Timing and performance metrics for the Read Cycle. Trigger and Result Time Stamps can be added as well.

3-2 Controlling Operation and Data Output with Serial (TCP or UDP)

3

3-2-5 Read Sequence Data Format Output

### Read Cycle Format Output Dialog

The user appends additional data to the string by clicking the desired attribute in the Text&Character, Tool Outputs, Read Cycle, Counts, Job and , Runtime Statistics categories. That field will automatically appear at the end of the string in the Output area.

| Format Output Settings                                                 |
|------------------------------------------------------------------------|
| 🔅 General                                                              |
| Preamble: EMPTY_STRING<br>Postamble: \r\n<br>Separator: ,<br>Use UTF8: |
| i≡ Attributes                                                          |
| > Text & Characters                                                    |
| ✓ Tool Outputs                                                         |
| <tool 1="" output=""></tool>                                           |
| <tool 2="" output=""></tool>                                           |
| > Read Cycle                                                           |
| > Counts                                                               |
| > Job                                                                  |
| > Runtime Statistics                                                   |
| Asco<br>Abaxy2 Output                                                  |
| <tool 1="" output=""> <tool 2="" output=""></tool></tool>              |
|                                                                        |

The user can set a predefined Preamble, Postamble and separator which will automatically inserted in the final result string.

The order of the fields in the string can be changed by dragging them to new locations in the field list.

Finally, any piece of data, including <Tool Output>, can be deleted from the Output string by clicking the X for that field.

**Example 1:** This example shows what final Read Cycle Output would contain by default if the Job contained three Decode Tools.

| Output                                                                                 |
|----------------------------------------------------------------------------------------|
| <tool 1="" output=""> <tool 2="" output=""> <tool 3="" output=""></tool></tool></tool> |
|                                                                                        |
| V440-FXXXY50M-NNX,2037455, 2037455 2                                                   |
| 012210000000000000000000000000000000000                                                |
| 001 \r\n                                                                               |

**Example 2**: This formatting example shows custom text strings and timestamp data added for that read cycle.

| ( | Dutput                                                                                     |
|---|--------------------------------------------------------------------------------------------|
|   | <tool 1="" output=""> <tool 2="" output=""> <tool 3="" output=""></tool></tool></tool>     |
|   | Trigger <sp>Timestamp<sp>=<sp> <begin cycle="" th="" timestamp<=""></begin></sp></sp></sp> |
|   | Results <sp>Time<sp>Stamp<sp>=<sp< th=""></sp<></sp></sp></sp>                             |

# Controlling Operation and Data Output with PROFINET

This section describes the procedures for connecting the VHV5-F Reader to the Programmable Logic Controller / Machine Automation Controller (hereinafter referred to as Controller) via PROFINET IO, and for verifying the device connections. After following the configurations in this section, the user will be able to view PROFINET input and output module data, make changes to the output module, and verify those changes at the input module. The examples in this section do not contain any PLC programming, custom data structures, or setup, beyond connecting the input and output modules. It is the user's responsibility to program the controller once data access to the VHV5-F has been established.

| 4-1 | Overvi  | ew of PROFINET                                   |      |
|-----|---------|--------------------------------------------------|------|
|     | 4-1-1   | Types of PROFINET                                |      |
| 4-2 | Code I  | Reader Communications for PROFINET Connections   | 4-5  |
|     | 4-2-1   | Types of Communications Areas                    | 4-5  |
| 4-3 | Setting | g Up PROFINET Communications                     | 4-7  |
|     | 4-3-1   | Enabling PLC Communications (PROFINET)           | 4-7  |
| 4-4 | Comm    | unication Flow Between PLC and Code Reader       | 4-11 |
| 4-5 | Timino  | a Chart                                          |      |
| -   | 4-5-1   | Timing Chart Description                         | 4-12 |
| 4-6 | Sampl   | e Ladder Program                                 | 4-13 |
| 4-7 | Comm    | unicating with the Code Reader with Command Data | 4-14 |

# 4-1 Overview of PROFINET

PROFINET is a network for industrial use that applies industrial Ethernet (100 Mbps, full duplex) to PROFIBUS DP.

PROFINET is an open standard that is managed by PI (PROFIBUS and PROFINET International) and is used in a variety of types of industrial equipment. Because PROFINET uses standard Ethernet technology, a variety of general-purpose Ethernet devices can be included in the network. This section provides an overview sufficient to use this code reader with PROFINET. Refer to the standards IEC61158, IEC61784, and PI for detailed PROFINET specifications.

### 4-1-1 Types of PROFINET

There are two PROFINET standards: PROFINET CBA and PROFINET IO.

PROFINET CBA

Inter-device communication using components. Mainly used between controllers.

PROFINET IO

Control by I/O data between a controller and devices.

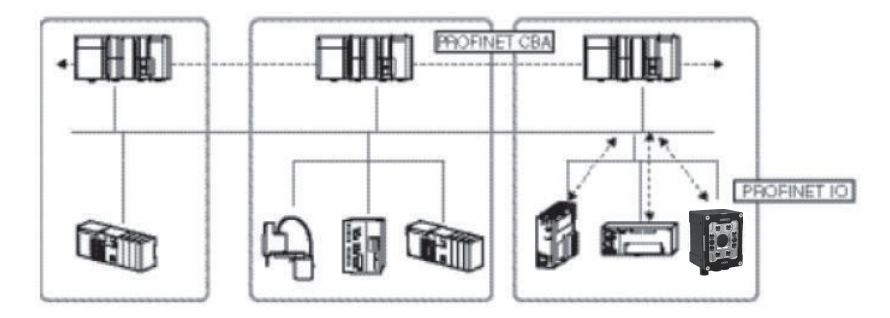

This code reader supports PROFINET IO. PROFINET IO uses the same device model as PROFINET DP.

The information of each device is described in a GSD (General Station Description) file based on XML (Extensible Markup Language).

### **Device Types Used in PROFINET IO**

The devices below are defined in PROFINET IO.

| Туре          | Details                                                                         |
|---------------|---------------------------------------------------------------------------------|
| IO Controller | Controller for external and other devices.                                      |
| IO Device     | Reader device connected to the IO controller. This code reader is an IO device. |
| IO Supervisor | PC or other device used for maintenance and diagnosis.                          |

### **IO Devices**

IO devices consist of DAPs and IO modules.

The functions and properties of these devices are described in a GSDML file.

- **DAP (Device Access Point)**: This is an Ethernet access point and is used by means of a communication program.
- IO Module: Consists of the Slot, Subslot, and Index below. An IO module has one or multiple slots.
- Slot: Indicates the location of the IO module in the IO device.
- **Subslot**: IO interface inside the slot. This defines data types such as bit data and byte data, and the meanings of the data types.
- Index: Data in a Subslot.

The above information is described in the GSDML file of this code reader, and the IO controller uses the GSDML file of this code reader to build the system.

### Additional Information

When an IO device is used in PROFINET, the GSDML file that describes the device functions and properties is used to configure the network configuration settings. When this code reader is used in PROFINET as an IO device, the GSDML file of this code reader must be installed in the engineering tool.

### Data Communication in PROFINET IO

For an IO controller and IO device to communicate, a connection called an AR (Application Relation) must first be established between the two devices. When the AR connection is established, data communication between the IO controller and IO device takes place by means of a CR (Communication Relation) that defines the content of the data communication. An IO device can establish AR relations with multiple communication devices. In addition, multiple CR relations can be defined inside one AR. By establishing multiple CR relations inside one AR, communication that requires multiple profiles or differing Subslots can be performed. It is also possible to set a cycle time for each CR or IO.

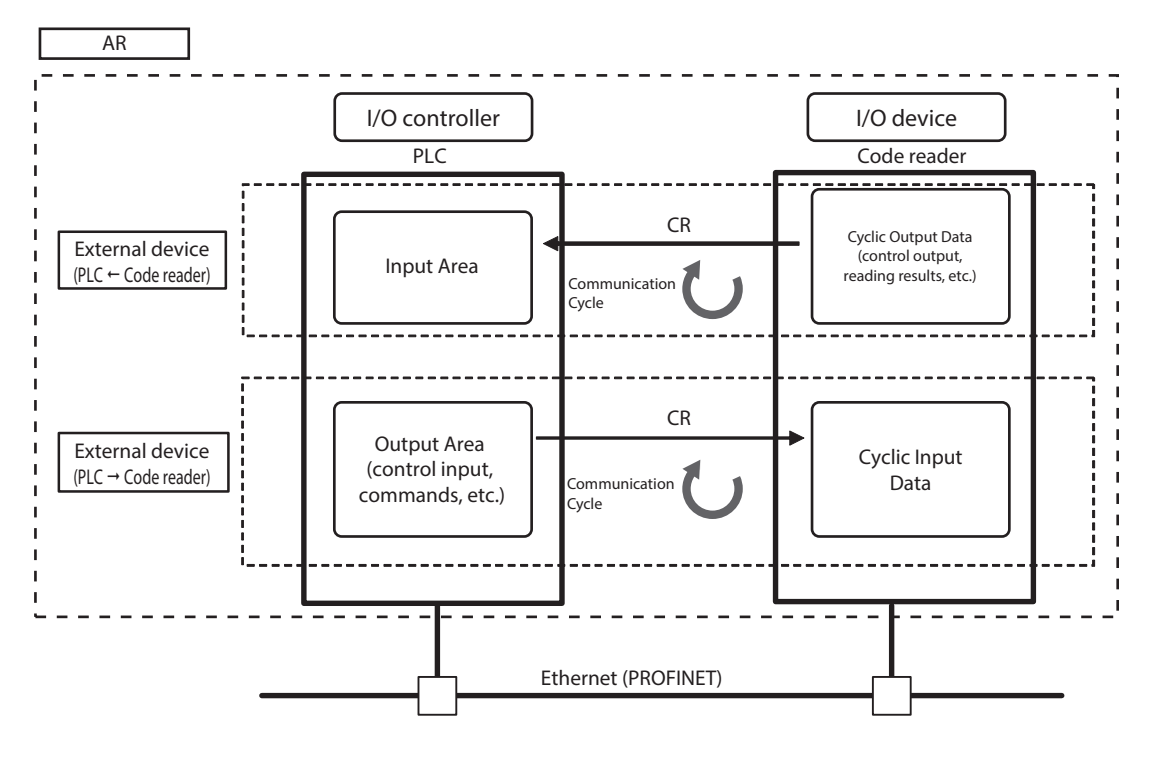

CR is classified into IO data CR, record data CR, and alarm CR. Within the IO data CR, data communication is performed for each refreshing task period. Within CRs other than the IO data CR, communication takes place between the periodic data communications. Within the record data CR, the I/O controller will send commands to the IO device(s) at any time. IO device(s) will send back responses to the IO controller.

### **Communication Specifications of PROFINET IO**

The communication specifications of PROFINET IO are described below.

| Communication<br>Specifications         | Туре                                              | Details                                                                                                    | Support       |
|-----------------------------------------|---------------------------------------------------|----------------------------------------------------------------------------------------------------|---------------|
|                                         | RT (real-time) com-<br>munication                 | Uses standard Ethernet hardware and ach-<br>ieves the same level of performance as the<br>existing Fieldbus.                                                                                                    | Supported     |
| Periodic data com-<br>munication method | IRT (Isochronous<br>real-time) communi-<br>cation | This method provides a higher level of as-<br>surance than RT that communication will<br>be executed within a specific time. Intend-<br>ed for use in systems such as motion con-<br>trol that require strict real-time. | Not supported |

PROFINET IO specifies the supported functions by conformance class, with consideration given to the application.

| Class   | Overview                                                                                                    | Support       |
|---------|----------------------------------------------------------------------------------------------------|---------------|
| Class A | Supports the basic functions of RT communication.                                                             | Supported     |
| Class B | This class adds network diagnosis and redundancy functions used in process automation and other applications. | Not Supported |
| Class C | Supports IRT communication that realizes reliable synchroniza-<br>tion.                                       | Not Supported |

The functions below are defined in Class A.

| Function                                          | Overview                                                                                                    |
|---------------------------------------------------|----------------------------------------------------------------------------------------------------|
| Cyclic Data Exchange                              | Real-time data communication between the IO controller and IO devices at determined cycles. Set by IO data CR.       |
| Acyclic Parameter Data / Device<br>Identification | Used for parameter settings, IO device configuration, and reading of de-<br>vice information. Set by record data CR. |
| Device / Network Diagnosis                        | Communication for the purpose of sending alarms and statuses from IO devices to the IO controller. Set by Alarm CR.  |

The functions below are defined in Class B, which expands upon Class A.

| Function                      | Overview                                                                |
|-------------------------------|-------------------------------------------------------------------------|
| SNMP (Simple Network Manage-  | Allows additional Network Diagnostics via Management Information Base   |
| ment Protocol)                | 2 (MIB2) and Lower Link Layer Discovery Protocol-MIB(LLDP-EXT-MIB).     |
| PDEV (Physical Device Object) | Can also gather diagnostic information using acyclic PROFINET services. |

# 4-2 Code Reader Communications for PROFINET Connections

You can use PROFINET IO data CR to communicate between the PLC and the code reader to perform control via command/response communications or to output data after measurements.

This code reader complies with PROFINET conformance class A.

To connect to external devices and communicate using PROFINET, configure the PROFINET IO data CR settings with the engineering tool.

For details on the IO data CR settings in the engineering tool, refer to the manual for each engineering tool.

### 4-2-1 Types of Communications Areas

For PROFINET communications, the following three communications areas are used in the PLC to perform communications.

| Command / Poonance                   | (1) Output Area (Com-<br>mand Area) | This is the area to which you write control commands for this reader to execute.                                   |  |  |
|--------------------------------------|-------------------------------------|----------------------------------------------------------------------------------------------------|--|--|
| Command / Response<br>Communications | (2) Input Area (Response<br>Area)   | This is the area to which this reader writes the results<br>of control commands executed from the command<br>area. |  |  |
| Data Output after Reading            | (3) Input Area (Output<br>Area)     | This is the area to which this code reader writes output data for reading after a read cycle is performed.         |  |  |

All examples in this manual assume that the Input Area (Response Area) (2) and Input Area (Output Area) (3) are assigned to continuous memory addresses or variables.

4

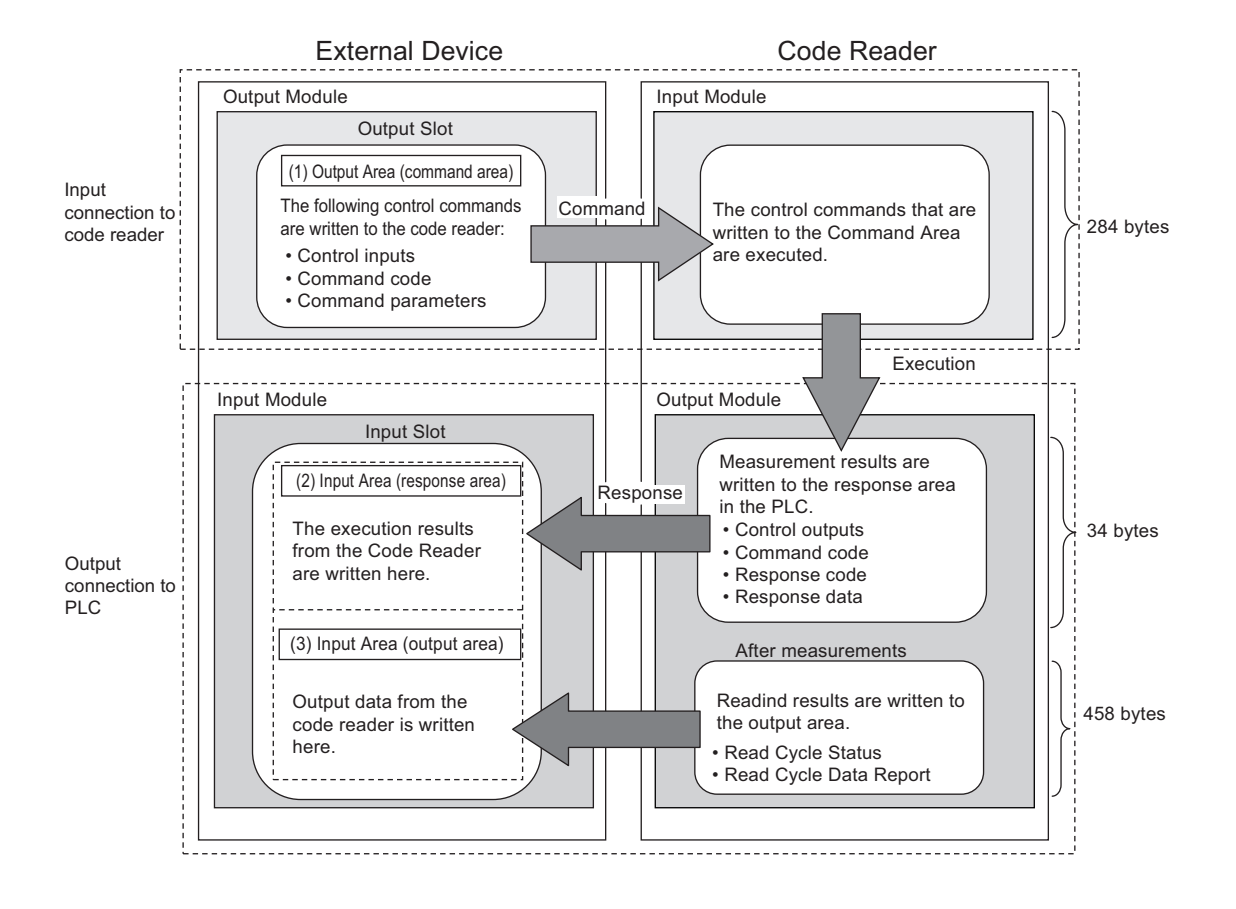

## 4-3 Setting Up PROFINET Communications

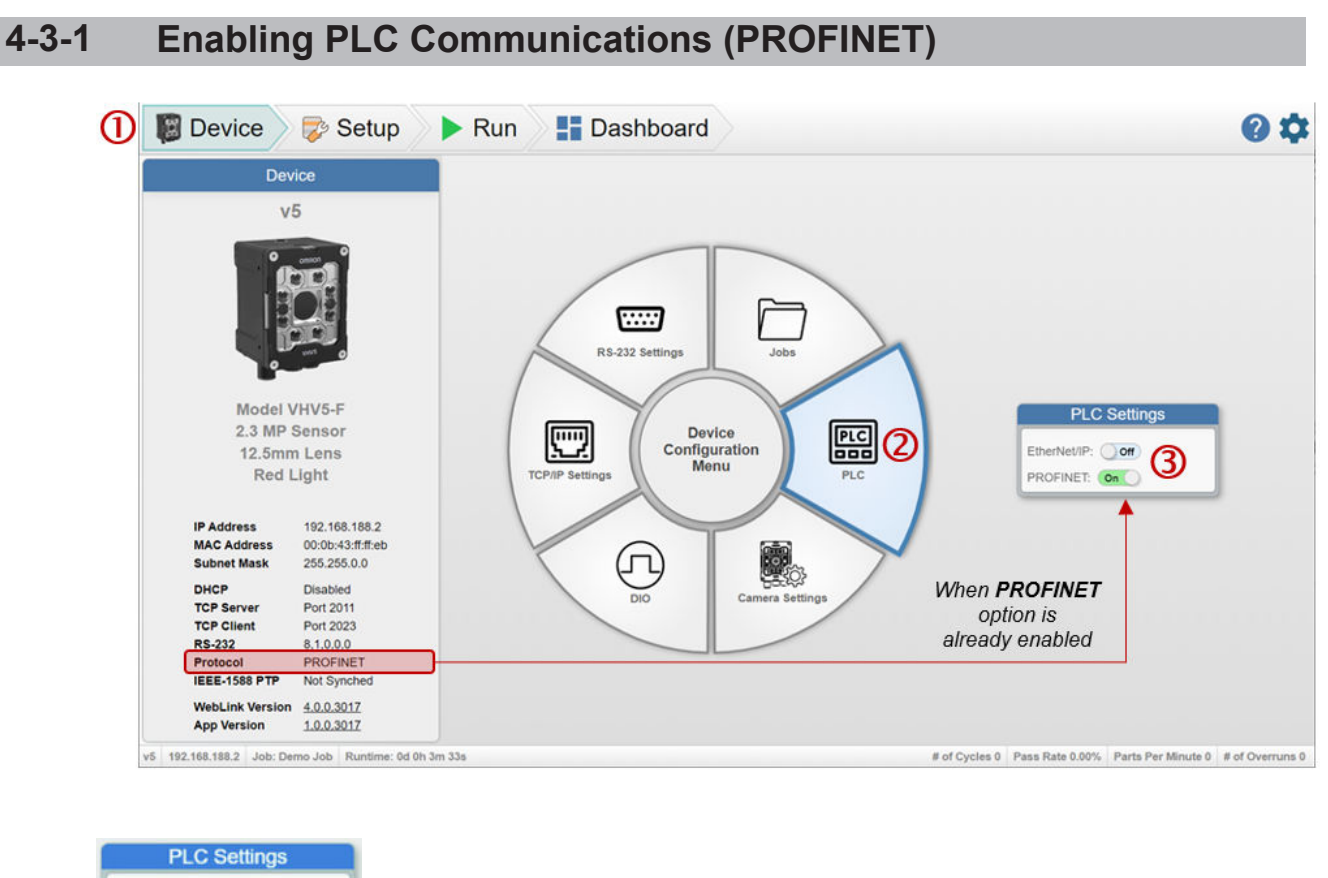

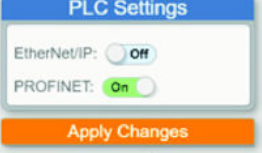

The **Device** view shows the current status and settings of the reader in the left-hand pane. The Rotary Device Configuration Menu in the middle is used to set up communication, industrial protocols, and other unique camera settings. When menu items are selected, settings dialogs appear to the right of the menu wheel. If a parameter is changed, the user will be prompted to Apply the settings.

- 1. Select the **Device** view in WebLink.
- 2. Select PLC option on Rotary Device Configuration Menu.
- 3. Enable **PROFINET** option on PLC settings dialog (if not enabled yet).
- 4. Click on **Apply Changes** button to confirm the selection (only available if **PROFINET** option has just been enabled).

Please refer to "Enabling PLC Communications" in the *Autofocus Multicode Reader VHV5-F Series* User Manual (Z476-E (84-9000xxx-xx)).

4-3 Setting Up PROFINET Communications

4

4-3-1 Enabling PLC Communications (PROFINET)

### **Communications Settings Procedure**

To use PROFINET communication, the settings below must be configured.

Configure Network Settings of code reader Set in Omron Device Discovery Utility (DDU). Configure Default PROFINET Settings Set in WebLink. Configure IO Supervisor (Computer) Settings · IP Address Settings Configure the settings with the engineering tool. Configure IO Controller Settings When using the code reader with PROFINET, install · IP Address Settings a GSDML file that defines the VHV5-F IO data CR PROFINET IO System Settings connection information in the engineering tool. The GSDML file can be downloaded from our website. IO Device Settings and Assignments<sup>\*1</sup> For PROFINET IO system settings, refer to applica-· Compile and Save Settings ble engineering tool manual(s). Transfer Settings and Check Connection Connect the computer (engineering tool), code reader, and external devices, and use the engineering Check IO Controller Connection tool to transfer settings and check communication. Transfer Parameters · Check Connection Status · Check Data Assignments

\*1. If VHV5-F IP address is assigned in the PLC project and the PLC is not connected to the network when the VHV5-F is powered, it will revert to the default IP address "192.168.188.2", until the PLC is reconnected to the network.

The picture below shows the PROFINET configuration page for the Omron PLC, but this equally applies to other PLC vendors.

| Device: CJ1W-PNT21<br>Category: dtmSpecific<br>© Copyright OMRON C                              | orporation 2012-2022. All F              | Rights Reserved. |             |                |                  |                    |                     |
|-------------------------------------------------------------------------------------------------|------------------------------------------|------------------|-------------|----------------|------------------|--------------------|---------------------|
| PROFINET Identification     Network Scan     Onfiguration     PLC Setup     IO Controller Setup | IO Device Configurat<br>Watchdog Factor: | ion<br>3<br>3    |             |                |                  |                    |                     |
| IO Device Area                                                                                  | Device No. /                             | Device Name      | Device Type | IP Address     | Update Rate (ms) | Watchdog Time (ms) | Data Hold Time (ms) |
| <ul> <li>Diagnosis</li> <li>Firmware</li> <li>DTM Information</li> </ul>                        | 1                                        | vhv5             | VHV5        | 192.168.188.50 | 16               | 48                 | 48                  |

### **IO Modules and Memory Assignments**

The VHV5-F has 1 Input and 1 Output module available for PROFINET communication. Please reference *A-3 PROFINET - VHV5-F Input and Output Modules* on page A-13 for more information.

The layout for the Input and Output modules are the same as shown in *A-2-2 Memory Allocation* on page A-3 of the EtherNet/IP Specifications.

When configuring the Controller, the Input Module must be assigned to Slot 1 and Output Module must be assigned to Slot 2 of the VHV5-F code reader. The example below shows how the VHV5-F code reader is mapped to Controller memory. Notice that in this example the Input and Output Module use contiguous memory to allow the memory to be mapped to the corresponding PLC Data Type.

| Module     |                               | Rack | Slot | Sub-<br>Slot | l address | Q ad-<br>dress | Mapping to PLC Data<br>Type | Data<br>Type                 |
|------------|-------------------------------|------|------|--------------|-----------|----------------|-----------------------------|------------------------------|
| VHV5 Input |                               | 0    | 1    |              |           |                | s_VHV5_In_100               |                              |
|            | Acquire Status<br>Bits        | 0    | 1    | 1            | 01        |                | Acquire Status              | Struct                       |
|            | Cycle ID                      | 0    | 1    | 2            | 29        |                | CycleID                     | ULInt                        |
|            | Report ID Ready               | 0    | 1    | 3            | 1017      |                | ReportIDReady               | ULInt                        |
|            | Current Read<br>Mode Register | 0    | 1    | 4            | 1819      |                | ReaderMode                  | Word                         |
|            | Fault Code                    | 0    | 1    | 5            | 2021      |                | ResponseCode                | Word                         |
|            | Job Slot ID                   | 0    | 1    | 6            | 2223      |                | JobSlotID                   | Uint                         |
|            | Job Status                    | 0    | 1    | 7            | 2425      |                | JobStatus                   | Struct                       |
|            | Focus Distance                | 0    | 1    | 8            | 2627      |                | FocusDistance               | Int                          |
|            | Command Status                | 0    | 1    | 9            | 2829      |                | CommandStatus               | Struct                       |
|            | Physic Input Sta-<br>tus      | 0    | 1    | 10           | 3031      |                | DigitalInputStatus          | Struct                       |
|            | Physic Output Sta-<br>tus     | 0    | 1    | 11           | 3233      |                | DigitalOutputSta-<br>tus    | Struct                       |
|            | Cycle Status                  | 0    | 1    | 12           | 3435      |                | CycleStatus                 | Struct                       |
|            | Read Cycle End<br>Time        | 0    | 1    | 13           | 3643      |                | ReadCycleEnd-<br>Time       | ULInt                        |
|            | Number of Codes               | 0    | 1    | 14           | 4447      |                | NumberOfCodes               | Dint                         |
|            | Report Length                 | 0    | 1    | 15           | 4851      |                | TotalReportLength           | Dint                         |
|            | Report Data                   | 0    | 1    | 16           | 52491     |                | ReportData                  | Ar-<br>ray[0439<br>] of Byte |

Example: VHV5-F PROFINET Input Module Assignment and Memory Mapping

### Example: VHV5-F PROFINET Output Module Assignment and Memory Mapping

| Module |                              | Rack | Slot | Sub-<br>Slot | l address | Q ad-<br>dress | Mapping to PLC Data<br>Type | Data<br>Type |
|--------|------------------------------|------|------|--------------|-----------|----------------|-----------------------------|--------------|
| VH     | V5 Output                    | 0    | 2    |              |           |                | s_VHV5_Out_197              |              |
|        | Read Cycle Con-<br>trol Bits | 0    | 2    | 1            |           | 01             | ReadCycleControl            | Struct       |
|        | Read ID Ack                  | 0    | 2    | 2            |           | 29             | ReportIDAck                 | ULInt        |
|        | Reader Mode Bits 0           |      | 2    | 3            |           | 1011           | ReaderMode                  | Word         |
|        | Reader Control<br>Bits       | 0    | 2    | 4            |           | 1213           | ReaderControl               | Struct       |
|        | Job Slot ID                  | 0    | 2    | 5            |           | 1415           | JobSlotID                   | Uint         |
|        | Job Control Bits             | 0    | 2    | 6            |           | 1617           | JobControl                  | Struct       |
|        | Command Control<br>Bits      | 0    | 2    | 7            |           | 1819           | CommandControls             | Struct       |
|        | Focus Distance               | 0    | 2    | 8            |           | 2021           | FocusDistance               | Int          |

4

| Module |                             | Rack | Slot | Sub-<br>Slot | l address | Q ad-<br>dress | Mapping to PLC Data<br>Type | Data<br>Type                 |
|--------|-----------------------------|------|------|--------------|-----------|----------------|-----------------------------|------------------------------|
|        | System Command<br>Length    | 0    | 2    | 9            |           | 2215           | CmdLength                   | Dint                         |
|        | System Command              | 0    | 2    | 10           |           | 26281          | CmdData                     | Ar-<br>ray[0255<br>] of Byte |
|        | Physical Output<br>Register | 0    | 2    | 11           |           | 282283         | DIO_Control                 | Struct                       |

For information on the PLC data types and variables used to communicate via PROFINET with the VHV5-F Code Reader, see *A-4 Accessing Controller (PLC/MAC) Communication Areas using Variables* on page A-15.

# 4-4 Communication Flow Between PLC and Code Reader

- 1. If needed, change reader mode to run mode. The PLC changes the Output Assembly memory area Reader Mode to 1 and changes the Set Reader Mode to TRUE. The PLC Input Assembly memory area Reader Mode changes to 1.
- 2. The PLC confirms that Trigger Ready is TRUE indicating that the reader is ready to be triggered.
- 3. When the Trigger bit is changed from FALSE to TRUE, the code reader executes a Read Cycle.
- 4. After the image capture, Cycle ID changes indicating that the decoding has started.
- 5. Report ID Ready changes to match the Cycle ID to indicate that the Read Cycle is complete.
- 6. The decoded data is reported into the Input Assembly memory area.

| Device name | Name                                   | Online value Modify |          | Comment | Data type             | AT | Display format           |  |
|-------------|----------------------------------------|---------------------|----------|---------|-----------------------|----|--------------------------|--|
| NJ_NX       | Reader_OUT.ReaderMode                  | 0001                | 1        |         | WORD                  |    | Hexadecim: 🔻             |  |
| NJ_NX       | Reader_OUT.ReaderControl.SetReaderMode | False               | TRUE FAL | SE L    | BOOL                  |    | Boolean 🔻                |  |
| NJ_NX       | Reader_OUT.ReadCycleControl.Trigger    | False               | TRUE FAL |         | BOOL                  |    | Boolean 🔻                |  |
| NJ_NX       | Reader_IN                              | 3                   |          |         | s_VHV5_In_100         |    |                          |  |
|             | ▼ AcquireStatus                        |                     |          | 2       | s_AcquireStatus       |    |                          |  |
|             | TriggerReady                           | True                | TRUE FAL | SE      | BOOL                  |    | Boolean 🔻                |  |
|             | TriggerAck                             | False               | TRUE FAL | SE .    | BOOL                  |    | Boolean 🔻                |  |
|             | AcquireDone                            | True                | TRUE FAL | SE .    | BOOL                  |    | Boolean 🔻                |  |
|             | TriggerOverrun                         | False               | TRUE FAL | SE CON  | BOOL                  |    | Boolean 🔻                |  |
|             | <ul> <li>Reserved[4-15]</li> </ul>     |                     |          | 4       |                       |    |                          |  |
|             | CycleID                                | 1692436512115528    |          |         | ULINT                 |    | Decimal 🔻                |  |
|             | ReportIDReady                          | 1692436512115528    |          |         | ULINT                 |    | Decimal 🔻                |  |
|             | ReaderMode                             | 0001                |          | 5       | WORD                  |    | Hexadecim. 🔻             |  |
|             | ResponseCode                           | 0000                |          |         | WORD                  |    | Hexadecim <sub>4</sub> 🔻 |  |
|             | JobSlotID                              | 8                   |          |         | UINT                  |    | Decimal 🔻                |  |
|             | ► JobStatus                            |                     |          |         | s_JobStatus           |    |                          |  |
|             | FocusDistance                          | 150                 |          |         | INT                   |    | Decimal 🔻                |  |
|             | CommandStatus                          |                     |          |         | s_CommandStatus       |    |                          |  |
|             | DigitalInputStatus                     |                     |          |         | s_DigitalInputStatus  |    |                          |  |
|             | DigitalOutputStatus                    |                     |          |         | s_DigitalOutputStatus |    |                          |  |
|             | ► CycleStatus                          |                     |          |         | s_CycleStatus         |    |                          |  |
|             | ReadCycleEndTime                       | 1692436512137583    |          |         | ULINT                 |    | Decimal 🔻                |  |
|             | NumberOfCodes                          |                     |          |         | DINT                  |    | Decimal 🔻                |  |
|             | TotalReportLength                      | 4                   |          |         | DINT                  |    | Decimal 🔻                |  |
|             | ▼ ReportData[0-439]                    |                     |          |         |                       |    |                          |  |
|             | ReportData[0]                          |                     |          |         | BYTE                  |    | ASCII                    |  |
|             | ReportData[1]                          | 3 (16#33)           |          |         | BYTE                  |    | ASCII 🔽                  |  |
|             | ReportData[2]                          |                     |          |         | BYTE                  |    | ASCII 💌                  |  |
|             | ReportData[3]                          | 1 (16#31)           |          |         | BYTE                  |    | ASCII                    |  |
|             | KeportUata[4]                          | . (16#00)           |          |         | BYTE                  |    | ASCII                    |  |
|             | ReportData[5]                          | . (16#00)           |          |         | BYTE                  |    | ASCII 🔻                  |  |
|             | ReportData[6]                          | . (16#00)           |          |         | BYTE                  |    | ASCII 👻                  |  |

# 4-5 Timing Chart

### 4-5-1 Timing Chart Description

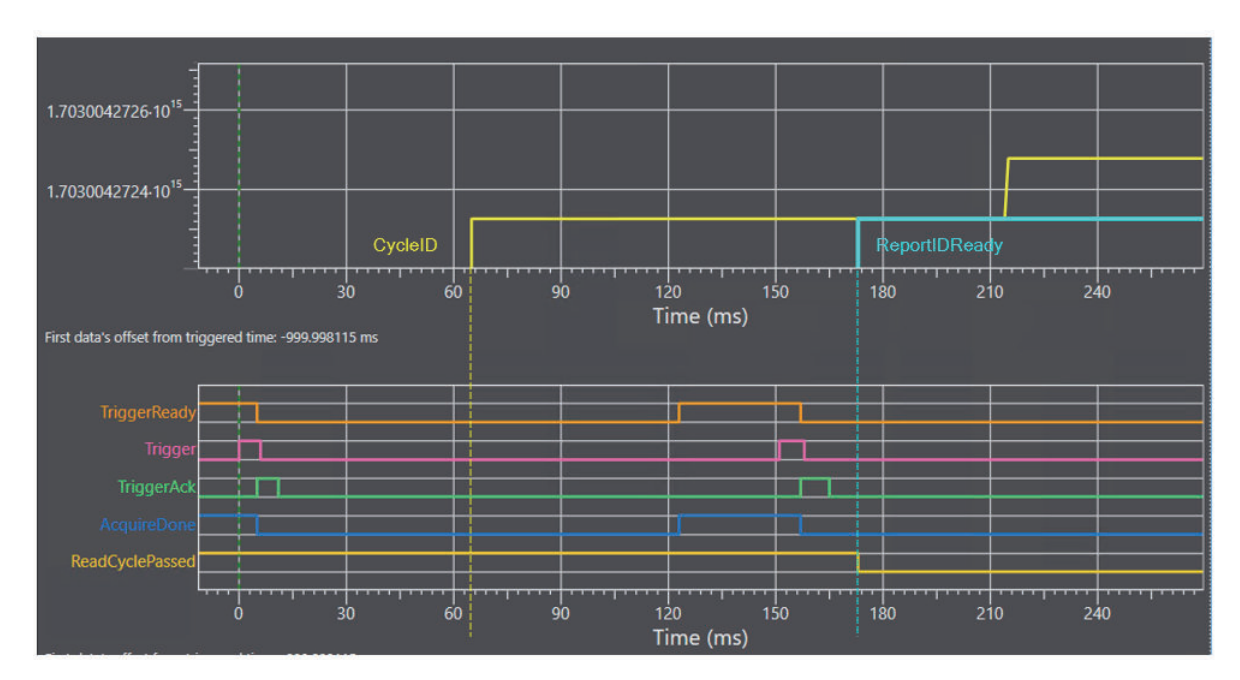

VHV5-F Input (100)

- 1. Rising edge of Trigger starts first read cycle. (0 ms)
- 2. **Trigger Acknowledged** turns ON when Trigger ON is detected and turns OFF when Trigger OFF is detected. (5 ms)
- Acquisition Done and Trigger Ready turn OFF during the image capture(s). (5 ms) If the reader is configured for multiple image captures, these signals could turn ON depending on the delay between captures and will turn OFF at the start of the subsequent capture. Two Captures are shown in the example above.
- 4. The **Cycle ID** value changes indicating that Decoding has started on the first image capture. (66 ms)
- 5. The **Acquisition Done** and **Trigger Ready** turn ON because image captures are completed. (124 ms)
- 6. Rising edge of Trigger starts second read cycle. (152 ms)
- 7. The **Report ID Ready** value changes to match first Cycle ID indicating that the first read cycle is complete and the read cycle report data is available. (173 ms)
- 8. Read Cycle Passed changed to OFF to indicate that this read cycle failed. (173ms)

## 4-6 Sample Ladder Program

A sample ladder program is shown below.

- Input the Trigger Signal to execute Triggered Read.
- The reader provides a new CycleID at the start of the read cycle.
- The reader provides changes the ReportIDReady to match the CycleID to indicate that the read cycle is complete and results are available.
- Process the Read Cycle Report from the reader.

• On a passed read cycle increment the OK Count, on a failed read cycle increment the NG Count. In this example, the VHV5-F Input (100) and Output (197) modules are used.

| ) | Trigger when ready - user_trigger user_trigger Busy Reader_EIP_INAcquireStatus.TriggerAck Reader_EIP_INAcquireStatus.TriggerReady                                                                                                    |
|---|----------------------------------------------------------------------------------------------------|
|   | Theader_EP_INReader/bodie     Inn     Tropper_Bury       WORD+0-     In2     Inn                                                                                                    |
|   | Reset Trigger when acknowledged Reader_EP_INAcquireStatus.TriggerAck Reader_EP_INAcquireStatus.TriggerAck                                                                                                    |
|   | Recommended to keep the busy until the CycletD for the trigger is produced Trigger Busy Reader_EP_INCycletD— In CycletD_Old In2                                                                                                    |
|   | When the ReportID changes the barcode data is ready - capture the data and turn on done bit for one scan  Peport.Done  Report.Done  Report.Done Report.Done Report.Report |
|   | Process Report data when Report_Done = TRUE  Report_Done  IN  IN  IN  Report_Long  Reader_DP_IN.TotalReportLength IN  Report_Length Reader_DP_IN.Report_Data  Report_Length Size                                                                                                    |
|   | Increment OK_Count when Read Cycle Passed Report Dane Reader_DP_INCycleStatus.ProcessOverum Reader_DP_INCycleStatus.ReadCyclePassed Inc InC InC InC InC InC InC InC InC InC InC                                                                                                    |
|   | Increment NG_Count when Read Cycle Failed Report_Done Reader_EP_INCycleStatus/ProcessOvernin EN EN EN EN EN EN EN EN EN EN EN EN EN                                                                                                    |

### **Detailed Review of Ladder Program**

| Rung | Description                                                                                               |
|------|----------------------------------------------------------------------------------------------------|
| 0    | Trigger reader – Triggers on the rising edge of user_trigger, if the following conditions are correct.    |
|      | Trigger_Busy = FALSE                                                                                      |
|      | TriggerAck = FALSE                                                                                        |
|      | TriggerReady = TRUE                                                                                       |
|      | <ul> <li>ReaderMode &gt; 0 (reader is in run or setup mode)</li> </ul>                                    |
| 1    | Reset EIP Trigger when TriggerAck = TRUE                                                                  |
| 2    | Wait for new Cycle ID to indicate start of read cycle                                                     |
|      | Copy CycleID to CycleID_Old in preparation for next trigger                                               |
| 3    | Wait for Report ID to change indicating that a read cycle is completed and read cycle report is available |
|      | <ul> <li>Copy ReportIDReady to ReportID_Old in preparation for next read cycle report</li> </ul>          |
| 4    | If read cycle report is available (Report_Done = TRUE), copy decoded barcode string to local variable     |
| 5    | If read cycle report is available (Report_Done = TRUE) and read cycle passed, increment OK_Count          |
| 6    | If read cycle report is available (Report_Done = TRUE) and read cycle failed, increment NG_Count          |

4

# 4-7 Communicating with the Code Reader with Command Data

See A-5 Serial Commands on page A-24 for more information.

# 5

# Controlling Operation and Data Output with RS-232C

### 5-1 Controlling Operation and Data Output with RS-232C ......5-2

| 5-1-1 | Communications Processing Flow                                        | . 5-2 |
|-------|-----------------------------------------------------------------------|-------|
| 5-1-2 | RS-232C Wiring                                                        | . 5-2 |
| 5-1-3 | Communication Settings (Serial (RS-232C))                             | . 5-4 |
| 5-1-4 | Setting Data to be Output after Reading a Code (Serial (RS-232C))     | . 5-7 |
| 5-1-5 | Additional Symbol Information that can be Appended (Serial (RS-232C)) | . 5-7 |
| 5-1-6 | Controlling Operation with Serial (RS-232C) from an External Device   | . 5-7 |
| 5-1-7 | Serial Command List (RS-232C)                                         | . 5-7 |

# 5-1 Controlling Operation and Data Output with RS-232C

This section explains how to connect the code reader to an external device (such as PLC) using RS-232C communications and the methods that you can use to control the code reader and its output.

### 5-1-1 Communications Processing Flow

In a system configuration in which it is connected by Serial (RS-232C) communications to an external device (such as PLC), serial commands can be received and code reading results can be output to the external device.

Below is the basic flow for establishing the Serial (RS-232C) communications, executing a Read command and outputting the Read result.

Code Reader

### External Device

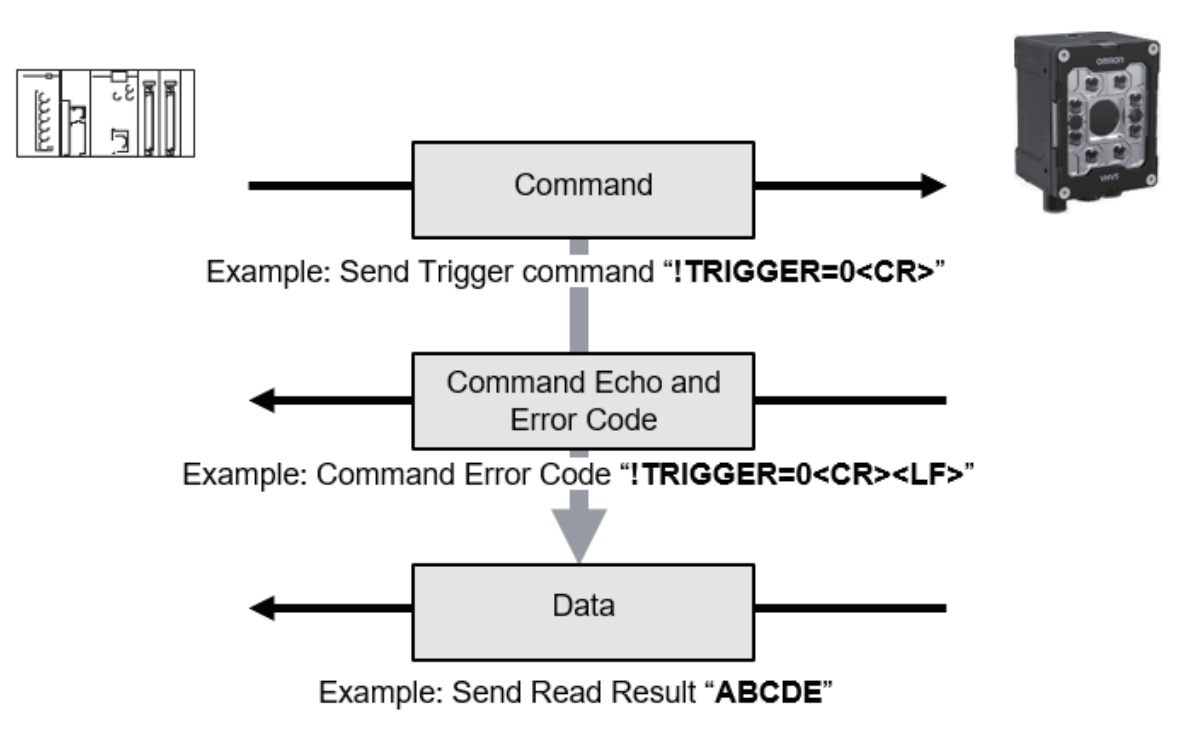

Note: For more information on user commands please reference Appendix A-5 Serial Commands

### 5-1-2 RS-232C Wiring

There are two ways of wiring the VHV5-F for RS-232C connection.

### Use the Special Cable

The following cable is an example.

Refer to *Autofocus Multicode Reader VHV5-F Series User Manual (Z476-E (84-9000xxx-xx))* for details.

### • For VHV5-F

Using the RS-232C-I/O Y cable (V430-WQR-3M).

The D-Sub 9 Pin connector can be connected directly to an IBM PC compatible Serial Port.

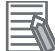

### Additional Information

When connecting with OMRON CS/CJ/NJ series controller, connect OMRON Programmable Controller (CS/CJ/NJ) RS-232C cable (V430-WPLC-2M) between RS-232C-I/O Y cable (V430-WQR-3M) and CS/CJ/NJ series controller.

### V430-WQR-3M

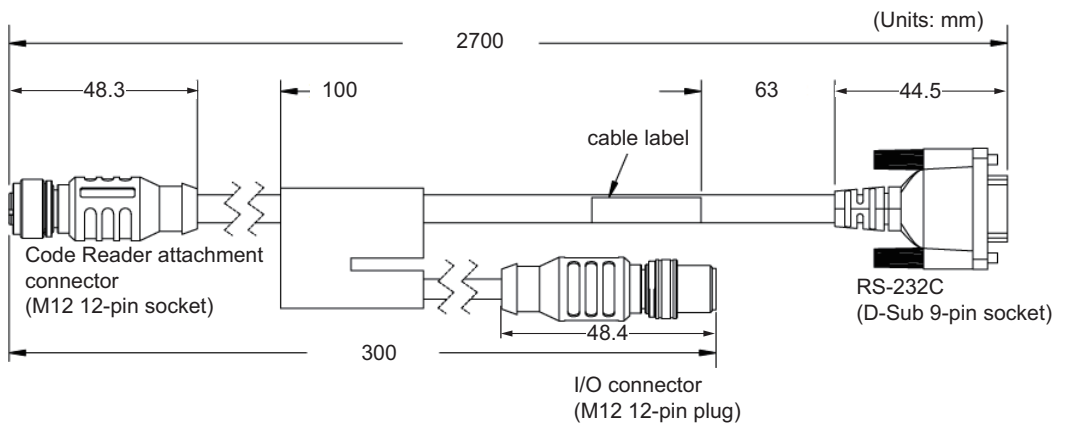

Please connect V430-W8□ to the I/O connector (M12 plug) and connect it to power supply etc. RS-232C (D-sub 9 Pin Female Connector)

| Pin No. | Signal Name | Pin Layout Diagram |
|---------|-------------|--------------------|
| 1       | -           |                    |
| 2       | SD          | <sup>5</sup>       |
| 3       | RD          | $\bigcirc$         |
| 4       | -           |                    |
| 5       | 0V          | 3                  |
| 6       | -           |                    |
| 7       | -           | 0                  |
| 8       | -           |                    |
| 9       | -           |                    |

### Using the RS-232C Signal on I/O Cable (V430-W8□)

RS-232C communication is possible by combining the signal for RS-232C communication (SD, RD) coming from the I/O cable (V430-W8□) with the RS-232C signal of the device it is connected to. (If the V430-W8□ is connected to the M12 plug of the V430-WQR-3M, the RS-232C signal on the V430-W8□ cannot be used.)

| Wire color   | Pin No. | Signal Name | Function                              |
|--------------|---------|-------------|---------------------------------------|
| Brown        | 2       | 24V         | Power supply                          |
| Blue         | 7       | 0V          | GND                                   |
| Red          | 8       | COM_IN      | Common Input Signals (Input Common)   |
| Red Striped  | 12      | COM_OUT     | Common Output Signals (Output Common) |
| White        | 1       | TRIG        | Read Trigger Input (Trigger)          |
| Black        | 9       | RD          | Receive Data (RD)                     |
| Violet       | 10      | SD          | Send Data (SD)                        |
| Gray         | 5       | OUTPUT 1    | (Output 1)                            |
| Gray Striped | 11      | OUTPUT 2    | (Output 2)                            |
| Pink         | 6       | OUTPUT 3    | (Output 3)                            |
| Green        | 3       | INPUT 3     | General Purpose Input                 |
| Yellow       | 4       | INPUT 2     | General Purpose Input                 |
| None         | -       | -           | (Shield)                              |

• I/O Cable Connection Diagram (All V430-W8)

| V430-W      |        |   |               | External E | Device      |          |
|-------------|--------|---|---------------|------------|-------------|----------|
| Signal Nama | Color  |   |               | ~          | Signal Nama | Din No   |
| Signal Name | COIOI  |   | 1             | / \        | Signal Name | FIII NO. |
| SD          | Purple |   |               | H          | RxD (RD)    | *2       |
| RD          | Black  |   |               | _          | TxD (SD)    | *2       |
| 0V *1       | Blue   |   | -             | H          | <br>GND     | *2       |
|             |        | , | $\rightarrow$ | ע          |             |          |

Use a shielded cable. Up to 15m cable length.

\*1. 0V is shared with the 0V for the power supply of this product, so please branch it.

\*2. Please connect according to your device specifications.

Example: When using OMRON Serial Communication Unit

| CJ1W-SCU22  |         |  |  |  |
|-------------|---------|--|--|--|
| Signal Name | Pin No. |  |  |  |
| RxD (RD)    | 3       |  |  |  |
| TxD (SD)    | 2       |  |  |  |
| GND         | 9       |  |  |  |
|             |         |  |  |  |

### 5-1-3 Communication Settings (Serial (RS-232C))

### Setting Up RS-232 Communications

### • RS-232 Settings Dialog

When enabled, the RS-232 channel can be used for both command input to the reader as well as for data output.

| RS-232 Settings |  |  |  |  |  |  |
|-----------------|--|--|--|--|--|--|
| On              |  |  |  |  |  |  |
| 115200          |  |  |  |  |  |  |
| 8               |  |  |  |  |  |  |
| None            |  |  |  |  |  |  |
| 1               |  |  |  |  |  |  |
| None            |  |  |  |  |  |  |
| Apply Changes   |  |  |  |  |  |  |
|                 |  |  |  |  |  |  |

The default reader data output is the string constructed by the Format Output step in the Read Sequence. This is same string that is displayed in the UI, as well as the string that is sent over TCP/IP, and that is sent to the PLC.

### RS-232 Settings

| ltem         | Setting value [Job Default]                                                     | Description                                                                                                    |
|--------------|---------------------------------------------------------------------------------|----------------------------------------------------------------------------------------------------|
| Enabled      | <b>[On]</b> , Off                                                               | The default setting of the Serial port is on. If this setting is changed, the reader must be rebooted for it to take effect.                                             |
| Baud Rate    | 600, 1200, 2400, 4800, 9600,<br>19.2K, 38.4K, 57.6K, <b>[115.2k],</b><br>230.4k | The rate at which the reader and host transfer data back and forth.                                                                                                    |
| Data Bits    | 7, <b>[8]</b>                                                                   | Seven or 8 bits comprising the data content                                                                                                    |
| Parity       | <b>[None]</b> , Even, Odd                                                       | An error detection routine in which one data bit<br>per character is set to 1 or 0 so that the total<br>number of bits in the data field is either even or<br>odd.       |
| Stop Bits    | [1], 2                                                                          | One or two bits added to the end of each charac-<br>ter to indicate the end of the character                                                                             |
| Flow Control | <b>[None]</b> , Software (XOn/XOff),<br>Hardware                                | Software flow control is a method of flow control<br>used in RS-232 serial. It uses special codes,<br>transmitted in-band, over the primary communi-<br>cations channel. |

### **Behavior of the Host Protocol**

Description of how each Host Protocol behaves.

### • Point-to-Point

It is a basic RS-232C communication protocol that does not control communication by a control code.

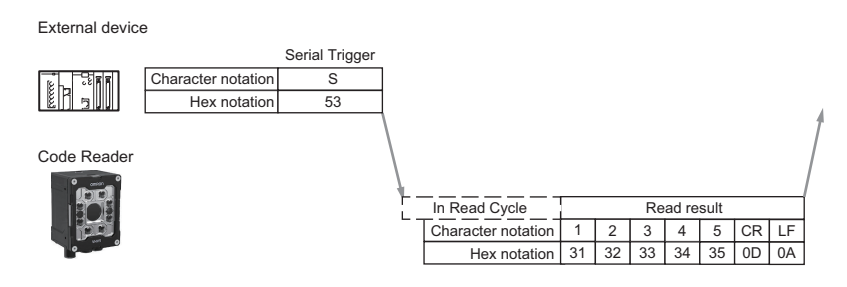

### Point-to-Point with XOn/XOff (Software Flow Control)

With this protocol, if the free space of the Receive buffer on the side receiving data becomes small, it sends XOff (Hex:13) to the Data Transmit side to request transmission interrupt. When it has enough free space again, it sends XOn (Hex:11) to the Data Transmit side to request Re-transmit. External device

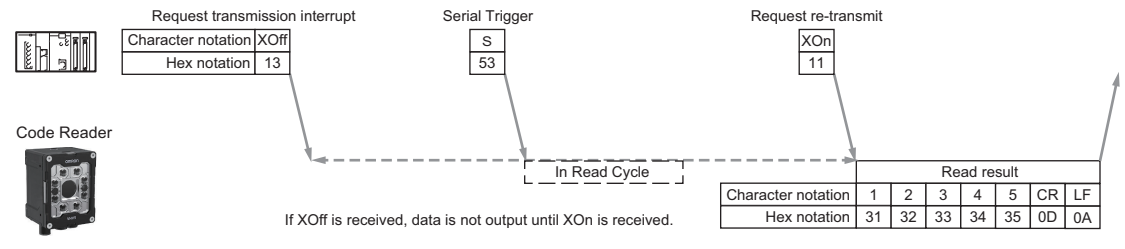

### ACK/NAK (Hardware Flow Control)

ACK/NAK Control Codes are an RS-232C communication protocol for confirming communication. When data is received, an ACK (Hex:06) response is sent to the device that sent the data. When data is not successfully received, a NAK (Hex:15) response is sent to the device that sent the data. If the device that sent the data receives a NAK response, it re-transmits its data.

· When the data was successfully received:

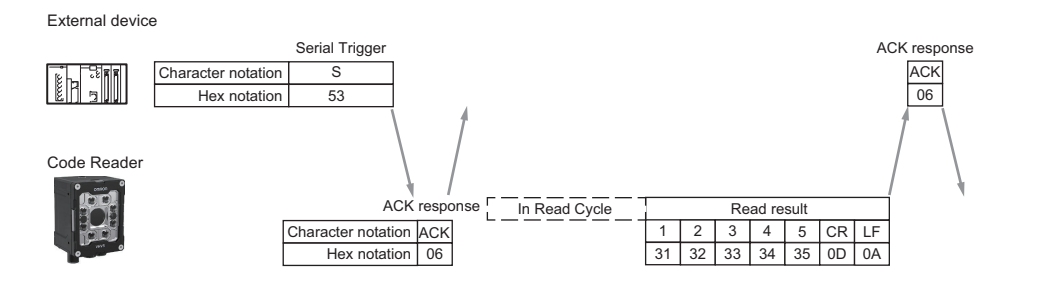

· When the data was not received:

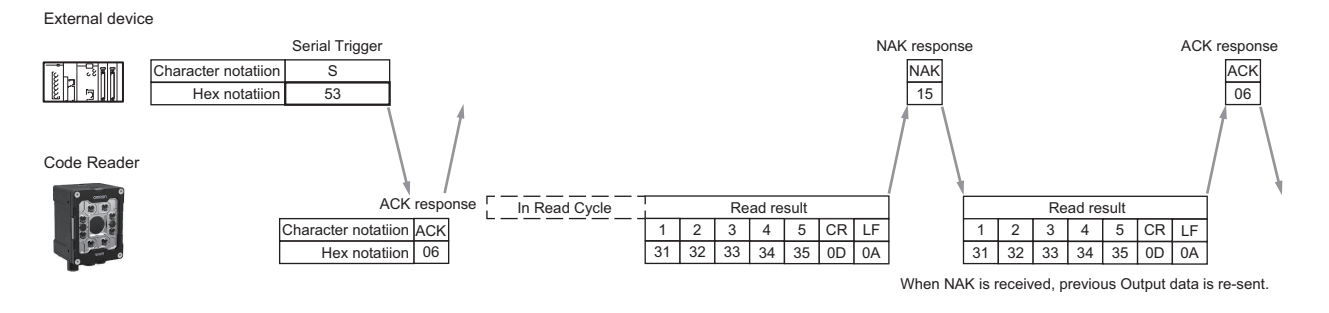

### Change the Command that Executes Read (Serial (RS-232C))

It is possible to change the command used in Serial (RS-232C) communications to execute Read. The method for changing the commands is the same as for Ethernet Serial (TCP) communications.

# 5-1-4 Setting Data to be Output after Reading a Code (Serial (RS-232C))

The code reader can be configured so that after a Read is executed, its read results are automatically output using Serial (RS-232C) communications. Additional information such as print quality grade and code position coordinates can be appended to the Read result output and the format of that output can be modified.

The methods for setting the data is the same as for Ethernet Serial (TCP) communications.

# 5-1-5 Additional Symbol Information that can be Appended (Serial (RS-232C))

The list of additional Symbol Information that can be appended is the same as the list for Serial (TCP) communications.

### 5-1-6 Controlling Operation with Serial (RS-232C) from an External Device

The code reader can be controlled and have its settings changed from an external device with the use of serial commands.

See A-5 Serial Commands on page A-24 for more information.

### 5-1-7 Serial Command List (RS-232C)

See A-5 Serial Commands on page A-24 for more information.

# A

# Appendices

This section describes the industrial communication protocols that you can use with your code reader.

| A-1 | Comn                                       | nand List                                                                                   | A-2                                          |
|-----|--------------------------------------------|---------------------------------------------------------------------------------------------|----------------------------------------------|
|     | A-1-1                                      | Command List                                                                                | A-2                                          |
| A-2 | Etherl                                     | Net/IP Specifications                                                                       | A-3                                          |
|     | A-2-1                                      | EDS Files by Firmware Version                                                               | A-3                                          |
|     | A-2-2                                      | Memory Allocation                                                                           | A-3                                          |
| A-3 | PROF                                       | INET - VHV5-F Input and Output Modules                                                      | A-13                                         |
|     | A-3-1                                      | Module Types                                                                                | A-13                                         |
|     | A-3-2                                      | PROFINET Base Information                                                                   | A-13                                         |
| A-4 | Acces                                      | sing Controller (PLC/MAC) Communication Areas using                                         |                                              |
|     | Variab                                     | les                                                                                         | A-15                                         |
|     | A-4-1                                      | Access Llaing Natural Variables                                                             | A 15                                         |
|     |                                            | Access Using Network variables                                                              | A-10                                         |
|     | A-4-2                                      | Triggered Read Example                                                                      | A-15<br>A-19                                 |
| A-5 | A-4-2<br>Serial                            | Triggered Read Example                                                                      | A-15<br>A-19<br><b>A-24</b>                  |
| A-5 | A-4-2<br><b>Serial</b><br>A-5-1            | Commands<br>Serial Command and Control                                                      | A-13<br>A-19<br>A-24<br>A-24                 |
| A-5 | A-4-2<br><b>Serial</b><br>A-5-1<br>A-5-2   | Commands<br>Serial Command and Control<br>Serial Command Syntax.                            | A-15<br>A-19<br>A-24<br>A-24<br>A-24         |
| A-5 | A-4-2<br>Serial<br>A-5-1<br>A-5-2<br>A-5-3 | Commands<br>Serial Command and Control<br>Serial Command Syntax.<br>Serial Command Response | A-15<br>A-19<br>A-24<br>A-24<br>A-24<br>A-24 |

# A-1 Command List

### A-1-1 Command List

This section lists the commands that you can use with this code reader and the communications protocols for which each command is supported.

o: Supported Command, -: Non-Supported Command

| Function                            | Parallel | Serial <sup>*1</sup> | EtherNet/IP | PROFINET |
|-------------------------------------|----------|----------------------|-------------|----------|
| Changes Settings                    | -        | 0                    | 0           | 0        |
| Performs Read                       | 0        | 0                    | 0           | 0        |
| Performs Calibration                | -        | 0                    | 0           | 0        |
| Gets Settings                       | -        | -                    | 0           | 0        |
| Turns Parallel OUTPUT Signal ON/OFF | -        | -                    | 0           | 0        |
| Enables / Disables Read Cycle       | -        | 0                    | 0           | 0        |
| Saves Job Settings to Code Reader   | -        | -                    | 0           | 0        |
| Saves Job                           | -        | 0                    | 0           | 0        |
| Restarts Code Reader                | -        | -                    | 0           | 0        |
| Gets Code Quality Grade Report      | -        | o*2                  | 0           | 0        |

\*1. Serial communication via Serial Port (RS-232), or Ethernet Port (TCP / UDP).

\*2. Information will be available if defined in the Decode Tool Output String.

# A-2 EtherNet/IP Specifications

### A-2-1 EDS Files by Firmware Version

| Product | Code Version | EDS File | Version | Product Code | Device Major Rev | Device Minor Rev |
|---------|--------------|----------|---------|--------------|------------------|------------------|
| VHV5-F  | 1.1.0.xxxx   | VHV5.eds | 1.0     | 3415         | 1                | 1                |

Function Blocks Library and Sample Program for Omron Controllers are available for download. Please visit the Omron website for Function Blocks Library and Sample Program for additional PLC / Controllers.

### A-2-2 Memory Allocation

An explanation of the memory allocation of the Input Assembly (Reader  $\rightarrow$  PLC) and the Output Assembly (PLC  $\rightarrow$  Reader).

### Input Assembly (Instance ID: 100)

The Input Assembly supports any number of multiple symbol readings, and can present the result as the Default Data Report or as the Extended Data Report which includes information of each symbol.

### **Input Member Structure**

| Member Name            | Size (Bytes) |
|------------------------|--------------|
| ACQUIRE STATUS         | 2            |
| CYCLE ID (TRIGGER ID)  | 8            |
| REPORT ID READY        | 8            |
| READER MODE            | 2            |
| FAULT (RESPONSE) CODES | 2            |
| JOB SLOT ID            | 2            |
| JOB STATUS             | 2            |
| FOCUS DISTANCE         | 2            |
| COMMAND STATUS         | 2            |
| DIGITAL INPUT STATUS   | 2            |
| DIGITAL OUTPUT STATUS  | 2            |
| CYCLE STATUS (REPORT)  | 2            |
| READ CYCLE END TIME    | 8            |
| NUMBER OF CODES        | 4            |
| TOTAL REPORT LENGTH    | 4            |
| REPORT DATA            | 440          |

### Total Size: 492 Bytes

| Memory Allocation                               |      |  |        |   |  |  |  |  |  |
|-------------------------------------------------|------|--|--------|---|--|--|--|--|--|
| Member Name Data Type Bit Number Data Length By |      |  |        |   |  |  |  |  |  |
| Acquire Status                                  | WORD |  | 2 Byte | 0 |  |  |  |  |  |

| Memory Allocation       |           |            |             |             |  |  |  |  |  |
|-------------------------|-----------|------------|-------------|-------------|--|--|--|--|--|
| Member Name             | Data Type | Bit Number | Data Length | Byte Offset |  |  |  |  |  |
| Trigger Ready           |           | 0          | 1 bit       |             |  |  |  |  |  |
| Trigger Ack             |           | 1          | 1 bit       |             |  |  |  |  |  |
| Acquire Done            |           | 2          | 1 bit       |             |  |  |  |  |  |
| Trigger Overrun         |           | 3          | 1 bit       | -           |  |  |  |  |  |
| Reserved                |           | 4 - 15     | 12 bit      |             |  |  |  |  |  |
| Cycle ID (Trigger ID)   | ULINT     |            | 8 Byte      | 2           |  |  |  |  |  |
| Report ID Ready         | ULINT     |            | 8 Byte      | 10          |  |  |  |  |  |
| Reader Mode             | WORD      |            | 2 Byte      | 18          |  |  |  |  |  |
| Fault (Response) Codes  | WORD      |            | 2 Byte      | 20          |  |  |  |  |  |
| System Fault            |           | 0          | 1 bit       |             |  |  |  |  |  |
| Subsystem ID            |           | 1 - 4      | 4 bit       |             |  |  |  |  |  |
| Subsystem Error Code    |           | 5 -15      | 11 bit      |             |  |  |  |  |  |
| Job Slot ID             | WORD      |            | 2 Byte      | 22          |  |  |  |  |  |
| Job Status              | WORD      |            | 2 Byte      | 24          |  |  |  |  |  |
| Job Loaded              |           | 0          | 1 bit       |             |  |  |  |  |  |
| Change Job Ack          |           | 1          | 1 bit       |             |  |  |  |  |  |
| Change Job Done         |           | 2          | 1 bit       |             |  |  |  |  |  |
| Save Job Ack            |           | 3          | 1 bit       |             |  |  |  |  |  |
| Save Job Done           |           | 4          | 1 bit       |             |  |  |  |  |  |
| Reserved                |           | 5 -15      | 11 bit      |             |  |  |  |  |  |
| Focus Distance          | INT       |            | 2 Byte      | 26          |  |  |  |  |  |
| Command Status          | WORD      |            | 2 Byte      | 28          |  |  |  |  |  |
| Command Ack             |           | 0          | 1 bit       |             |  |  |  |  |  |
| Command Done            |           | 1          | 1 bit       |             |  |  |  |  |  |
| Train Match String Ack  |           | 2          | 1 bit       |             |  |  |  |  |  |
| Train Match String Done |           | 3          | 1 bit       |             |  |  |  |  |  |
| Direct Focus Set Ack    |           | 4          | 1 bit       |             |  |  |  |  |  |
| Direct Focus Set Done   |           | 5          | 1 bit       |             |  |  |  |  |  |
| Reserved                |           | 6 -15      | 10 bit      |             |  |  |  |  |  |
| Digital Input Status    | WORD      |            | 2 Byte      | 30          |  |  |  |  |  |
| Input 1 Status          |           | 0          | 1 bit       |             |  |  |  |  |  |
| Input 2 Status          |           | 1          | 1 bit       |             |  |  |  |  |  |
| Input 3 Status          |           | 2          | 1 bit       |             |  |  |  |  |  |
| Reserved                |           | 3 - 15     | 13 bit      | <u> </u>    |  |  |  |  |  |

| Member Name               | Data Type | Bit Number | Data Length | Byte Offset |
|---------------------------|-----------|------------|-------------|-------------|
| Digital Output Status     | WORD      |            | 2 Byte      | 32          |
| Memory Allocation (Cont.) |           |            |             |             |
| Output 1 Status           |           | 0          | 1 bit       |             |
| Output 2 Status           |           | 1          | 1 bit       | -           |
| Output 3 Status           |           | 2          | 1 bit       |             |
| Reserved                  |           | 3 - 15     | 13 bit      |             |
| Cycle Status (Report)     | WORD      |            | 2 Byte      | 34          |

| Member Name                         | Data Type               | Bit Number | Data Length            | Byte Offset |
|-------------------------------------|-------------------------|------------|------------------------|-------------|
| Read Cycle Passed                   |                         | 0          | 1 bit                  |             |
| All Codes Found                     |                         | 1          | 1 bit                  |             |
| All Codes Read                      |                         | 2          | 1 bit                  |             |
| All Codes Match                     |                         | 3          | 1 bit                  |             |
| All Codes Quality                   |                         | 4          | 1 bit                  |             |
| Process Overrun                     |                         | 5          | 1 bit                  |             |
| Reserved                            |                         | 6 - 15     | 10 bit                 |             |
| Read Cycle End Time                 | ULINT                   |            | 8 Byte                 | 36          |
| Number Of Codes                     | DINT                    |            | 4 Byte                 | 44          |
| Total Report Length                 | DINT                    |            | 4 Byte                 | 48          |
| Report Data                         | BYTE[440]               |            | 440 Byte               | 52          |
| (Extended Report = FALSE)           |                         |            |                        |             |
| Report Data                         | BYTE[440]               |            | 440 Byte               | 52          |
| (Extended Report = TRUE)            |                         |            |                        |             |
| Record Length                       | INT                     |            | 2 Byte                 | 52          |
| Code Status                         | INT                     |            | 2 Byte                 | 54          |
| Code Type                           | BYTE[2]                 |            | 2 Byte                 | 56          |
| Verification Grade (x10 Multiplier) | INT                     |            | 2 Byte                 | 58          |
| Center X                            | REAL                    |            | 4 Byte                 | 60          |
| Center Y                            | REAL                    |            | 4 Byte                 | 64          |
| Angle                               | REAL                    |            | 4 Byte                 | 68          |
| Data Length                         | INT                     |            | 2 Byte                 | 72          |
| Data String                         | BYTE[418] <sup>*1</sup> |            | 418 Byte <sup>*1</sup> | 74          |

\*1. With Extended Report = TRUE, Data String length could be 1 to 418 bytes. The actual length is determined by the length of the decode.

ASSEMBLY SIZE: 492 BYTES

### Member Description

### **Acquire Status**

Shows statuses related to Acquire operation.

| Bit  | Signal Name     | Description                                                    |
|------|-----------------|----------------------------------------------------------------|
| 0    | Trigger Ready   | ON = Reader is ready to accept a new trigger                   |
| 1    | Trigger Ack     | ON = Reader EtherNet/IP Output Assembly Trigger bit is ON      |
| 2    | Acquire Done    | ON = Reader has completed the Acquire (Capture) operation      |
| 3    | Trigger Overrun | ON = Reader has received a trigger while Trigger Ready was OFF |
| 4-15 | Reserved        | Reserved for future use                                        |

Note: If the reader is configured for multiple image captures, **Trigger Ready** and **Acquire Done** signals could turn ON depending on the delay between captures and will turn OFF at the start of the subsequent capture.

### Cycle ID (Trigger ID)

Returns the timestamp (in microseconds) of when the first Decode Tool started running.

### **Report ID Ready**

Returns the value of the **Cycle ID** when the results related to the read cycle pointed by **Cycle ID** are available in the **Report Data**.

If the **Require Report Ack** (Assembly Output) is ON, the PLC must set the **Report ID Ack** (Assembly Output) to the current **Report ID Ready** value to acknowledge that **Report Data** has been read.

### **Reader Mode**

Returns the current mode of the reader:

| Value | Reader Mode |  |  |  |  |  |
|-------|-------------|--|--|--|--|--|
| 0     | Offline     |  |  |  |  |  |
| 1     | Run Mode    |  |  |  |  |  |
| 2     | Setup Mode  |  |  |  |  |  |

### Fault (Response) Codes

Indicates that the reader has provided a response to a command / task. This information is reset by **Reset System Fault** (Assembly Output).

| Bit  | Signal Name            | Description                                                       |
|------|------------------------|-------------------------------------------------------------------|
| 0    | System Fault           | ON = Error or Fault (check Subsystem ID and Subsystem Error Code) |
| 1-4  | Subsystem ID*          | Indicates which Subsystem is reporting a response                 |
| 5-15 | Subsystem Error Code** | Indicates the Error Code of the Subsystem if any                  |

| Subsystem Error Code |    |    |    |    |    |   |   |   |   | Subsys | stem ID | ) | Faul<br>t |   |     |
|----------------------|----|----|----|----|----|---|---|---|---|--------|---------|---|-----------|---|-----|
| 15                   | 14 | 13 | 12 | 11 | 10 | 9 | 8 | 7 | 6 | 5      | 4       | 3 | 2         | 1 | 0   |
| MSB                  |    |    |    |    |    |   |   |   |   |        |         |   |           |   | LSB |

| Subsystem ID Information |                 |           |                |  |  |  |  |  |  |
|--------------------------|-----------------|-----------|----------------|--|--|--|--|--|--|
|                          | Subsystem ID (B | Bit 1-4)* | Description    |  |  |  |  |  |  |
| Bin                      | Dec             | Hex       | Description    |  |  |  |  |  |  |
| 0001                     | 1               | 1         | Job Change     |  |  |  |  |  |  |
| 0010                     | 2               | 2         | Inspection     |  |  |  |  |  |  |
| 0011                     | 3               | 3         | System Command |  |  |  |  |  |  |
| 0100                     | 4               | 4         | Focus          |  |  |  |  |  |  |
| 0101                     | 5               | 5         | Photometry     |  |  |  |  |  |  |
| 0110                     | 6               | 6         | Train Match    |  |  |  |  |  |  |
| 0111                     | 7               | 7         | Learn          |  |  |  |  |  |  |
| 1000                     | 8               | 8         | Optimize       |  |  |  |  |  |  |
| 1001                     | 9               | 9         | Job Save       |  |  |  |  |  |  |
| 1010                     | 10              | A         | Mode Change    |  |  |  |  |  |  |

| Subsystem Error Code |    |    |    |    |    |   |   |   | Subsy | stem ID | ) | Faul<br>t |   |   |     |
|----------------------|----|----|----|----|----|---|---|---|-------|---------|---|-----------|---|---|-----|
| 15                   | 14 | 13 | 12 | 11 | 10 | 9 | 8 | 7 | 6     | 5       | 4 | 3         | 2 | 1 | 0   |
| MSB                  |    |    |    |    |    |   |   |   |       |         |   |           |   |   | LSB |
| Subsystem Error Code Information |                |                     |     |                                                                                                    |  |  |  |
|----------------------------------|----------------|---------------------|-----|----------------------------------------------------------------------------------------------------|--|--|--|
|                                  | Subsystem Erro | r Code (Bit 5-15)** |     | Description                                                                                                |  |  |  |
| Subsystem ID                     | Bin            | Dec                 | Hex | Description                                                                                                |  |  |  |
| Job Change                       | 0000           | 0                   | 0   | Successful Job change                                                                                      |  |  |  |
| (1)                              | 0001           | 1                   | 1   | Unexpected error                                                                                           |  |  |  |
|                                  | 0010           | 2                   | 2   | Invalid Slot number specified                                                                              |  |  |  |
|                                  | 0011           | 3                   | 3   | Not allowed because you were in setup mode                                                                 |  |  |  |
| Inspection                       | 0000           | 0                   | 0   | NA                                                                                                    |  |  |  |
| (2)                              | 0001           | 1                   | 1   | Last report has not been acknowl-<br>edged yet                                                             |  |  |  |
| System Com-                      | 0000           | 0                   | 0   | Command executed successfully                                                                              |  |  |  |
| mand<br>(3)                      | xxxx           | >1                  | >1  | Error code specific to the command<br>See <i>A-5 Serial Commands</i> on page<br>A-24 for more information. |  |  |  |
| Focus                            | 0000           | 0                   | 0   | Focus set successfully                                                                                     |  |  |  |
| (4)                              | 0001           | 1                   | 1   | No job is loaded                                                                                           |  |  |  |
|                                  | 0010           | 2                   | 2   | Invalid Capture Index specified                                                                            |  |  |  |
|                                  | 0011           | 3                   | 3   | Focus value out of range                                                                                   |  |  |  |
| Photometry<br>(5)                |                |                     |     | NA                                                                                                    |  |  |  |
| Train Match (6)                  | 0000           | 0                   | 0   | Match String Trained successfully                                                                          |  |  |  |
|                                  | 0001           | 1                   | 1   | No symbology tool in job to train on                                                                       |  |  |  |
| Learn<br>(7)                     |                |                     |     | NA                                                                                                    |  |  |  |
| Optimize<br>(8)                  |                |                     |     | NA                                                                                                    |  |  |  |
| Job Save                         | 0000           | 0                   | 0   | Successful Job Save                                                                                        |  |  |  |
| (9)                              | 0100           | 4                   | 4   | Error on save                                                                                              |  |  |  |
|                                  | 1000           | 8                   | 8   | Job is invalid and could not be saved                                                                      |  |  |  |
|                                  | 1011           | 11                  | В   | Specified slot does not have a job to save                                                                 |  |  |  |
|                                  | 1100           | 12                  | С   | Slot index is not valid                                                                                    |  |  |  |
| Mode Change                      | 0000           | 0                   | 0   | Successful Mode Change                                                                                     |  |  |  |
| (10)                             | 0001           | 1                   | 1   | Unexpected error changing modes                                                                            |  |  |  |
|                                  | 0010           | 2                   | 2   | Invalid Reader Mode Specified                                                                              |  |  |  |

| Subsystem Error Code |    |    |    |    |    | s | ubsy | stem | ID | Fa<br>ult |   |   |   |   |    |
|----------------------|----|----|----|----|----|---|------|------|----|-----------|---|---|---|---|----|
| 15                   | 14 | 13 | 12 | 11 | 10 | 9 | 8    | 7    | 6  | 5         | 4 | 3 | 2 | 1 | 0  |
| MSB                  |    |    |    |    |    |   |      |      |    |           |   |   |   |   | LS |
|                      |    |    |    |    |    |   |      |      |    |           |   |   |   |   | в  |

#### Job Slot ID

Indicates which Job/Slot is currently loaded in the reader.

#### Job Status

Shows statuses related to Job operations.

| Bit  | Signal Name     | Description                                        |
|------|-----------------|----------------------------------------------------|
| 0    | Job Loaded      | ON = Reader has an active Job loaded               |
| 1    | Change Job Ack  | ON = Reader has received the Change Job request    |
| 2    | Change Job Done | ON = Reader has completed the Change Job operation |
| 3    | Save Job Ack    | ON = Reader has received the Save Job request      |
| 4    | Save Job Done   | ON = Reader has completed the Save Job operation   |
| 5-15 | Reserved        | Reserved for future use                            |

#### **Focus Distance**

Returns the current Focus Distance of the reader.

#### **Command Status**

Shows statuses related to Command operations.

| Bit  | Signal Name             | Description                                                |
|------|-------------------------|------------------------------------------------------------|
| 0    | Command Ack             | ON = Reader has received a Command request                 |
| 1    | Command Done            | ON = Reader has completed the Command operation            |
| 2    | Train Match String Ack  | ON = Reader has received the Train Match String request    |
| 3    | Train Match String Done | ON = Reader has completed the Train Match String operation |
| 4    | Direct Focus Set Ack    | ON = Reader has received the Direct Set Focus request      |
| 5    | Direct Focus Set Done   | ON = Reader has completed the Direct Set Focus operation   |
| 6-15 | Reserved                | Reserved for future use                                    |

#### **Digital Input Status**

Shows current logic state of the 3 Digital Inputs of the reader.

| Bit  | Signal Name    | Description             |
|------|----------------|-------------------------|
| 0    | Input 1 Status | ON = Input 1 is ACTIVE  |
| 1    | Input 2 Status | ON = Input 2 is ACTIVE  |
| 2    | Input 3 Status | ON = Input 3 is ACTIVE  |
| 3-15 | Reserved       | Reserved for future use |

#### **Digital Output Status**

Shows current logic state of the 3 Digital Outputs of the reader.

| Bit  | Signal Name     | Description             |
|------|-----------------|-------------------------|
| 0    | Output 1 Status | ON = Output 1 is ACTIVE |
| 1    | Output 2 Status | ON = Output 2 is ACTIVE |
| 2    | Output 3 Status | ON = Output 3 is ACTIVE |
| 3-15 | Reserved        | Reserved for future use |

#### Cycle Status (Report)

Shows statuses related to Read Cycle.

| Bit | Signal Name       | Description                                                                             |
|-----|-------------------|-----------------------------------------------------------------------------------------|
| 0   | Read Cycle Passed | ON = All codes have been found, qualified, matched and passed verification (if enabled) |
| 1   | All Codes Found   | ON = All codes have been found                                                          |

| Bit  | Signal Name       | Description                                                                                                    |
|------|-------------------|----------------------------------------------------------------------------------------------------|
| 2    | All Codes Read    | ON = All codes have been found and did satisfy code type and did have qualifying content or code read (if Read Qualifiers are disabled).                                                                                                    |
| 3    | All Codes Match   | ON = All codes matched expected string values (if enabled) or code read (if Match String is disabled).                                                                                                    |
| 4    | All Codes Quality | ON = All codes passed code quality verification (if enabled) or code read (if Grading is disabled).                                                                                                    |
| 5    | Process Overrun   | ON = All processing resources are currently in use and could<br>not process this result. It will be set or reset for each Read Cy-<br>cle. A process overrun will be posted immediately, causing the<br>Report ID Ready sequence to be in a different order than the<br>Cycle ID sequence until all read cycles in process before the<br>process overrun have completed. |
| 6-15 | Reserved          | Reserved for future use                                                                                                    |

#### **Read Cycle End Time**

Returns the timestamp (in microseconds) of when the Read Cycle was completed.

#### Number Of Codes (Extended Report = FALSE)

Returns -1 to indicate that the Extended Report is disabled.

#### Number Of Codes (Extended Report = TRUE)

Returns the number of codes decoded in the Job.

#### **Total Report Length**

Returns the number of bytes to get to the end of the Report Data.

#### Report Data (Extended Report = FALSE)

Returns the Default Data Report.

### Report Data (Extended Report = TRUE)

Returns the Extended Data Report. Each Record in the Extended Data Report contains the following values for each code:

| Extended Report    | Description                                                                          |
|--------------------|--------------------------------------------------------------------------------------|
| Record Length      | Returns the number of bytes to get to the end of the current Report                  |
| Code Status        | Returns the Code Status using the same bit assignments as defined in the Cycle       |
|                    | Report                                                                               |
| Code Type          | Returns the Code Type based on AIM Symbology Identifier, without the leading ']      |
|                    | character. For example:                                                              |
|                    | <ul> <li>Data Matrix will be reported as "d1" (instead of "]d1")</li> </ul>          |
|                    | <ul> <li>QR Code will be reported as "Q1" (instead of "]Q1")</li> </ul>              |
| Verification Grade | Returns the Verification Grade multiplied by 10 (if enabled): $0.0(00) \sim 4.0(40)$ |
| Center X           | Returns the Center X location of the Code (pixels)                                   |
| Center Y           | Returns the Center Y location of the Code (pixels)                                   |
| Angle              | Returns the Rotation of the Code (degrees)                                           |
| Data Length        | Returns the Length of the data in Data String                                        |
| Data String        | Returns the Decode Data                                                              |

# Output Assembly (Instance ID: 197)

The Output Assembly can send several commands to the reader.

#### **Output Member Structure**

| Member Name            | Size (Bytes) |
|------------------------|--------------|
| READ CYCLE CONTROL     | 2            |
| REPORT ID ACK          | 8            |
| READER MODE            | 2            |
| READER CONTROL         | 2            |
| JOB SLOT ID            | 2            |
| JOB CONTROL            | 2            |
| COMMAND CONTROL        | 2            |
| FOCUS DISTANCE         | 2            |
| COMMAND LENGTH         | 4            |
| COMMAND STRING         | 256          |
| DIGITAL OUTPUT CONTROL | 2            |

Total Size: 284 Bytes

| Memory Allocation        |           |            |             |             |  |  |  |
|--------------------------|-----------|------------|-------------|-------------|--|--|--|
| Member Name              | Data Type | Bit Number | Data Length | Byte Offset |  |  |  |
| Read Cycle Control       | WORD      |            | 2 Byte      | 0           |  |  |  |
| Use Extended Data Report |           | 0          | 1 bit       |             |  |  |  |
| Trigger                  |           | 1          | 1 bit       |             |  |  |  |
| Require Report Ack       |           | 2          | 1 bit       |             |  |  |  |
| Reserved                 |           | 2 - 15     | 14 bit      |             |  |  |  |
| Report ID Ack            | LINT      |            | 8 Byte      | 2           |  |  |  |
| Reader Mode              | WORD      |            | 2 Byte      | 10          |  |  |  |
| Reader Control           | WORD      |            | 2 Byte      | 12          |  |  |  |
| Set Reader Mode          |           | 0          | 1 bit       |             |  |  |  |
| Reboot Device            |           | 1          | 1 bit       |             |  |  |  |
| Reset System Fault       |           | 2          | 1 bit       | -           |  |  |  |
| Reserved                 |           | 3 -15      | 13 bit      |             |  |  |  |
| Job Slot ID              | WORD      |            | 2 Byte      | 14          |  |  |  |
| Job Control              | WORD      |            | 2 Byte      | 16          |  |  |  |
| Change Job               |           | 0          | 1 bit       |             |  |  |  |
| Save Job                 |           | 1          | 1 bit       |             |  |  |  |
| Reserved                 |           | 2 - 15     | 14 bit      |             |  |  |  |
| Command Control          | WORD      |            | 2 Byte      | 18          |  |  |  |
| Command Exe              |           | 0          | 1 bit       |             |  |  |  |
| Train Match String       |           | 1          | 1 bit       |             |  |  |  |
| Set Focus Distance       |           | 2          | 1 bit       |             |  |  |  |
| Reserved                 |           | 3 - 15     | 13 bit      |             |  |  |  |
| Focus Distance           | INT       |            | 2 Byte      | 20          |  |  |  |
| Command Length           | DINT      |            | 4 Byte      | 22          |  |  |  |
| Command String           | BYTE[256] |            | 256 Byte    | 26          |  |  |  |

| Memory Allocation      |             |        |        |     |  |  |
|------------------------|-------------|--------|--------|-----|--|--|
| Member Name            | Byte Offset |        |        |     |  |  |
| Digital Output Control | WORD        |        | 2 Byte | 282 |  |  |
| Output 1 Enabled       |             | 0      | 1 bit  |     |  |  |
| Output 2 Enabled       |             | 1      | 1 bit  |     |  |  |
| Output 3 Enabled       |             | 2      | 1 bit  |     |  |  |
| Reserved               |             | 3 - 15 | 13 bit |     |  |  |

#### **ASSEMBLY SIZE: 284 BYTES**

### Member Description

#### **Read Cycle Control**

Contains the commands related to the Read Cycle.

| Bit  | Signal Name              | Description                                                                                                    |
|------|--------------------------|----------------------------------------------------------------------------------------------------|
| 0    | Use Extended Data Report | ON = Enables the Extended Data Report format                                                                                                    |
| 1    | Trigger                  | OFF to ON = Starts a new Read Cycle                                                                                                    |
| 2    | Require Report Ack       | ON = Requires the PLC to acknowledge the current report before re-<br>ceiving the next one, by copying <b>Report IDReady</b> (Input Assembly)<br>and assigning this value to <b>Report ID Ack.</b> |
| 3-15 | Reserved                 | Reserved for future use                                                                                                    |

#### **Report ID Ack**

Must have the current value of **Report ID Ready**(Input Assembly) to acknowledge that **Report Data** has been read. Applicable only if **Require Report Ack = 1**.

#### **Reader Mode**

Defines the mode of the Reader when **Set Reader Mode = OFF to ON**.

| Value Reader Mode |            |
|-------------------|------------|
| 0                 | Offline    |
| 1                 | Run Mode   |
| 2                 | Setup Mode |

#### Reader Control

Contains the commands related to reader control.

| Bit  | Signal Name        | Description                                                           |
|------|--------------------|-----------------------------------------------------------------------|
| 0    | Set Reader Mode    | OFF to ON = Changes to the mode indicated by <b>Reader Mode</b>       |
| 1    | Reboot Device      | ON = Reboots the Reader                                               |
|      |                    | Note – This bit should be set ON until the reboot starts (a couple of |
|      |                    | seconds) and then changed to OFF.                                     |
| 2    | Reset System Fault | ON = Clears the Fault (Response) Code (Input Assembly)                |
| 3-15 | Reserved           | Reserved for future use                                               |

#### Job Slot ID

Defines the Slot location on the Reader for Change Job or Save Job operations.

#### **Job Control**

Contains the commands related to Job Control.

| Bit  | Signal Name | Description                                                         |
|------|-------------|---------------------------------------------------------------------|
| 0    | Change Job  | OFF to ON = Changes to the Job in the Slot indicated by Job Slot ID |
| 1    | Save Job    | OFF to ON = Saves current Job to the Slot indicated by Job Slot ID  |
| 2-15 | Reserved    | Reserved for future use                                             |

#### **Command Control**

Contains the commands related to command control.

| Bit  | Signal Name        | Description                                                                                                    |
|------|--------------------|----------------------------------------------------------------------------------------------------|
| 0    | Command Exe        | OFF to ON = Executes the Command defined by <b>Command Length</b><br>and <b>Command String</b> , if both are correctly defined                                                                                                    |
| 1    | Train Match String | OFF to ON = Starts the <b>Train Match String</b> operation<br>The new match string must be entered into the Command String and<br>the length reported via Command Length. This match string will re-<br>place the stored match strings all Decode Tools with Match String en-<br>abled. |
| 2    | Set Focus Distance | OFF to ON = Starts the <b>Set Focus</b> operation. Focus distance                                                                                                    |
| 3-15 | Reserved           | Reserved for future use                                                                                                    |

#### **Focus Distance**

Defines the new Focus Distance when **Set Focus Distance = 0 to 1**.

#### **Command Length**

Defines the Length (Bytes) of the match string, defined by **Command String** when the performing the **Train Match String** operation. Defines the Length (Bytes) of the command, defined by **Command String**, when performing the Command Exe operation. The Length must include the Carriage Return character <CR> when performing the Command Exe operation.

This value must be updated at least 2 RPI before the Train Match String = OFF to ON or Command Exe = OFF to ON.

#### **Command String**

Defines the match string to be saved when using **Train Match String** or the Command to be performed when using **Command Exe**. It must include the Carriage Return character <CR> at the end of the command.

This string must be updated at least 2 RPI before the Train Match String = OFF to ON or Command Exe = OFF to ON.

#### **Digital Output Control**

Contains the commands related to the 3 Digital Outputs of the reader.

| Bit  | Signal Name      | Description                 |
|------|------------------|-----------------------------|
| 0    | Output 1 Enabled | ON = Activates the Output 1 |
| 1    | Output 2 Enabled | ON = Activates the Output 2 |
| 2    | Output 3 Enabled | ON = Activates the Output 3 |
| 3-15 | Reserved         | Reserved for future use     |

# A-3 PROFINET - VHV5-F Input and Output Modules

This section lists the commands you can use with the VHV5-F and the PROFINET industrial protocol.

Function Blocks Library and Sample Program for Omron Controllers are available for download. Please visit the Omron website for Function Blocks Library and Sample Program for additional PLC / Controllers.

### A-3-1 Module Types

There are 1 Input and 1 Output Module available for PROFINET communication with the VHV5-F reader. The layout of each module and the definitions of the data in them are listed in *A-2 EtherNet/IP Specifications* on page A-3.

| Model Item ID | Name          | Total Size in Bytes | PROFINET Slot Allowed | PNT21 Supported |
|---------------|---------------|---------------------|-----------------------|-----------------|
| 100           | Input Module  | 492                 | 1                     | No              |
| 197           | Output Module | 284                 | 2                     | Yes             |

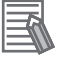

#### **Additional Information**

The maximum Input CR size for the PNT21 is 450 bytes.

# Input/Output Modules

All Input/Output modules and module descriptions are the same as in *A-2 EtherNet/IP Specifications* on page A-3.

### A-3-2 PROFINET Base Information

### **Device Identity**

The PROFINET device identity information is as follows:

- Vendor ID
- The Vendor ID is 0x0257. • Device ID
  - The Device ID is 0x3416.
- Vendor Name

The Vendor Name is Omron Automation Americas.

Device Function

The Device Function is:

- MainFamily = Ident Systems
- ProductFamily = VHV5

# GSDML File

Refer to the table below to determine the correct GSDML file for your device.

# **PROFINET Files by Firmware Version**

| Product | Firmware Version | GSDML File                                            | Version | Device ID |
|---------|------------------|-------------------------------------------------------|---------|-----------|
| VHV5-F  | 1.0.0.xxxx       | GSDML-V2.43-OmronAutomationAmericas-VHV5-20231031.xml | V2.43   | 0x3416    |

# **Connection Properties: RT Cyclic Messaging**

Cycle Time: 4 ms

**Definition:** The GSD file contains element MinDeviceInterval, which is 128. Multiply this by 31.25 µs. This is the cycle time. See the PROFINET GSDML specification for more information.

# A-4 Accessing Controller (PLC/MAC) Communication Areas using Variables

This section defines the variables mapped to the EtherNet/IP Assemblies / PROFINET IO Modules.

- EtherNet/IP uses tags (variables) mapped to the EtherNet/IP assemblies on the code reader.
- PROFINET references memory which is mapped to IO Modules on the code reader.

For EtherNet/IP or PROFINET, the controller needs to map tags (variables) to Input Assembly 100 (EtherNet/IP) / Input Module (PROFINET) and Output Assembly 197 (EtherNet/IP) / Output Module (PROFINET). These examples use contiguous memory mapping of the input and output assemblies / modules.

For more detailed information about the data structure of these assemblies, please refer to A-2 Ether-Net/IP Specifications on page A-3.

### A-4-1 Access Using Network Variables

Create user-defined variables that match the structures of the communications areas of the Sensor. Use Sysmac Studio to define the variables.

For information about how to Sysmac Studio, please refer to *Sysmac Studio Version1 Operation Manual (W504)*.

- Defining the Data Types of the Variables
   Define data types for variables that match the structures of the communications areas.
  - Defining a Data Type for Control Signals
     First, define a BOOL array data type to access the control signals and status signals. Here, we define the data types used for defining the Output communication area: *Read Cycle Control, Reader Control, Job Control, Command Control, Digital Output Control.*

### **Control Signal Data Types**

Type of derivative data type: Structure

|                    | Data Name                   | Data Type          | Byte | Bit |
|--------------------|-----------------------------|--------------------|------|-----|
| s_ReadCycleControl |                             | STRUCT             |      |     |
|                    | UseExtendedDataReportFormat | BOOL               | 0    | 0   |
|                    | Trigger                     | BOOL               | 0    | 1   |
|                    | RequireReportAck            | BOOL               | 0    | 2   |
|                    | Reserved                    | ARRAY[315] OF BOOL | 0    | 3   |

|                 | Data Name        | Data Type          | Byte | Bit |
|-----------------|------------------|--------------------|------|-----|
| s_ReaderControl |                  | STRUCT             |      |     |
|                 | SetReaderMode    | BOOL               | 0    | 0   |
|                 | RebootDevice     | BOOL               | 0    | 1   |
|                 | ResetSystemFault | BOOL               | 0    | 2   |
|                 | Reserved         | ARRAY[315] OF BOOL | 0    | 3   |

|              | Data Name | Data Type          | Byte | Bit |
|--------------|-----------|--------------------|------|-----|
| s_JobControl |           | STRUCT             |      |     |
|              | ChangeJob | BOOL               | 0    | 0   |
|              | SaveJob   | BOOL               | 0    | 1   |
|              | Reserved  | ARRAY[215] OF BOOL | 0    | 2   |

|                  | Data Name        | Data Type          | Byte | Bit |
|------------------|------------------|--------------------|------|-----|
| s_CommandControl |                  | STRUCT             |      |     |
|                  | CmdExe           | BOOL               | 0    | 0   |
|                  | TrainMatchString | BOOL               | 0    | 1   |
|                  | SetFocusDistance | BOOL               | 0    | 2   |
|                  | Reserved         | ARRAY[315] OF BOOL | 0    | 3   |

| Data Name |                    | Data Type          | Byte | Bit |
|-----------|--------------------|--------------------|------|-----|
| s_D       | gitalOutputControl | STRUCT             |      |     |
|           | Output1_Enable     | BOOL               | 0    | 0   |
|           | Output2_Enable     | BOOL               | 0    | 1   |
|           | Output3_Enable     | BOOL               | 0    | 2   |
|           | Reserved           | ARRAY[315] OF BOOL | 0    | 3   |

2) Defining a Data Type for Status Signals

First, define a BOOL array data type to access the control signals and status signals. Here, we define the data types used for defining the Input communication area: *Acquire Status*, *Job Status, Command Status, Digital Input Status, Digital Output Status*.

#### **Control Signal Data Types**

Type of derivative data type: Structure

| Data Name       |                | Data Type          | Byte | Bit |
|-----------------|----------------|--------------------|------|-----|
| s_AcquireStatus |                | STRUCT             |      |     |
|                 | TriggerReady   | BOOL               | 0    | 0   |
|                 | TriggerAck     | BOOL               | 0    | 1   |
|                 | AcquireDone    | BOOL               | 0    | 2   |
|                 | TriggerOverrun | BOOL               | 0    | 3   |
|                 | Reserved       | ARRAY[415] OF BOOL | 0    | 4   |

| Data Name |               | Data Type          | Byte | Bit |
|-----------|---------------|--------------------|------|-----|
| s_Jo      | bStatus       | STRUCT             |      |     |
|           | JobLoaded     | BOOL               | 0    | 0   |
|           | ChangeJobAck  | BOOL               | 0    | 1   |
|           | ChangeJobDone | BOOL               | 0    | 2   |
|           | SaveJobAck    | BOOL               | 0    | 3   |
|           | SaveJobDone   | BOOL               | 0    | 4   |
|           | Reserved      | ARRAY[515] OF BOOL | 0    | 5   |

|     | Data Name    | Data Type | Byte | Bit |
|-----|--------------|-----------|------|-----|
| s_C | ommandStatus | STRUCT    |      |     |
|     | CommandAck   | BOOL      | 0    | 0   |

| Data Name            | Data Type          | Byte | Bit |
|----------------------|--------------------|------|-----|
| CommandDone          | BOOL               | 0    | 1   |
| TrainMatchStringAck  | BOOL               | 0    | 2   |
| TrainMatchStringDone | BOOL               | 0    | 3   |
| DirectFocusSetAck    | BOOL               | 0    | 4   |
| DirectFocusSetDone   | BOOL               | 0    | 5   |
| Reserved             | ARRAY[615] OF BOOL | 0    | 6   |

|     | Data Name        | Data Type          | Byte | Bit |
|-----|------------------|--------------------|------|-----|
| s_D | gitalInputStatus | STRUCT             |      |     |
|     | Input1_Status    | BOOL               | 0    | 0   |
|     | Input2_Status    | BOOL               | 0    | 1   |
|     | Input3_Status    | BOOL               | 0    | 2   |
|     | Reserved         | ARRAY[315] OF BOOL | 0    | 3   |

| Data Name |                    | Data Type          | Byte | Bit |
|-----------|--------------------|--------------------|------|-----|
| s_D       | igitalOutputStatus | STRUCT             |      |     |
|           | Output1_Status     | BOOL               | 0    | 0   |
|           | Output2_Status     | BOOL               | 0    | 1   |
|           | Output3_Status     | BOOL               | 0    | 2   |
|           | Reserved           | ARRAY[315] OF BOOL | 0    | 3   |

| Data Name |                 | Data Type          | Byte | Bit |
|-----------|-----------------|--------------------|------|-----|
| s_C       | ycleStatus      | STRUCT             |      |     |
|           | ReadCyclePassed | BOOL               | 0    | 0   |
|           | AllCodesFound   | BOOL               | 0    | 1   |
|           | AllCodesRead    | BOOL               | 0    | 2   |
|           | AllCodesMatch   | BOOL               | 0    | 3   |
|           | AllCodesQuality | BOOL               | 0    | 4   |
|           | ProcessOverrun  | BOOL               | 0    | 5   |
|           | Reserved        | ARRAY[615] OF BOOL | 0    | 6   |

3) Defining Data Types for Communications Area Access

Data types are defined according to the communication area to access, with one data type for Output Area and another data type for Input Area. Here, there are two Data types defined, *s\_VHV5\_In\_100* and *s\_VHV5\_Out\_197*.

• Data Type to access: Output Area Data type name: s\_VHV5\_Out\_197

Type of derivative data type: Structure

| Data Name |                  | Data Type          | Byte | Bit |
|-----------|------------------|--------------------|------|-----|
| s_V       | HV5_Out_197      | STRUCT             |      |     |
|           | ReadCycleControl | s_ReadCycleControl | 0    |     |
|           | ReportIDAck      | ULINT              | 2    |     |
|           | ReaderMode       | WORD               | 10   |     |
|           | ReaderControl    | s_ReaderControl    | 12   |     |
|           | JobSlotID        | UINT               | 14   |     |
|           | JobControl       | s_JobControl       | 16   |     |
|           | CommandControl   | s_CommandControl   | 18   |     |

| Data Name                | Data Type              | Byte | Bit |
|--------------------------|------------------------|------|-----|
| FocusDistance            | INT                    | 20   |     |
| CmdLength                | DINT                   | 22   |     |
| CmdData                  | ARRAY[0255] OF BYTE    | 26   |     |
| <br>DigitalOutputControl | s_DigitalOutputControl | 282  |     |

For more information on the Communications Output Area, please refer to *Output Assembly (Instance ID: 197)* on page A-10.

Data Type to access: Input Area

Data type name: s\_VHV5\_In\_100

Type of derivative data type: Structure

|     | Data Name           | Data Type             | Byte | Bit |
|-----|---------------------|-----------------------|------|-----|
| s_V | HV5_In_100          | STRUCT                |      |     |
|     | AcquireStatus       | s_AcquireStatus       | 0    |     |
|     | CycleID             | ULINT                 | 2    |     |
|     | ReportIDReady       | ULINT                 | 10   |     |
|     | ReaderMode          | WORD                  | 18   |     |
|     | ResponseCode        | WORD                  | 20   |     |
|     | JobSlotID           | UINT                  | 22   |     |
|     | JobStatus           | s_JobStatus           | 24   |     |
|     | FocusDistance       | INT                   | 26   |     |
|     | CommandStatus       | s_CommandStatus       | 28   |     |
|     | DigitalInputStatus  | s_DigitalInputStatus  | 30   |     |
|     | DigitalOutputStatus | s_DigitalOutputStatus | 32   |     |
|     | CycleStatus         | s_CycleStatus         | 34   |     |
|     | ReadCycleEndTime    | ULINT                 | 36   |     |
|     | NumberOfCodes       | DINT                  | 44   |     |
|     | TotalReportLength   | DINT                  | 48   |     |
|     | ReportData          | ARRAY[0439] OF BYTE   | 52   |     |

# **2** Defining the Variables

Define variables for the data links for the communications area data that is used in EtherNet/IP communications.

These variables use the data types that were defined above in procedure 1.

| Variable        | Variable Type   | Network<br>Publish At-<br>tribute | Data Type      | Application                       |
|-----------------|-----------------|-----------------------------------|----------------|-----------------------------------|
| Read-<br>er_OUT | Global variable | Output                            | s_VHV5_Out_197 | For data links to the Output Area |
| Reader_IN       | Global variable | Input                             | s_VHV5_In_100  | For data links to the Input Area  |

3

### Accessing the Communications Areas from the User Program

The defined variables are used to access the communications areas for the reader using the following:

#### **Output Area**

| Signal Name | Variable Name                       |  |
|-------------|-------------------------------------|--|
| Trigger     | Reader_OUT.ReadCycleControl.Trigger |  |

#### Input Area

| Signal Name          | Variable Name                        |  |  |
|----------------------|--------------------------------------|--|--|
| Reader Mode          | Reader_IN.ReaderMode                 |  |  |
| Trigger Ready        | Reader_IN.AcquireStatus.TriggerReady |  |  |
| Trigger_Acknowledged | Reader_IN.AcquireStatus.TriggerAck   |  |  |
| CycleID              | Reader_IN.CycleID                    |  |  |
| Report ID Ready      | Reader_IN.ReportIDReady              |  |  |

### A-4-2 Triggered Read Example

Here is an example of how a triggered read cycle is executed in EtherNet/IP or PROFINET communications between a PLC and the code reader.

#### **Example Variables**

| Group Filter 🝸 (No group) |                                                     |                                                                                                    |                                                                                                    |                                                                                                   |                                                                                                    |                                                                                                    |                                                                                                    |  |
|---------------------------|-----------------------------------------------------|----------------------------------------------------------------------------------------------------|----------------------------------------------------------------------------------------------------|---------------------------------------------------------------------------------------------------|----------------------------------------------------------------------------------------------------|----------------------------------------------------------------------------------------------------|----------------------------------------------------------------------------------------------------|--|
| Name                      | Data Type                                           | Initial Value                                                                                                    | AT                                                                                                    | Retain                                                                                            | Constant                                                                                                    | Network Publish                                                                                                    | Comment                                                                                                    |  |
| Reader_IN                 | s_VHV5_In_100                                       |                                                                                                    |                                                                                                    |                                                                                                   |                                                                                                    | Input v                                                                                                    |                                                                                                    |  |
| Reader_OUT                | s_VHV5_Out_197                                      |                                                                                                    |                                                                                                    |                                                                                                   |                                                                                                    | Output *                                                                                                    |                                                                                                    |  |
|                           | Filter Y (No gro<br>Name<br>Reader_IN<br>Reader_OUT | Filter         (No group)           Name         Data Type           Reader_IN         s_VHV5_In_100           Reader_OUT         s_VHV5_Out_197 | Name         Data Type         Initial Value           Reader_IN         s_VHV5_In_100         Initial Value           Reader_OUT         s_VHV5_Out_197         Initial Value | Name         Data Type         Initial Value         AT           Reader_IN         s_VHV5_In_100 | Filter         (No group)           Name         Data Type         Initial Value         AT         Retain           Reader_IN         s_VHV5_In_100 | Name         Data Type         Initial Value         AT         Retain         Constant           Reder_IN         s_VHV5_In_100 | Filter       Vogroup)         Name       Data Type       Initial Value       AT       Retain       Constant       Network Publish         Reader_IN       s_VHV5_In_100         Input          Reader_OUT       s_VHV5_Out_197         Output |  |

#### Input Assembly Structure (100)

| Data Types |                     |                       |          |                |                   |
|------------|---------------------|-----------------------|----------|----------------|-------------------|
| root       |                     |                       |          |                |                   |
| tructures  | Name                | I Base Type           | Offset T | ype   Offset B | Byte   Offset Bit |
| Jnion 🔻    | s_VHV5_In_100       | STRUCT                | User     |                |                   |
| numerated  | AcquireStatus       | s_AcquireStatus       |          | 0              |                   |
|            | CycleID             | ULINT                 |          | 2              |                   |
|            | ReportIDReady       | ULINT                 |          | 10             |                   |
|            | ReaderMode          | WORD                  |          | 18             |                   |
|            | ResponseCode        | WORD                  |          | 20             |                   |
|            | JobSlotID           | UINT                  |          | 22             |                   |
|            | JobStatus           | s_JobStatus           |          | 24             |                   |
|            | FocusDistance       | INT                   |          | 26             |                   |
|            | CommandStatus       | s_CommandStatus       |          | 28             |                   |
|            | DigitalInputStatus  | s_DigitalInputStatus  |          | 30             |                   |
|            | DigitalOutputStatus | s_DigitalOutputStatus |          | 32             |                   |
|            | CycleStatus         | s_CycleStatus         |          | 34             |                   |
|            | ReadCycleEndTime    | ULINT                 |          | 36             |                   |
|            | NumberOfCodes       | DINT                  |          | 44             |                   |
|            | TotalReportLength   | DINT                  |          | 48             |                   |
|            | ReportData          | ARRAY[0439] OF BYTE   |          | 52             |                   |
|            | s_AcquireStatus     | STRUCT                | User     |                |                   |
|            | TriggerReady        | BOOL                  |          | 0              | 0                 |
|            | TriggerAck          | BOOL                  |          | 0              | 1                 |
|            | AcquireDone         | BOOL                  |          | 0              | 2                 |
|            | TriggerOverrun      | BOOL                  |          | 0              | 3                 |
|            | Reserved            | ARRAY[415] OF BOOL    |          | 0              | 4                 |
|            | s_lobStatus         | STRUCT                | User     |                |                   |
|            | JobLoaded           | BOOL                  |          | 0              | 0                 |
|            | ChangeJobAck        | BOOL                  |          | 0              | 1                 |
|            | ChangeJobDone       | BOOL                  |          | 0              | 2                 |
|            | SaveJobAck          | BOOL                  |          | 0              | 3                 |
|            | SaveJobDone         | BOOL                  |          | 0              | 4                 |
|            | Reserved            | ARRAY[515] OF BOOL    |          | 0              | 5                 |

| • | s_CommandStatus       | STRUCT             | User |   |   |  |
|---|-----------------------|--------------------|------|---|---|--|
|   | CommandAck            | BOOL               |      | 0 | 0 |  |
|   | CommandDone           | BOOL               |      | 0 | 1 |  |
|   | TrainMatchStringAck   | BOOL               |      | 0 | 2 |  |
|   | TrainMatchStringDone  | BOOL               |      | 0 | 3 |  |
|   | DirectFocusSetAck     | BOOL               | -    | 0 | 4 |  |
|   | DirectFocusSetDone    | BOOL               |      | 0 | 5 |  |
|   | Reserved              | ARRAY[615] OF BOOL |      | 0 | 6 |  |
| ¥ | s_DigitalInputStatus  | STRUCT             | User |   |   |  |
|   | Input1_Status         | BOOL               |      | 0 | 0 |  |
|   | Input2_Status         | BOOL               |      | 0 | 1 |  |
|   | Input3_Status         | BOOL               |      | 0 | 2 |  |
|   | Reserved              | ARRAY[315] OF BOOL |      | 0 | 3 |  |
| • | s_DigitalOutputStatus | STRUCT             | User |   |   |  |
|   | Output1_Status        | BOOL               |      | 0 | 0 |  |
|   | Output2_Status        | BOOL               |      | 0 | 1 |  |
|   | Output3_Status        | BOOL               |      | 0 | 2 |  |
|   | Reserved              | ARRAY[315] OF BOOL |      | 0 | 3 |  |

| s_CycleStatus   | STRUCT             | User |   |   |  |
|-----------------|--------------------|------|---|---|--|
| ReadCyclePassed | BOOL               |      | 0 | 0 |  |
| AllCodesFound   | BOOL               |      | 0 | 1 |  |
| AllCodesRead    | BOOL               |      | 0 | 2 |  |
| AllCodesMatch   | BOOL               |      | 0 | 3 |  |
| AllCodesQuality | BOOL               |      | 0 | 4 |  |
| ProcessOverrun  | BOOL               |      | 0 | 5 |  |
| Reserved        | ARRAY[615] OF BOOL |      | 0 | 6 |  |

**Output Assembly Structure (197)** 

| turar   | L. Name                     | I Pasa Tura            | 1.06.17     | I Offerst Bask | I Official Bit |
|---------|-----------------------------|------------------------|-------------|----------------|----------------|
| tures   | Name                        | I Base Type            | Offset Type | Offset Byte    | e   Offset Bit |
| nerated | s_vHv5_Out_197              | SIRUCI                 | User        | 0              |                |
| _       | ReadCycleControl            | s_KeadCycleControl     |             | 0              |                |
| _       | ReportIDAck                 | ULINI                  |             | 2              | _              |
|         | ReaderMode                  | WORD                   |             | 10             |                |
| _       | ReaderControl               | s_ReaderControl        |             | 12             |                |
| _       | JobSlotID                   | UINT                   |             | 14             |                |
|         | JobControl                  | s_JobControl           |             | 16             |                |
|         | CommandControl              | s_CommandControl       |             | 18             |                |
|         | FocusDistance               | INT                    | -           | 20             | -              |
|         | CmdLength                   | DINT                   |             | 22             |                |
|         | CmdData                     | ARRAY[0255] OF BYTE    |             | 26             |                |
|         | DigitalOutputControl        | s_DigitalOutputControl |             | 282            |                |
|         | s_ReadCycleControl          | STRUCT                 | User        |                |                |
|         | UseExtendedDataReportFormat | BOOL                   |             | 0              | 0              |
|         | Trigger                     | BOOL                   |             | 0              | 1              |
|         | RequireReportAck            | BOOL                   |             | 0              | 2              |
|         | Reserved                    | ARRAY[315] OF BOOL     |             | 0              | 3              |
|         | s_ReaderControl             | STRUCT                 | User        |                |                |
|         | SetReaderMode               | BOOL                   |             | 0              | 0              |
|         | RebootDevice                | BOOL                   |             | 0              | 1              |
|         | ResetSystemFault            | BOOL                   |             | 0              | 2              |
|         | Reserved                    | ARRAY[315] OF BOOL     |             | 0              | 3              |
|         | s_JobControl                | STRUCT                 | User        |                |                |
|         | ChangeJob                   | BOOL                   |             | 0              | 0              |
|         | SaveJob                     | BOOL                   |             | 0              | 1              |
|         | Reserved                    | ARRAY[215] OF BOOL     |             | 0              | 2              |
|         | s_CommandControl            | STRUCT                 | User        |                |                |
|         | CmdExe                      | BOOL                   | 201314      | 0              | 0              |
|         | TrainMatchString            | BOOL                   |             | 0              | 1              |
|         | SetFocusDistance            | BOOL                   |             | 0              | 2              |
|         | Reserved                    | ARRAY[315] OF BOOL     |             | 0              | 3              |
|         | s. DigitalOutputControl     | STRUCT                 | User        |                |                |
|         | Output1 Enable              | BOOL                   | 17257       | 0              | 0              |
|         | Output2 Enable              | BOOL                   |             | 0              | 1              |
|         | Output3 Enable              | BOOL                   |             | 0              | 2              |
|         | Parameter                   | APPAVI2 151 OF POOL    |             | 0              | 2              |

#### **Example of Data Storage**

- Read string: 4321
- If needed, change reader mode to run mode. The PLC changes the Output Assembly memory area - Reader Mode to 1 and changes the Set Reader Mode to TRUE. The PLC Input Assembly memory area – Reader Mode changes to 1.
- 2. The PLC confirms that Trigger Ready is TRUE indicating that the reader is ready to be triggered.
- 3. When the Trigger bit is changed FALSE to TRUE, the code reader executes a Read Cycle.
- 4. After the image capture, Cycle ID changes indicating that the decoding has started.
- 5. Report ID Ready changes to match the Cycle ID to indicate that the Read Cycle is complete.
- 6. The decoded data is reported into the Input Assembly memory area.

PLC

| Device name | Name                                   | I Online value   | Modily  | Comment | 1 Data type 1         | TA | Display format |
|-------------|----------------------------------------|------------------|---------|---------|-----------------------|----|----------------|
| NJ_NX       | Reader_OUT.ReaderMode                  | 0001             | 1       |         | WORD                  |    | Hexadecims 💌   |
| NJ_NX       | Reader_OUT.ReaderControl.SetReaderMode | False            | TRUE FA | LSE L   | BOOL                  |    | Boolean 💌      |
| NJ_NX       | Reader_OUT.ReadCycleControl.Trigger    | False            | TRUE    | ISE     | BOOL                  |    | Boolean 💌      |
| NJ_NK       | Reader_IN                              | 3                |         |         | s_VHV5_In_100         |    |                |
|             | ▼ AcquireStatus                        |                  |         | 2       | s,AcquireStatus       |    |                |
|             | TriggerReady                           | True             | TRUE FA | ase     | BOOL                  |    | Boolean 💌      |
|             | TriggerAck                             | False            | TRUE FA | 456     | BOOL                  |    | Boolean 💌      |
|             | AcquireDone                            | True             | TRUE FA | ASC     | BOOL                  |    | Boolean 💌      |
|             | TriggerOverrun                         | False            | TRUE FA | LSE A   | BOOL                  |    | Boolean 💌      |
|             | <ul> <li>Reserved[4-15]</li> </ul>     |                  |         | 4       |                       |    |                |
|             | CycleID                                | 1692436512115528 |         |         | ULINT                 |    | Decimal        |
|             | ReportIDReady                          | 1692436512115528 | -       |         | UUNT                  |    | Decimal 💌      |
|             | ReaderMode                             | 0001             |         | 5       | WORD                  |    | Hexadecim 💌    |
|             | ResponseCode                           | 0000             |         |         | WORD                  |    | Hexadecim ¥    |
|             | JobSlottD                              | 8                |         |         | UINT                  |    | Decimal 💌      |
|             | ► JobStatus                            |                  |         |         | s_lobStatus           |    |                |
|             | FocusDistance                          | 150              |         |         | INT                   |    | Decimal 💌      |
|             | CommandStatus                          |                  |         |         | s_CommandStatus       |    |                |
|             | DigitalinputStatus                     |                  |         |         | s_DigitalInputStatus  |    |                |
|             | DigitalOutputStatus                    |                  |         |         | s_DigitalOutputStatur |    |                |
|             | CycleStatus                            |                  |         |         | s_CycleStatus         |    |                |
|             | ReadCycleEndTime                       | 1692436512137583 | 6       |         | UUNT                  |    | Decimal 💌      |
|             | NumberOfCodes                          |                  | 1       |         | DINT                  |    | Decimal V      |
|             | TotalReportLength                      | 4                | 4       |         | DINT                  |    | Decimal 💌      |
|             | ReportData[0-439]                      |                  |         |         |                       |    |                |
|             | ReportData[0]                          | 4 (16#34)        | 1       |         | BYTE                  |    | ASCI 💌         |
|             | ReportData[1]                          | 3 (16#33)        |         |         | BYTE                  |    | ASCI 🔹         |
|             | ReportData[2]                          | 2 (16#32)        | 5       | - 6     | BYTE                  |    | ASCI 💌         |
|             | ReportData[3]                          | 1 (16#31)        |         |         | BYTE                  |    | ASCI 💌         |
|             | KeportUata(4)                          | . (10#00)        | 0       |         | BYTE                  |    | ASCI 💌         |
|             | ReportData(5)                          | . (16#00)        |         |         | BYTE                  |    | ASCI 💌         |
|             | ReportData[6]                          | . (16#00)        | 8       |         | BYTE                  |    | ASCI           |

**Note:** When outputting the Code Quality Grade DecodeTool Grading: ISO 15415, Letter, F, 0.5%

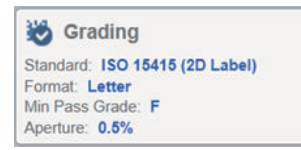

### DecodeTool Output: <Decode Data> <Verification Report>

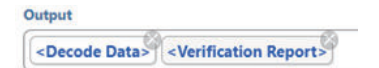

### Read data: 4321, C A A A B A C C A

| Reference Decode     |   |
|----------------------|---|
|                      | ك |
| Axial Non-Uniformity | A |
| Contrast             | A |
| Fixed Pattern Damage | В |
| Grid Non-Uniformity  | A |
| Modulation           | С |
| Reflectance Margin   | С |
| Unused ECC           | A |
| Overall              | С |

| Device namel | Name              | I Online value I | Modify | I Comment | I Deta type I | AT | Display format |
|--------------|-------------------|------------------|--------|-----------|---------------|----|----------------|
|              | ReportData[0-439] |                  |        |           |               |    |                |
|              | ReportData[0]     | 4 (16#34)        |        |           | INTE          |    | ASCI .         |
|              | ReportData[1]     | 3 (16#33)        |        |           | ENTE          |    | ASOI -         |
|              | ReportData[2]     | 2 (16#32)        |        |           | BYTE          |    | ASCI           |
|              | ReportData[3]     | 1 (16#31)        |        |           | BYTE          |    | ASOI .         |
|              | ReportData[4]     | .(16#20)         |        |           | BYTE          |    | ASOI .         |
|              | ReportData(5)     | C (16#43)        |        |           | BYTE          |    | ASCILLE        |
|              | ReportData[6]     | (16#20)          |        |           | BYTE          |    | ASCI III       |
|              | ReportData[7]     | A (16#41)        |        |           | BYTE          |    | ASCIL          |
|              | ReportData[8]     | (16#20)          |        |           | BYTE          |    | ASCI           |
|              | ReportData[9]     | A (16#41)        |        |           | BYTE          |    | ASOI           |
|              | ReportDate[10]    | (16#20)          |        |           | INTE          |    | ASCI LT        |
|              | ReportData[11]    | A (16#41)        |        |           | BYTE          |    | ASCI +         |
|              | ReportData[12]    | (16#20)          |        |           | INTE          |    | ASO            |
|              | ReportData[13]    | 8 (16#42)        |        |           | BYTE          |    | ASCIL          |
|              | ReportData[14]    | (16#20)          |        |           | INTE          |    | ASCIL          |
|              | ReportData[15]    | A (16#41)        |        |           | BYTE          |    | ASOI           |
|              | ReportData[16]    | (16#20)          |        |           | BYTE          |    | ASCILLE        |
|              | ReportData[17]    | C (16#43)        |        |           | BYTE          |    | ASCI           |
|              | ReportData[18]    | (16#20)          |        |           | BYTE          |    | ASCI           |
|              | ReportData[19]    | C (16#43)        |        |           | BYTE          |    | ASCI           |
|              | ReportData[20]    | (16#20)          |        |           | BYTE          |    | ASCI III       |
|              | ReportDats[21]    | A (16#41)        |        |           | BYTE          |    | ASOI           |
|              | ReportData[22]    | .(16#00)         |        |           | BYTE          |    | ASO            |
|              | ReportData[21]    | . (16#00)        |        |           | BYTE          |    | ASOI           |

# A-5 Serial Commands

### A-5-1 Serial Command and Control

The reader TCP/IP, UDP, and RS-232 channels are normally used to output result data to a host. These same channels can be used to control the reader as well. This section lists the Serial Command set that can be used to control the reader.

Serial commands are also applicable to EtherNet/IP and PROFINET industrial protocols. If using serial commands with an industrial protocol, the command will not post a response. Instead, the error code will be provided as the subsystem error code in the Input Assembly - Response (fault) code.

The command set allows the host to Trigger the reader, to change the Mode of the reader, to set Key Job Parameters such as focus, lighting, and match string, and to call Quick Set functions such as Quick Photometry and Quick Focus that actively set up imaging.

### A-5-2 Serial Command Syntax

- 1. All Serial Commands start with an ! (hexadecimal 21) followed by the command name.
- 2. All commands must be uppercase and are case sensitive.
- 3. All commands must be followed by a carriage return (hexadecimal 0D).

Example: !TRIGGER<CR>

4. Commands with arguments require a comma between each field.

Example: !SETMATCHSTR,2,123456<CR>

### A-5-3 Serial Command Response

1. All serial commands return an error code when complete. 0 = Success. Note that some commands such as Quick Set commands may take up to 5 seconds to complete.

Example: !RUN<CR> Expected Response: !RUN=0<CR><LF>

2. Invalid commands return an error code of 100.

Example: !RUN<CR> Expected Response: !RUN=100<CR><LF>

3. Some commands have additional error codes. These codes are listed in the Serial Command section below.

## Serial Command Response Format

All serial commands will echo the command sent and the error code. The !TRIGGER and !GET-MATCHSTR command will return additional information after the error code.

For the commands that only return the Error Code, the response will be: [COMMAND]=[Error Code]<CR><LF>

For the TRIGGER command the response will be: !TRIGGER=[Error Code]<CR><LF>[Format Output]

For the GETMATCHSTR command the response will be: !GETMATCHSTR=[Capture N],[Match String 1],[Match String 2],...[Match String N]<CR><LF>

| Common Error Codes | 0   | Success                                                                           |
|--------------------|-----|-----------------------------------------------------------------------------------|
|                    | 100 | Invalid Command (Typically caused by using lower case characters or misspelling.) |

### **Example 1: Serial Trigger Command**

Read string: 12345, Format Output : Preamble: None, Postamble: \r\n Transmit: !TRIGGER<CR> Response Format Response 1: !TRIGGER=0<CR><LF> Response 2: 12345 <CR><LF>

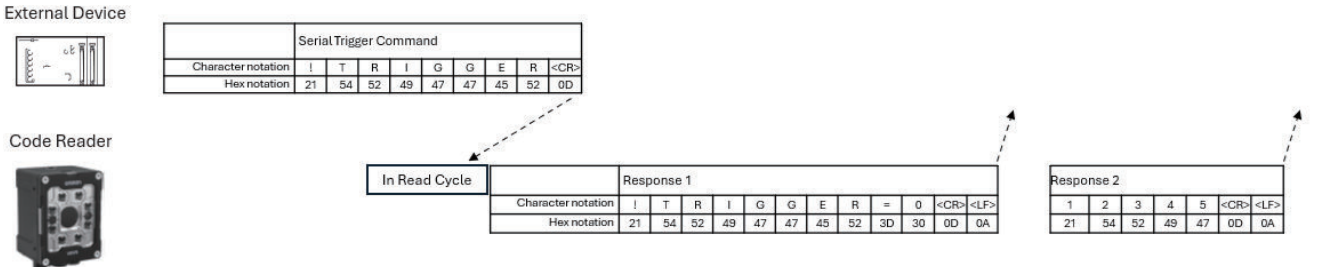

### Example 2: Set Command

Set Capture 2 Gain to 40.

Command Structure: !SETGAIN,<Capture Index >, <gain value><CR>

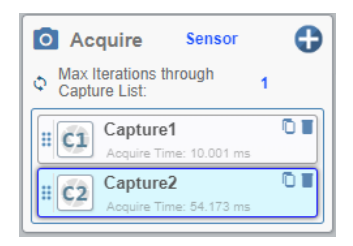

A-5 Serial Commands

Transmit: !SETGAIN,2,40<CR> Response (If Capture 2 is present in Job): !SETGAIN=0<CR><LF> Response (If Capture 2 is not present in Job): !SETGAIN=2<CR><LF>

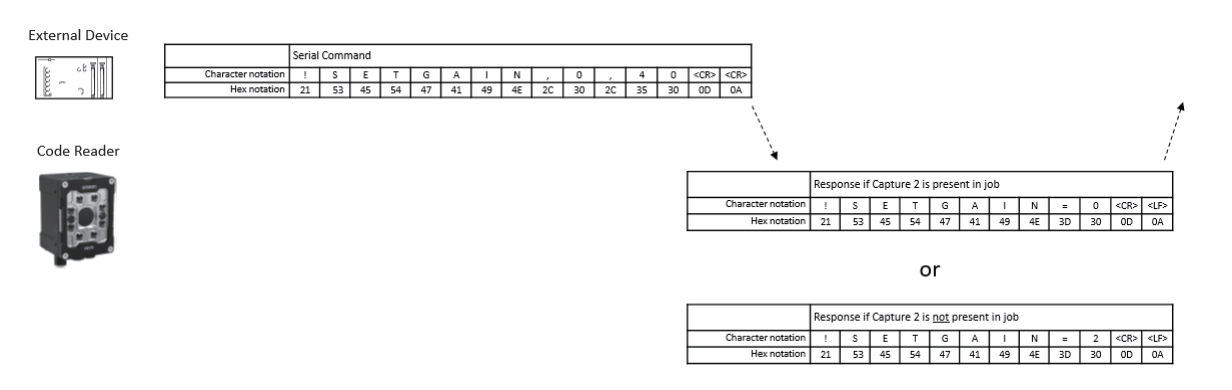

# **Example 3: Get Match String Command**

Get Decode Tool 1 match string, which has a 2442 stored. Command Structure: !GETMATCHSTR,<tool index> <CR>

Transmit: !GETMATCHSTR,1<CR> Response: !GETMATCHSTR=0,2442<CR><LF>

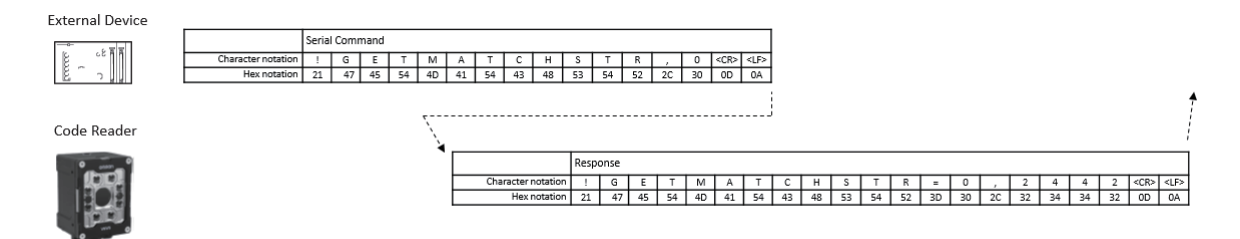

### A-5-4 Serial Commands

# **!TRIGGER**

| Description      | Sends a soft trigger to the | Sends a soft trigger to the reader. |  |  |  |
|------------------|-----------------------------|-------------------------------------|--|--|--|
| Parameters       | None                        |                                     |  |  |  |
| Return Err Codes | 0                           | Success                             |  |  |  |

Operation: Triggers a Read Cycle if system is in Run or Setup mode.

Mode: System needs to be in Run mode or Setup mode to act on this command.

Example:

!TRIGGER<CR> – Triggers a Read Cycle.
Expected Response 1: !TRIGGER=0<CR><LF>
Expected Response 2: [Format Output]

### **!RUN**

| Description      | Puts the reader into Run mode. |         |
|------------------|--------------------------------|---------|
| Parameters       | None                           |         |
| Return Err Codes | 0                              | Success |

**Operation:** Puts the reader into Run mode and changes user interface to Run view. **Run Mode:** Job Change is allowed in Run mode. Job Parameter changes are not allowed.

### Example:

!RUN <CR> - Changes reader to Run mode.
Expected Response: !RUN=0<CR><LF>

## **!SETUP**

| Description      | Puts the reader into Setup mode. |         |
|------------------|----------------------------------|---------|
| Parameters       | None                             |         |
| Return Err Codes | 0                                | Success |

**Operation:** Puts the reader into Setup mode and changes user interface to Setup view. **Setup Mode:** Job Change is not allowed in Setup mode. Job Parameter changes are allowed.

### Example:

!SETUP<CR> - Changes reader to Setup mode.
Expected Response: !SETUP=0<CR><LF>

# **!OFFLINE**

| Description      | Puts the reader into Offline mode. No triggers are accepted when offline. |         |
|------------------|---------------------------------------------------------------------------|---------|
| Parameters       | None                                                                      |         |
| Return Err Codes | 0                                                                         | Success |

**Operation:** Puts the reader in Offline mode and changes the user interface to Device view. **Offline Mode:** Job is stopped and does not respond to triggers. Job Change is allowed in Offline mode. Job Parameter changes are not allowed.

Example:

!OFFLINE<CR> – Puts the reader in Offline mode. **Expected Response:** !OFFLINE=0<CR><LF>

### !SETEXPOSURE,<capture index>,<exposure value>

| Description | Sets the specified capture to the specified exposure value. |                                                    |
|-------------|-------------------------------------------------------------|----------------------------------------------------|
| Parameters  | <capture index=""></capture>                                | 1 based index of the capture you wish to modify.   |
|             | <exposure value=""></exposure>                              | Exposure setting you wish to set into the capture. |

| Return Err Codes | 0   | Success                                                  |
|------------------|-----|----------------------------------------------------------|
|                  | 1   | Error: No job is loaded.                                 |
|                  | 2   | Error: Invalid capture index.                            |
|                  | 3   | Error: Exposure value was out of the valid range.        |
|                  | 101 | Invalid command format. Must have at least 2 parameters. |

**Operation:** Directly sets the Exposure Value of the selected Capture in the loaded job.

#### Example:

!SETEXPOSURE,1,64<CR> – Sets capture 1's exposure setting to 64.
Expected Response: !SETEXPOSURE=0<CR><LF>

### !SETGAIN,<capture index>,<gain value>

| Description      | Sets the specified capture to the specified gain value. |                                                          |
|------------------|---------------------------------------------------------|----------------------------------------------------------|
| Parameters       | <capture index=""></capture>                            | 1 based index of the capture you wish to modify.         |
|                  | <gain value=""></gain>                                  | Gain value you wish to set into the capture.             |
| Return Err Codes | 0                                                       | Success                                                  |
|                  | 1                                                       | Error: No job is loaded.                                 |
|                  | 2                                                       | Error: Invalid capture index.                            |
|                  | 3                                                       | Error: Gain value was out of the valid range.            |
|                  | 101                                                     | Invalid command format. Must have at least 2 parameters. |

**Operation:** Directly sets the Gain value of the selected Capture in the loaded job.

#### **Examples:**

!SETGAIN,1,50<CR> - Sets capture 1's gain setting to 50.
Expected Response: !SETGAIN=0<CR><LF>

!SETGAIN,1,101<CR> – Tries to set capture 1's gain setting to 101, but this is out of the valid range. **Expected Response:** !SETGAIN=3<CR><LF>

### !SETFOCUS,<capture index>,<focus value>

| Description      | Sets the specified Capture to the specified Focus value |                                                          |
|------------------|---------------------------------------------------------|----------------------------------------------------------|
| Parameters       | <capture index=""></capture>                            | 1 based index of the capture you wish to modify.         |
|                  | <focus value=""></focus>                                | Focus value you wish to set into the capture.            |
| Return Err Codes | 0                                                       | Success                                                  |
|                  | 1                                                       | Error: No job is loaded.                                 |
|                  | 2                                                       | Error: Invalid capture index.                            |
|                  | 3                                                       | Error: Focus value was out of the valid range.           |
|                  | 101                                                     | Invalid command format. Must have at least 2 parameters. |

Operation: Directly sets the Focus value of the selected Capture in the loaded job.

#### Example:

!SETFOCUS,1,150<CR> – Sets capture 1's Focus setting to 150. **Expected Response:** !SETFOCUS=0<CR><LF>

### !QUICKSET,<capture index>,<do focus>,<do photometry>,<roi left><roi top><roi width><roi height>

| Description      | Commands the reader to       | o run either a Quick Focus, a Quick Photometry, or both. Op-  |
|------------------|------------------------------|---------------------------------------------------------------|
|                  | tionally allows you to spe   | ecify a region of interest (ROI) within the image in which to |
|                  | run the operations.          |                                                               |
| Parameters       | <capture index=""></capture> | 1 based index of the capture on which you wish to run         |
|                  |                              | Quick Focus or Quick Photometry.                              |
|                  | <do focus=""></do>           | Set to 1 if you wish to run the Quick Focus operation, 0 if   |
|                  |                              | not.                                                          |
|                  | <do photometry=""></do>      | Set to 1 if you wish to run the Quick Photometry operation,   |
|                  |                              | 0 if not.                                                     |
|                  | <roi left=""></roi>          | Optional: Left-most pixel location of a region within the im- |
|                  |                              | age in which you want to run the operation.                   |
|                  | <roi top=""></roi>           | Optional: Top-most pixel location of a region within the im-  |
|                  |                              | age in which you want to run the operation.                   |
|                  | <roi width=""></roi>         | Optional: Width of the region in which you want to run the    |
|                  |                              | operation.                                                    |
|                  | <roi height=""></roi>        | Optional: Height of the region in which you want to run the   |
|                  |                              | operation.                                                    |
| Return Err Codes | 0                            | Success                                                       |
|                  | 1                            | Error: No job is loaded.                                      |
|                  | 2                            | Error: Invalid capture index.                                 |
|                  | 3                            | Error: Invalid ROI parameters.                                |
|                  | 99                           | Error: Unexpected error.                                      |
|                  | 101                          | Invalid command format. Must have at least 3 parameters.      |

**Operation:** Puts the system Offline. Runs Quick Photometry or Quick Focus on the selected Capture. Performs this operation within the specified region of interest (ROI). When done, the system is put back into the previous mode.

Note: This operation can take up to 5 seconds to complete and generate a response.

#### Examples:

!QUICKSET,1,1,0<CR> – Runs a Quick Focus operation on capture 1. **Expected Response:** !QUICKSET=0<CR><LF>

!QUICKSET,2,0,1<CR> – Runs a Quick-Photometry operation on capture 2. **Expected Response:** !QUICKSET=0<CR><LF>

!QUICKSET,1,1,1,400,500,400,200<CR> – Runs both a Quick Focus and Quick-Photometry operation on capture 1. These operations will be run within a region of the image starting at pixel 400,500, 400 pixels wide and 200 pixels tall.

Expected Response: !QUICKSET=0<CR><LF>

# !JOBCHANGE,<job slot index>

| Description | Changes the active job to the job in the specified slot. |                                             |
|-------------|----------------------------------------------------------|---------------------------------------------|
| Parameters  | <job index="" slot=""></job>                             | 0 based index of the job slot to switch to. |

| Return Err Codes | 0   | Success                                                                 |
|------------------|-----|-------------------------------------------------------------------------|
|                  | 2   | Error: Unexpected Error                                                 |
|                  | 3   | Error: Job does not exist.                                              |
|                  | 8   | Error: Invalid job file. Job could not be loaded because it is corrupt. |
|                  | 12  | Error: Invalid Job Slot specified. Slot was outside the valid range.    |
|                  | 101 | Invalid command format. Must have at least 1 parameter.                 |

**Operation:** Puts the system Offline if it is not already. Changes the Job to the one in the selected slot. When done, the system is put back into the previous mode.

#### Examples:

!JOBCHANGE,1<CR> – Change jobs to the job in slot 1. **Expected Response** if there is a job in slot 1: !JOBCHANGE=0<CR><LF> **Expected Response** if there is NO job in slot 1: !JOBCHANGE=3<CR><LF>

!JOBCHANGE,33<CR> – Trying to change to job slot 33, but there are only 32 slots on the VHV5-F. **Expected Response:** !JOBCHANGE=12<CR><LF>

### !SETMATCHSTR,<tool index>,<match string>

| Description      | Sets the match string of the specified tool to the specified match string value. |                                                                                                    |
|------------------|----------------------------------------------------------------------------------|----------------------------------------------------------------------------------------------------|
| Parameters       | <tool index=""></tool>                                                           | 1 based index of the tool with the match string you wish to modify. Set this to -1 if you wish to apply the match string to all tools.                                  |
|                  | <match string=""></match>                                                        | The match string value to set into the specified tool. If the match string contains a comma, it must be escaped. Otherwise it will be treated as a parameter separator. |
| Return Err Codes | 0                                                                                | Success                                                                                                    |
|                  | 1                                                                                | Error: tool index is not valid.                                                                                                    |
|                  | 101                                                                              | Invalid command format. Must have at least 2 parameters.                                                                                                    |

**Operation:** Sets the Match String for a specific Decode Tool.

Examples:

!SETMATCHSTR,2,123456<CR> – Sets tool 2's match string to "123456".
Expected Result if tool 2 exists: !SETMATCHSTR=0<CR><LF>
Expected Result if tool 2 does NOT exist: !SETMATCHSTR=1<CR><LF>

!SETMATCHSTR,1,123\,456<CR> – Sets tool 1's match string to "123,456". Comma is escaped. **Expected Result**: !SETMATCHSTR=0<CR><LF>

### !GETMATCHSTR,<tool index>

| Description | Returns the match string(s) for the specified tool. Defaults to tool 0 if no index is |
|-------------|---------------------------------------------------------------------------------------|
|             | specified.                                                                            |

| Parameters       | <tool index=""></tool> | Optional: 1 based index of the tool with the match string<br>you wish to retrieve. If you leave off this parameter, then<br>you will get the match string for tool 1. |
|------------------|------------------------|----------------------------------------------------------------------------------------------------|
| Return Err Codes | 0                      | Success                                                                                                    |
|                  | 1                      | Error: tool index is not valid.                                                                                                    |
|                  | 2                      | Error: specified tool is NOT a symbology tool and so has no match string.                                                                                             |
|                  | 101                    | Invalid command format. Must have at least 2 parameters.                                                                                                    |

**Operation:** Returns the Match String for a specific Decode Tool. **Note:** Command not applicable to EtherNet/IP or PROFINET.

#### Examples:

!GETMATCHSTR<CR> – Gets the match string from tool 1. **Expected Response** (match string=123456): !GETMATCHSTR=0,123456

!GETMATCHSTR,2<CR> – Gets the match string from tool 2.
 Expected Response if there is a tool 2: !GETMATCHSTR=0,123456
 Expected Response if there is NOT a tool 2: !GETMATCHSTR=1

### **OMRON Corporation** Industrial Automation Company

#### Kyoto, JAPAN

#### Regional Headquarters

#### OMRON EUROPE B.V.

Wegalaan 67-69, 2132 JD Hoofddorp The Netherlands Tel: (31) 2356-81-300 Fax: (31) 2356-81-388

#### OMRON ASIA PACIFIC PTE. LTD.

438B Alexandra Road, #08-01/02 Alexandra Technopark, Singapore 119968 Tel: (65) 6835-3011 Fax: (65) 6835-3011 Contact : www.ia.omron.com

#### OMRON ELECTRONICS LLC

2895 Greenspoint Parkway, Suite 200 Hoffman Estates, IL 60169 U.S.A. Tel: (1) 847-843-7900 Fax: (1) 847-843-7787

#### **OMRON (CHINA) CO., LTD.** Room 2211, Bank of China Tower, 200 Yin Cheng Zhong Road,

200 Yin Cheng Zhong Road, PuDong New Area, Shanghai, 200120, China Tel: (86) 21-6023-0333 Fax: (86) 21-5037-2388 Authorized Distributor:

©OMRON Corporation 2024 All Rights Reserved. In the interest of product improvement, specifications are subject to change without notice.

Cat. No. Z477-E-01 0524